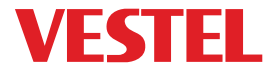

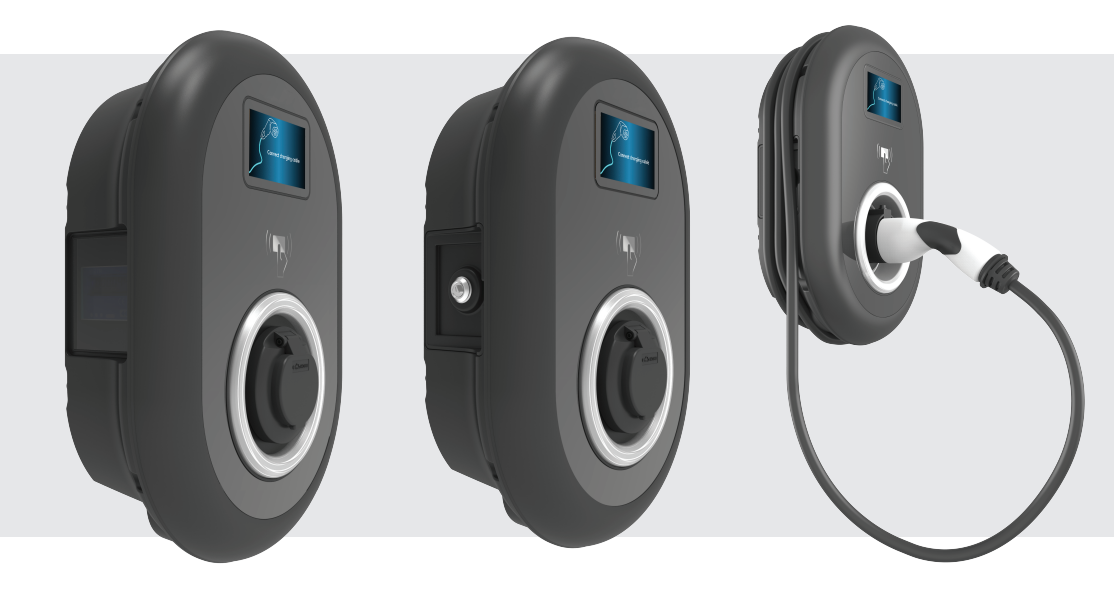

## ELECTRIC VEHICLE CHARGER EVC04 Series

Installation Guideline Installationsvejledning

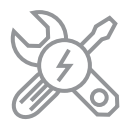

## Contents

| SAFETY INFORMATION                                          | 3  |
|-------------------------------------------------------------|----|
| SAFETY WARNINGS                                             | 3  |
| GROUND CONNECTION WARNINGS                                  | 4  |
| POWER CABLES, PLUGS and CHARGING CABLE WARNINGS             | 4  |
| WALL MOUNTING WARNINGS                                      | 4  |
| DESCRIPTION                                                 | 5  |
| 1 - MODEL DESCRIPTION                                       | 5  |
| GENERAL INFORMATION                                         | 7  |
| 1 - INTRODUCTION OF THE PRODUCT COMPONENTS                  | 7  |
| 1.1 - RCD MODELS                                            | 7  |
| 1.2 - MID MODELS                                            | 8  |
| 2 - DIMENSIONAL DRAWINGS                                    | 9  |
| 2.1 - Without Display Model                                 | 9  |
| 2.2 - With Display Model                                    | 9  |
| REQUIRED EQUIPMENT, TOOLS and ACCESSORIES                   | 10 |
| 1 - SUPPLIED INSTALLATION EQUIPMENT and ACCESSORIES         | 10 |
| 2 - RECOMMENDED TOOLS                                       | 10 |
| TECHNICAL SPECIFICATIONS                                    | 11 |
| CONNECTIVITY                                                | 11 |
| OTHER FEATURES (Connected Models)                           | 11 |
| AUTHORIZATION                                               | 12 |
| MECHANIC SPECIFICATIONS                                     | 12 |
| ENVIRONMENTAL TECHNICAL SPECIFICATIONS                      | 12 |
| INSTALLING CHARGE STATION                                   | 13 |
| 1 - BOX CONTENTS FOR CHARGING STATION WITH SOCKET AND CABLE | 13 |
| 2 - PRODUCT INSTALLATION STEPS                              | 14 |
| 2.1 - OPENING THE COVER OF THE CHARGING STATION             | 14 |
| 2.2 - WALL MOUNT INSTALLATION                               | 15 |
| 2.3- SINGLE PHASE CHARGING STATION AC MAINS CONNECTION      | 18 |
| 2.4- THREE PHASE CHARGING STATION AC MAINS CONNECTION       | 19 |
| 2.5 - ADJUSTING CURRENT LIMITER                             | 20 |
| 2.6 - DIP SWITCH SETTINGS                                   | 21 |
| 2.6.1 - DATA CABLE CONNECTION                               | 22 |
| 2.6.2 - EXTERNAL ENABLE INPUT FUNCTIONALITY                 | 23 |
| 2.6.3 - LOCKED CABLE FUNCTION (Model with Socket)           | 25 |
| 2.6.4 - POWER OPTIMIZER (REQUIRES OPTIONAL                  |    |
| ACCESSORIES)                                                | 26 |

| 2.7 - LOAD SHEDDING2                                              | 29 |
|-------------------------------------------------------------------|----|
| 2.8 - MONITORING OF WELDED RELAY CONTACTS FAILURE                 | 30 |
| 2.9- FACTORY RESET                                                | 31 |
| 2.10 - OPEN RCD COVER                                             | 31 |
| 2.11 - RESETTING LOCAL RFID CARD LIST AND REGISTERING NEW MASTE   | ĒR |
| RFID CARD IN STANDALONE USAGE MODE                                | 32 |
| 2.12 - SETTING ETHERNET PORT OF CHARGER TO STATIC IP IN STANDALON | ١E |
| USAGE MODE                                                        | 32 |
| 2.13 - WEBCONFIG UI ENABLE / DISABLE                              | 33 |
| 3 - OCPP CONNECTION (Optional)3                                   | 34 |
| 3.1 - CONNECT OCPP OVER CELLULAR NETWORK                          | 34 |
| 3.2 - CONNECT OCPP OVER ETHERNET                                  | 34 |
| 4 - COMMISSIONING                                                 | 36 |
| 4.1 - CONNECT PC TO THE SAME NETWORK WITH HMI BOARD               | 36 |
| 4.2 - OPEN WEB CONFIG UI WITH BROWSER                             | 37 |
| 4.3 - CHANGE PASSWORD FOR LOGIN                                   | 38 |
| 4.4 - MAIN PAGE                                                   | 38 |
| 4.5 - CHANGE GENERAL SETTINGS OF THE DEVICE                       | 39 |
| 4.6 - CHANGE OCPP SETTINGS OF THE DEVICE                          | 39 |
| 4.7 - CHANGE NETWORK INTERFACES SETTINGS OF THE DEVICE4           | 41 |
| 4.8 - CHANGE STANDALONE MODE SETTINGS OF THE DEVICE4              | 43 |
| 4.9 - MAKING SYSTEM MAINTANENCE OF THE DEVICE4                    | 44 |
| FIRMWARE UPDATE SCREEN FLOW (With Display Models)4                | 45 |

## SAFETY INFORMATION

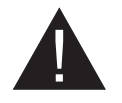

## CAUTION

#### **RISK OF ELECTRIC SHOCK:**

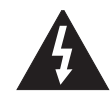

**CAUTION:** ELECTRIC VEHICLE CHARGER DEVICE SHALL BE MOUNTED BY A LICENSED OR AN EXPERI-ENCED ELECTRICIAN AS PER ANY REGIONAL OR NATIONAL ELECTRIC REGULATIONS AND STANDARDS IN EFFECT.

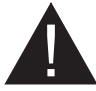

#### CAUTION

AC grid connection and load planning of the electric vehicle charging device shall be reviewed and approved by authorities as specified by the regional or national electric regulations and standards in effect. For multiple electric

vehicle charger installations the load plan shall be established accordingly. The manufacturer shall not be held liable directly or indirectly for any reason whatsoever in the event of damages and risks that are borne of errors due to AC grid supply connection or load planning.

#### IMPORTANT - Please read these instructions fully before installing or operating

#### **SAFETY WARNINGS**

- Keep this manual in a safe place. These safety and operating instructions must be kept in a safe place for future reference.
- Check that the voltage marked on the rating label and do not use charging station without appropriate mains voltage.
- Do not continue to operate the unit if you are in any doubt about it working normally, or if it is damaged in any way switch off the mains supply circuit breakers (MCB and RCCB). Consult your local dealer.
- The ambient temperature range should be between -35 °C and +55 °C (-25°C and +50 °C for RCCB equipped models: EVC04-AC\*\*\*A-\*) without direct sunlight and at a relative humidity of between 5 % and 95 %. Use the charging station only within these specified operating conditions.
- The device location should be selected to avoid excessive heating of the charging station. High operating temperature caused by direct sunlight or heating sources, may cause reduction of charging current or temporary interruption of charging process.
- The charging station is intended for outdoor and indoor use. It can also be used in public places.
- To reduce the risk of fire, electric shock or product damage, do not expose this unit to severe rain, snow, electrical storm or other severe weathers. Moreover, the charging station shall not be exposed to spilled or splashed liquids.
- Do not touch end terminals, electric vehicle connector and other hazardous live parts of the charging station with sharp metallic objects.
- Avoid exposure to heat sources and place the unit away from flammable, explosive, harsh, or combustible materials, chemicals, or vapors.
- Risk of Explosion. This equipment has internal arcing or sparking parts which should not be
  exposed to flammable vapors. It should not be located in a recessed area or below floor level.
- This device is intended only for charging vehicles not requiring ventilation during charging.

- To prevent risk of explosion and electric shock, ensure that the specified Circuit Breaker and RCD are connected to building grid.
- The lowest part of the socket-outlet shall be located at a height between 0,5 m and 1,5 m above ground level.
- Adaptors or conversion adapters are not allowed to be used. Cable extension sets are not allowed to be used.

WARNING: Never let people (including children) with reduced physical, sensory or mental capabilities or lack of experience and or knowledge use electrical devices unsupervised.

CAUTION: This vehicle charger unit is intended only for charging electric vehicles not requiring ventilation during charging.

## **GROUND CONNECTION WARNINGS**

- Charging station must be connected to a centrally grounded system. The ground conductor
  entering the charging station must be connected to the equipment grounding lug inside the
  charger. This should be run with circuit conductors and connected to the equipment grounding
  bar or lead on the charging station. Connections to the charging station are the responsibility
  of the installer and purchaser.
- To reduce the risk of electrical shock, connect only to properly grounded outlets.
- WARNING : Make sure that during installing and using, the charging station is constantly and properly grounded.

## POWER CABLES, PLUGS and CHARGING CABLE WARNINGS

- Be sure that charging cable is Type 2 socket compatible on charging station side.
- A damaged charging cable can cause fire or give you an electric shock. Do not use this product if the flexible Charging cable or vehicle cable is frayed, has broken insulation, or shows any other signs of damage.
- Ensure that the charge cable is well positioned thus; it will not be stepped on, tripped over, or subjected to damage or stress.
- Do not forcefully pull the charge cable or damage it with sharp objects.
- Never touch the power cable/plug or vehicle cable with wet hands as this could cause a short circuit or electric shock.
- To avoid a risk of fire or electric shock, do not use this device with an extension cable. If the mains cable or vehicle cable is damaged it must be replaced by the manufacturer, its service agent, or similarly qualified persons in order to avoid a hazard.

#### WALL MOUNTING WARNINGS

- Read the instructions before mounting your charging station on the wall.
- Do not install the charging station on a ceiling or inclined wall.
- Use the specified wall mounting screws and other accessories.
- This unit is rated for indoor or outdoor installation. If this unit is mounted outdoors, the hardware for connecting the conduits to the unit must be rated for outdoor installation and be installed properly to maintain the proper IP rating on the unit.

## DESCRIPTION

## **1 - MODEL DESCRIPTION**

|            | MODEL DESCRIPTION: EVC04-AC**_*                                                                                                    |  |  |  |  |  |  |
|------------|----------------------------------------------------------------------------------------------------|--|--|--|--|--|--|
|            | EVC04 : Electric Vehicle AC Charger (Mechanical Cabinet 04)<br>1st Asterisk (*) : Rated Power                                                                                                    |  |  |  |  |  |  |
|            | 11 : 11 kW (3Phase Supply Equipment)<br>22 : 22 kW (3Phase Supply Equipment)                                                                                                    |  |  |  |  |  |  |
|            | 2nd Asterisk (*) can include combinations of the following communication<br>module options. RFID reader is standard equipment for all of the model<br>variants. "S" option must be included for selecting combinations of W and L: |  |  |  |  |  |  |
|            | Blank : No connectivity module except RFID reader<br>S : Smart Board with Ethernet Port<br>W : Wi-Fi module or WiFi & Bluetooth module<br>L : LTE / 3G / 2G module<br>P : ISO 15118 PLC module                                     |  |  |  |  |  |  |
| Model Name | 3rd Asterisk (*) : Can be one of the following:                                                                                                    |  |  |  |  |  |  |
|            | Blank : No Display<br>D : 4.3" TFT color display                                                                                                    |  |  |  |  |  |  |
|            | 4th Asterisk (*) can include combinations of the following:                                                                                                    |  |  |  |  |  |  |
|            | Blank : No RCCB                                                                                                    |  |  |  |  |  |  |
|            | A : Charging unit with Type-A RCCB<br>MID: Charging unit with MID Meter                                                                                                    |  |  |  |  |  |  |
|            | 5th Asterisk (*) can be one of the following:                                                                                                    |  |  |  |  |  |  |
|            | Blank : Case-B Connection with normal socket<br>T2S : Case-B Connection with shuttered socket<br>T2P : Case-C Connection with Type-2 plug<br>T1P : Case-C Connection with Type-1 plug                                              |  |  |  |  |  |  |
| Cabinet    | EVC04                                                                                                    |  |  |  |  |  |  |

Table-1

## 2 - MODEL REFERENCES

Model reference table does not include all model variants of EVC04.

|                     | Sing le<br>phase | Three<br>phase | Smart | LTE | WiFi | Display | MID Meter | Type 2<br>socket | Shutte red<br>type 2<br>socket<br>output | RCCB<br>Type-A | DC 6mA<br>RCD | Type-2<br>Attached<br>Cable | Type-1<br>Attached<br>Cable |
|---------------------|------------------|----------------|-------|-----|------|---------|-----------|------------------|------------------------------------------|----------------|---------------|-----------------------------|-----------------------------|
| EVC04-AC11SLD       |                  | x              | х     | x   |      | x       |           | x                |                                          |                | x             |                             |                             |
| EVC04-AC11SWDA      |                  | x              | х     |     | x    | x       |           | x                |                                          | х              | x             |                             |                             |
| EVC04-AC11SLWDA-T2P |                  | x              | х     | х   | х    | x       |           |                  |                                          | х              | x             | х                           |                             |
| EVC04-AC11SLWDA-T2S |                  | х              | х     | x   | x    | x       |           |                  | x                                        | х              | x             |                             |                             |
| EVC04-AC22SLDMID    |                  | x              | х     | x   |      | x       | x         | x                |                                          |                | x             |                             |                             |
| EVC04-AC22SWDA      |                  | x              | x     |     | x    | x       |           | x                |                                          | x              | x             |                             |                             |
| EVC04-AC22SLWDA-T2P |                  | x              | x     | x   | x    | x       |           |                  |                                          | x              | x             | x                           |                             |
| EVC04-AC22SLWDA-T2S |                  | x              | х     | x   | x    | x       |           |                  | x                                        | x              | x             |                             |                             |
| EVC04-AC22SWA-T2P   |                  | x              | x     |     | x    | 1       |           |                  |                                          | х              |               | x                           |                             |

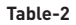

## **GENERAL INFORMATION**

## 1 - INTRODUCTION OF THE PRODUCT COMPONENTS

### 1.1 - RCD MODELS

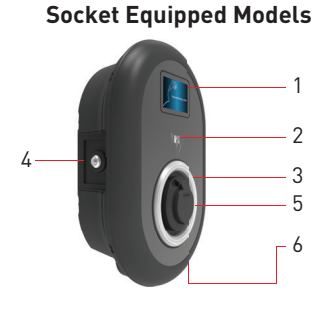

Tethered Cable Models

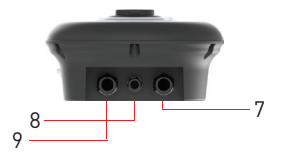

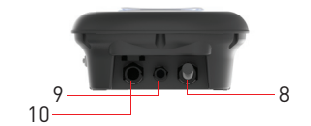

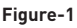

#### <sup>en</sup> Socket Models

- 1- Information Display (Optional)
- 2- RFID Card Reader
- 3- Status indicator LED
- 4- Access cover for residual
- current device (Optional)
- 5- Socket Outlet
- 6- Product Label
- 7- Charging station
- communication cable gland nut
- 8- Charging station
- communication cable gland nut
- **9-** Charging station supply inlet gland nut

#### <sup>en</sup> Tethered Cable Models

- 1- Information Display (Optional)
- 2- RFID Card Reader
- 3- Status indicator LED
- 4- Access cover for residual
- current device (Optional)
- 5- Dummy Socket
- 6- Charging Plug
- 7- Product Label
- 8- Charging cable
- 9- Charging station

communication cable gland nut **10-** Charging station supply inlet gland nut

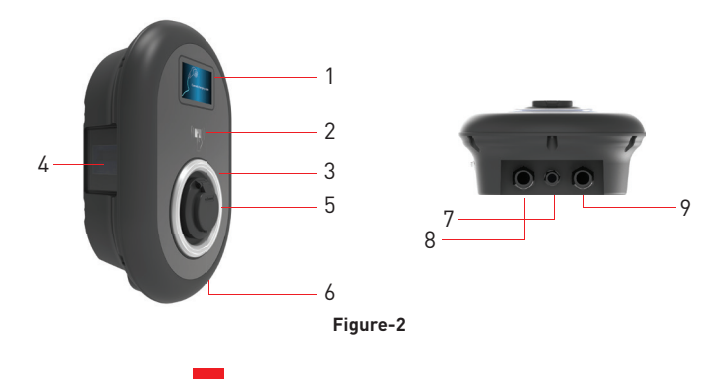

## <sup>en</sup> Socket Models with MID Meter

- **1-** Information Display (Optional)
- 2- RFID Card Reader
- 3- Status indicator LED
- 4- MID Meter Display (Optional)
- 5- Socket Outlet

**6-** Charging station communication cable gland nut

7- Charging station supply inlet gland nut

8- Charging station communication cable gland nut

## 2 - DIMENSIONAL DRAWINGS

## 2.1 - Without Display Model

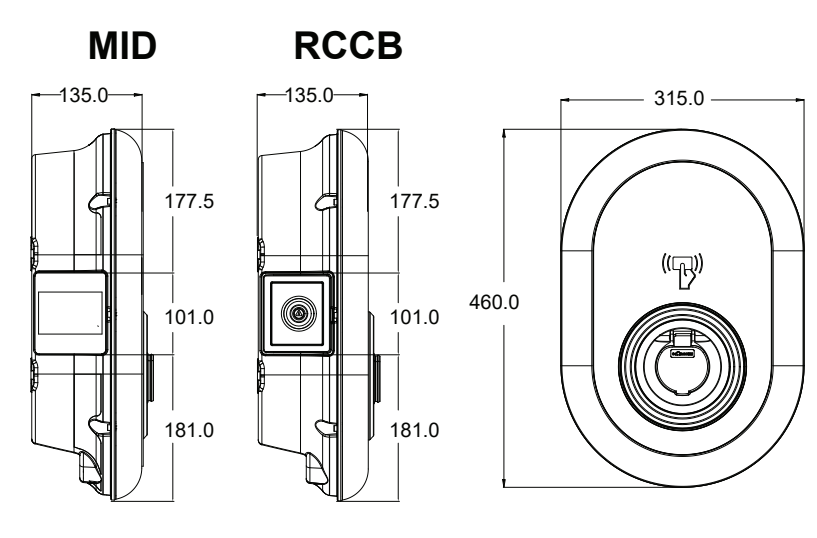

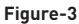

#### 2.2 - With Display Model

MID

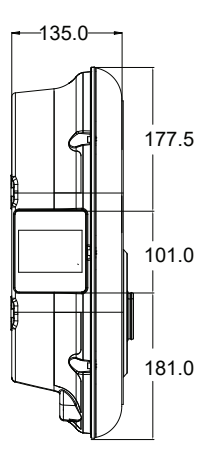

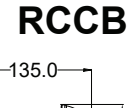

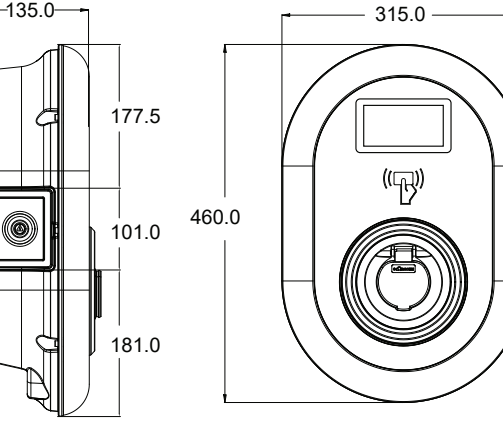

Figure-4

## **REQUIRED EQUIPMENT, TOOLS and ACCESSORIES**

## 1 - SUPPLIED INSTALLATION EQUIPMENT and ACCESSORIES

| Dowels (M8x50 Plastic Dowels)   |   |
|---------------------------------|---|
| Torx T25 Security Screw (M6x75) |   |
| Torx T20 Security L-Wrench      |   |
| Wrench                          |   |
| Triangle Key                    | ~ |
| RJ45 Male Connector             |   |

#### Table-3

## 2 - RECOMMENDED TOOLS

| Constant of the second second s |                                  |                                                            |
|----------------------------------------------------------------------------------------------------|----------------------------------|------------------------------------------------------------|
| Drill Bit 8mm                                                                                                    | Impact Drill                     | PC                                                         |
|                                                                                                    | © 725                            |                                                            |
| Volt Indicator                                                                                                    | Torx T25 Security<br>Screwdriver | Water Level                                                |
|                                                                                                    |                                  |                                                            |
| Flathead Screwdriver (Tip<br>width 2.00-2.5 mm)                                                                                                    | Pointed Spudger                  | Right Angle Screwdriver Adapter /<br>Torx T20 Security Bit |
|                                                                                                    | 0                                |                                                            |
| RJ45 Crimping Tool                                                                                                    | Cat5e or cat6 ethernet<br>cable  |                                                            |

Table-4

## **TECHNICAL SPECIFICATIONS**

This product is compliant to IEC61851-1 (Ed3.0) standard for Mode 3 use.

| Model                                                                |                                                    | EVC04-AC22 Series                                    | EVC04-AC11 Series                                   |
|----------------------------------------------------------------------|----------------------------------------------------|------------------------------------------------------|-----------------------------------------------------|
| IEC Protection                                                       | class                                              | Class - I                                            | Class - I                                           |
| Vahiala                                                              | Socket Model                                       | Socket TYPE 2 (IEC 62196)                            | Socket TYPE 2 (IEC 62196)                           |
| Interface                                                            | Cable Model                                        | Cable with TYPE 2 ( IEC<br>62196) Female Plug        | Cable with TYPE 2 ( IEC<br>62196) Female Plug       |
| Voltage and Cu                                                       | rrent Rates                                        | 400VAC 50/60 Hz - 3-phase 32A                        | 400VAC 50/60 Hz- 3-phase 16A                        |
| AC Maximum C                                                         | harge Output                                       | 22kW                                                 | 11kW                                                |
| Idle Power Con                                                       | sumption                                           | 3.5W                                                 | 3.5W                                                |
| Built-in Residu<br>Sensing module                                    | al Current<br>e                                    | 6mA                                                  | 6mA                                                 |
| Required Circu<br>AC Mains                                           | it Breaker on                                      | 4P-40A MCB Type-C                                    | 4P-20A MCB Type-C                                   |
| Required Leaka<br>lay on AC Mains<br>which are not e<br>RCCB Type A) | age Current Re-<br>s (for products<br>quipped with | 4P -40A - 30mA RCCB Type-A                           | 4P -20A - 30mA RCCB Type-A                          |
| Required AC Ma                                                       | ains Cable                                         | 5x 6 mm² (< 50 m)<br>External Dimensions: Ø 15-21 mm | 5x4 mm² (< 50 m)<br>External Dimensions: Ø 15-21 mm |

#### CONNECTIVITY

| Ethernet             | 10/100 Mbps Ethernet (Standard with Smart Options)                                                                                                    |
|----------------------|----------------------------------------------------------------------------------------------------|
| Wi-Fi (Optional)     | Wi-Fi 802.11 a/b/g/n/ac                                                                                                    |
| Bluetooth (Optional) | BT 4.2 / BT5.0                                                                                                    |
| Celullar (Optional)  | LTE: B1 (2100 MHz), B3 (1800 MHz), B7 (2600 MHz), B8 (900 MHz), B20<br>(800 MHz), B28A (700 MHz)<br>WCDMA: B1 (2100 MHz), B8 (900 MHz)<br>GSM: B3 (1800 MHz), B8 (900 MHz) |

## **OTHER FEATURES (Connected Models)**

| Diagnostics     | Diagnostics over OCPP<br>WebconfigUI                                                         |
|-----------------|----------------------------------------------------------------------------------------------|
| Software Update | Remote software update over OCPP<br>WebconfigUI update<br>Remote software update with server |

RFID

ISO-14443A/B and ISO-15693

## **MECHANIC SPECIFICATIONS**

| Material                  | Plastic                                                      |
|---------------------------|--------------------------------------------------------------|
| Size                      | 315 mm (Width) x 460 mm (Height) x 135 mm (Depth)            |
| Dimensions (Package)      | 405 mm (Width) x 530 mm (Height) x 325 mm (Depth)            |
| Weight (Product)          | 5 kg for socket equipped model, 6,8kg TETHERED CABLE model   |
| Weight with package       | 7,1 kg for socket equipped model, 8,9kg TETHERED CABLE model |
| AC Mains Cable Dimensions | For 22 kW version Ø 15-21 mm                                 |
| Cable Inlets              | AC Mains / Ethernet / Modbus                                 |

## **ENVIRONMENTAL TECHNICAL SPECIFICATIONS**

| Protection Class | Ingress Protection<br>Impact Protection | IP54<br>IK10 (Optional display have IK08 protection)                                                                                   |
|------------------|-----------------------------------------|----------------------------------------------------------------------------------------------------|
| Usage Conditions | Temperature<br>Humidity                 | -35 °C to 55 °C (without direct sunlight)<br>(-25°C to +50 °C for RCCB equipped models)<br>5% - 95% (relative humidity, no dewilation) |
|                  | Altitude                                | 0 - 4,000m                                                                                                    |

## **INSTALLING CHARGE STATION**

## **1 - BOX CONTENTS FOR CHARGING STATION WITH SOCKET AND CABLE**

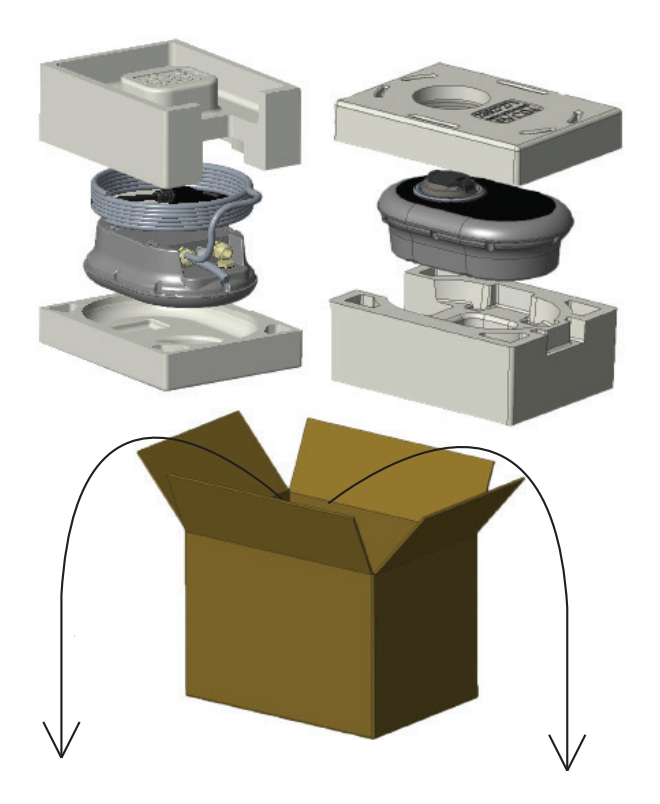

Installation and User Guide

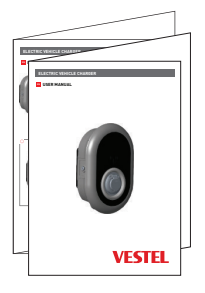

1 Master + 2 User RFID Card

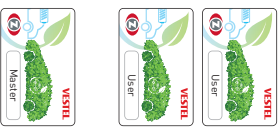

## 2 - PRODUCT INSTALLATION STEPS

## CAUTION!

- Ensure that ground resistance of the installation less than 100ohms
- Prior to mounting your charging station on the wall, read these instructions.
- Do not mount your charging station to the ceiling or an inclined wall.
- Use the wall mounting screws and other accessories specified.
- This charging station is classified as indoor and outdoor installation compatible. If the device
  is installed outside the building, the hardware that will be used to connect the cables to the
  charger shall be compatible with outdoor use and the charging station shall be mounted
  preserving the IP rate of the charger.

### 2.1 OPENING THE COVER OF THE CHARGING STATION

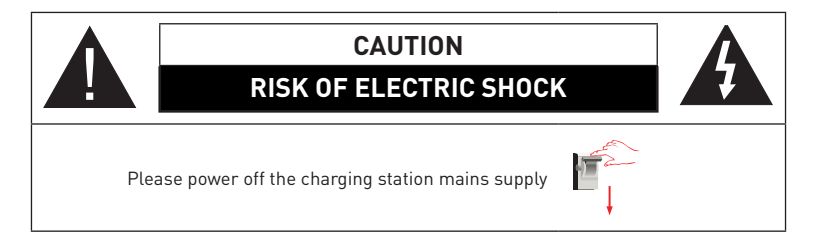

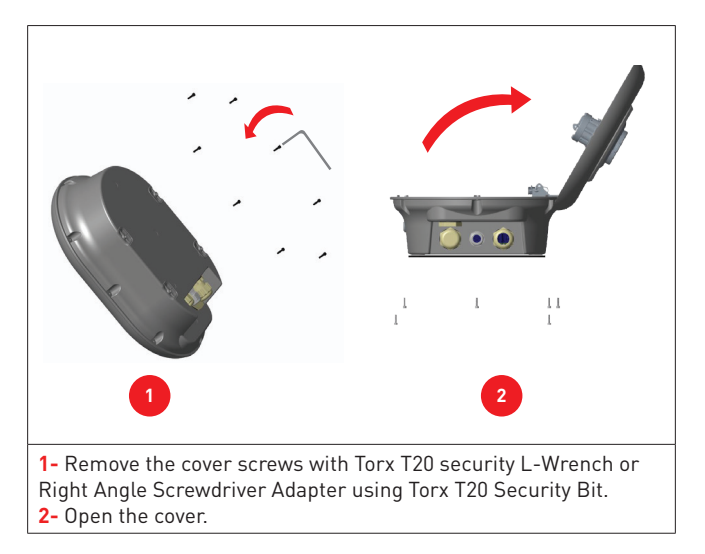

#### 2.2 - WALL MOUNT INSTALLATION

Wall mount installation is common for all charging station models.

1- Open the product front cover following the instructions for cover opening under section.

2- Center the charging station using the alignment template, and mark the drill bit holes with a pencil.

3- Drill the wall on the marked points using the impact drill (8mm drill bit).

4- Place the dowels into the holes.

5- Tighten the security scews (M6x75) of the product using Torx T25 Security Screwdriver.

**6-** Insert the open lead wires into the charging station through the hole on the lower left. Follow the AC Mains Connection instructions on the next pages, see section 2.3 or 2.4 depending on the model of the charger. (Single/Three Phase)

**7-** In case you mount the charging station to conductive metal surface, you can make ground connection via "right-bottom" screw using Earth extension cable as shown in figure-6.

To ensure the grounding, you need to change the grounding cable position from "a" to "b" as shown in figure-6. Follow the instructions below:

i. Insert the plastic support, which is inside the artwork pack, to the fixing hole (Position "b")

**ii.** Fix the grounding cable using the M6x30 screw, which is inside the artwork pack and this screw is also used to assemble to product to the conductive metal surface.

8- Tighten the cable glands as shown in the figure. Before close the cover of the charging station, follow instructions in sections 2.6 and 2.7 if any function related to these sections are used. **NOTE :** Also check section 3 commissioning.

9- To close the cover of the charging station, tighten the cover screws that you removed before with Torx T20 Security L-Wrench or Right Angle Screwdriver Adapter using Torx T20 Security Bit.
10- Mounting the charging station on wall is now finished.

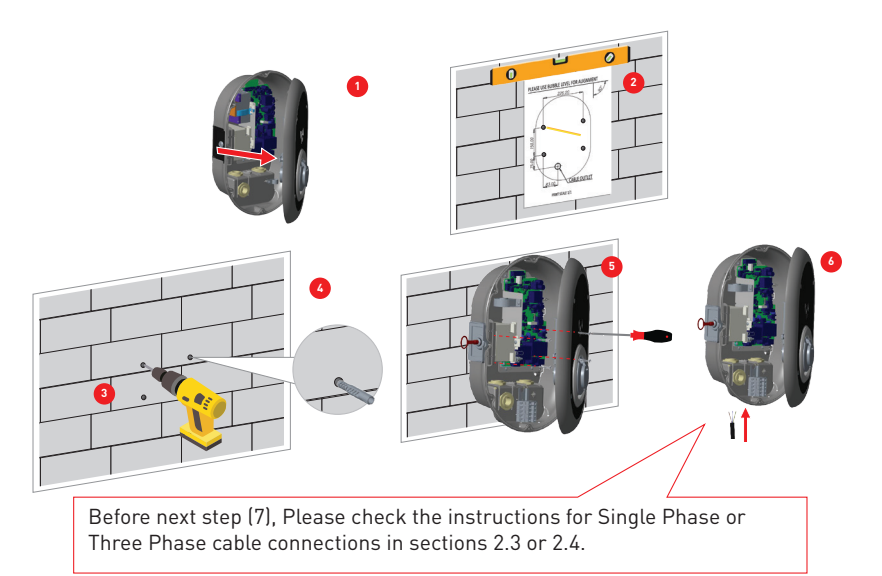

Figure-5

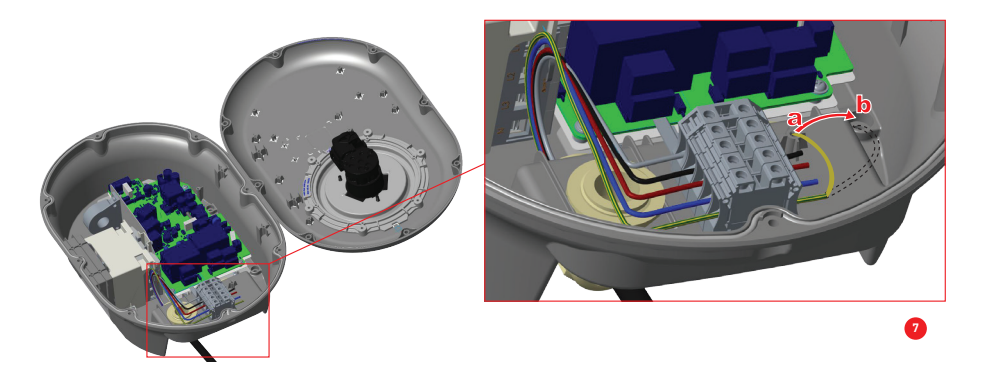

Figure-6

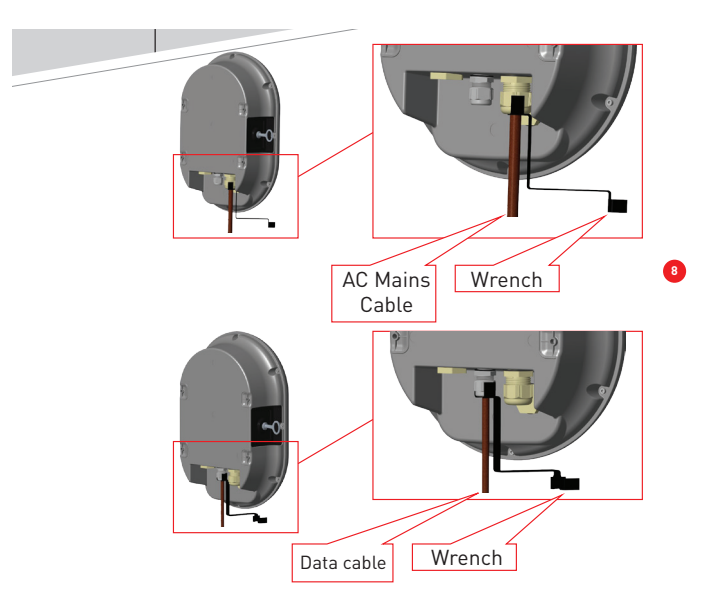

Figure-7

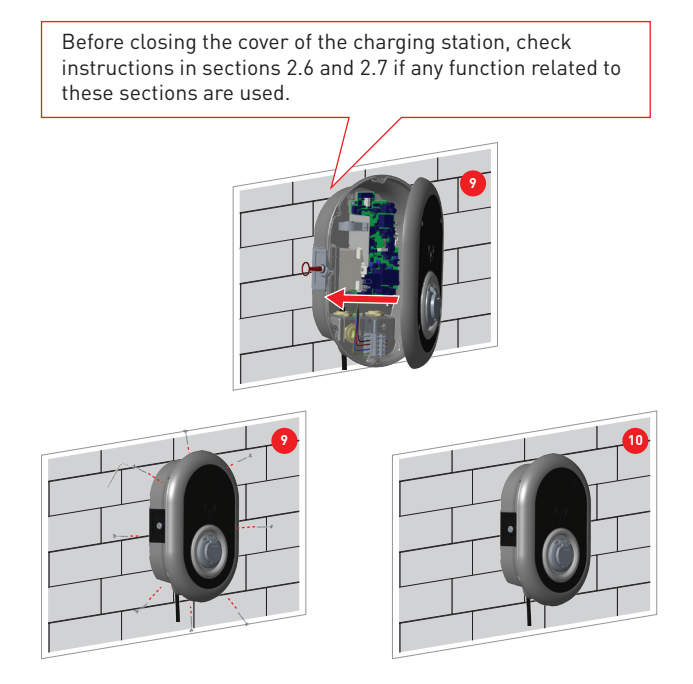

Figure-8

#### 2.3- SINGLE PHASE CHARGING STATION AC MAINS CONNECTION

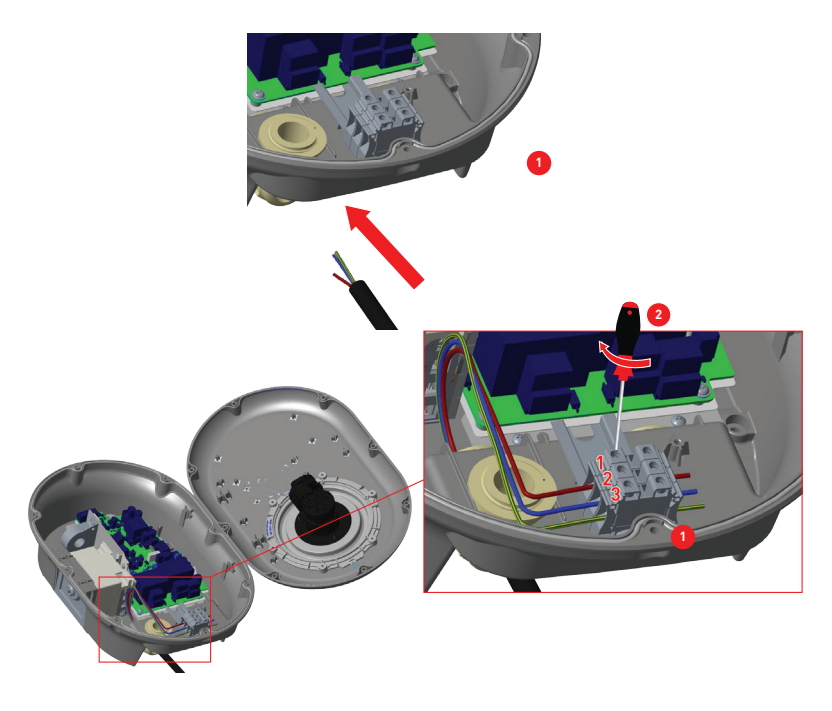

Figure-9

1- Insert the cables to the terminal block as shown in the image. Check the table-5 below to match Electric Terminal number with AC Cable Color.

**2-** Tighten the screws on the terminal block as shown in the image with the tightening tourqe of 2.5Nm.

| Electric Terminal | AC Cable Color       |
|-------------------|----------------------|
| 1                 | AC L1 (Brown)        |
| 2                 | AC Neutral (Blue)    |
| 3                 | Earth (Green-Yellow) |

Table-5

#### 2.4- THREE PHASE CHARGING STATION AC MAINS CONNECTION

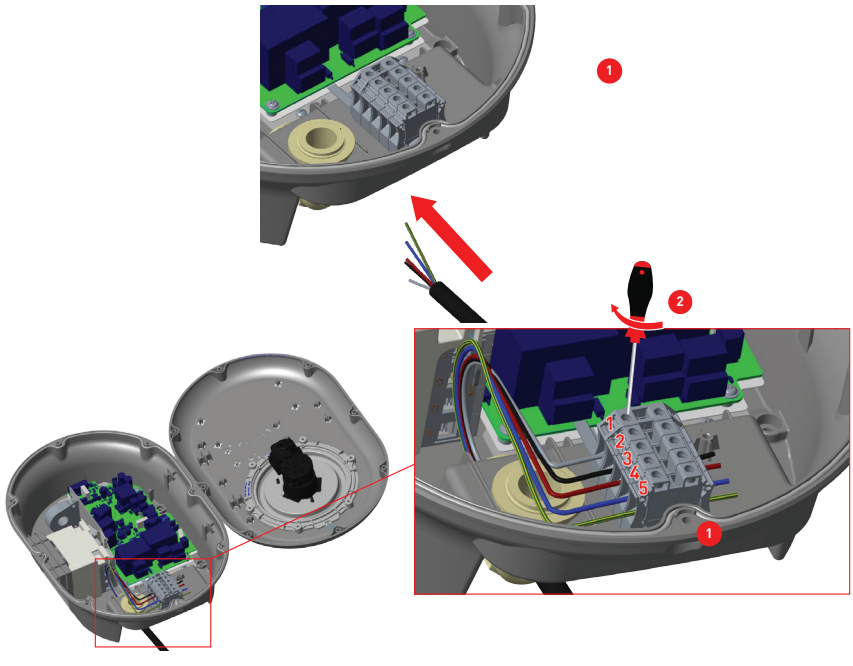

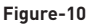

1- Insert the cables to the terminal block as shown in the image. Check the table-6 below to match Electric Terminal number with AC Cable Color.

**2-** Tighten the screws on the terminal block as shown in the image with the tightening tourqe of 2.5Nm.

| Electric Terminal | AC Cable Color       |
|-------------------|----------------------|
| 1                 | AC L3 (Grey)         |
| 2                 | AC L2 (Black)        |
| 3                 | AC L1 (Brown)        |
| 4                 | AC Neutral (Blue)    |
| 5                 | Earth (Green-Yellow) |

Table-6

### 2.5 - ADJUSTING CURRENT LIMITER

The arrow in the middle of the rotary switch must be adjusted by gently rotating with a flathead screwdriver (Tip width 2.00-2.5 mm)to the position of the required current rate. The device current limiter is set to 16A in production by default.

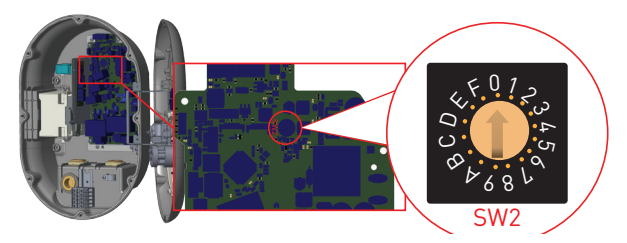

Figure-11

| Current             | C       | urrent Limi | it   |
|---------------------|---------|-------------|------|
| Limiter<br>Position | Phase   | 22 kW       | 11kW |
| 0                   |         | 10 A        | 10 A |
| 1                   |         | 13 A        | 13 A |
| 2                   |         | 16 A        | 16 A |
| 3                   | 1 Phase | 20 A        |      |
| 4                   |         | 25 A        |      |
| 5                   |         | 30 A        |      |
| 6                   |         | 32 A        |      |
| 7                   |         |             |      |
| 8                   | 3 Phase | 10 A        | 10 A |
| 9                   |         | 13 A        | 13 A |
| А                   |         | 16 A        | 16 A |
| В                   |         | 20 A        |      |
| С                   |         | 25 A        |      |
| D                   |         | 30 A        |      |
| E                   |         | 32 A        |      |
| F                   |         |             |      |

Table-7

| Required Circuit Braker on AC Mains            |             |  |
|------------------------------------------------|-------------|--|
| EV Charging Station Current<br>Limiter Setting | C-Curve MCB |  |
| 10 A                                           | 13 A        |  |
| 13 A                                           | 16 A        |  |
| 16 A                                           | 20 A        |  |
| 20 A                                           | 25 A        |  |
| 25 A                                           | 32 A        |  |
| 30 A                                           | 40 A        |  |
| 32 A                                           | 40 A        |  |

Table-8

#### 2.6 - DIP SWITCH SETTINGS

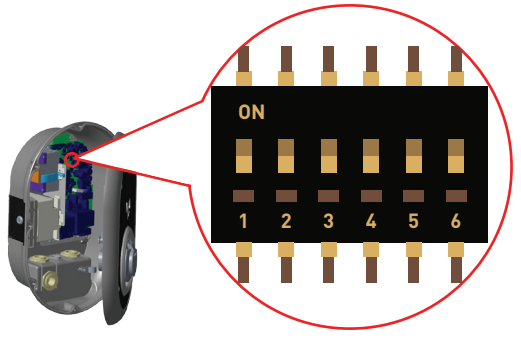

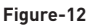

Brief descriptions of the DIP switch pin settings can be found in below table.

| Pin Number | Description                                     |
|------------|-------------------------------------------------|
| Pin-1      | Reserved                                        |
| Pin-2      | External Enable Input Functionality             |
| Pin-3      | Locked Cable Function (only for socket models)  |
| Pin-4-5-6  | Power Optimizer (Requires Optional Accessories) |

Table-9

#### 2.6.1 - DATA CABLE CONNECTION

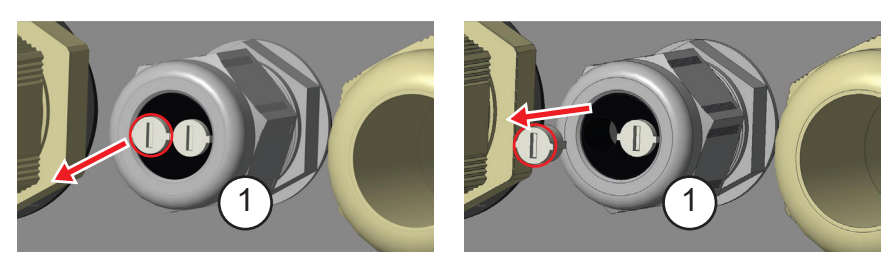

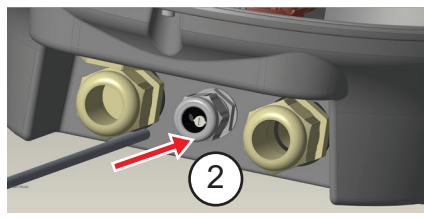

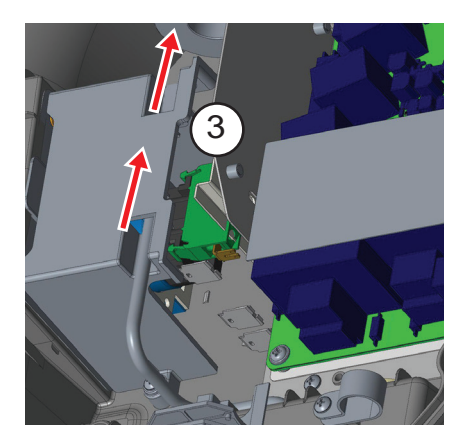

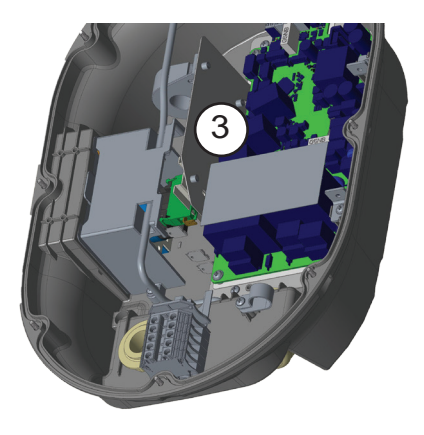

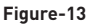

- 1- Remove rubber cork.
- 2- Insert cable through the cable hole.
- 3- Insert the cable through the RCCB housing holes.

**4-** Finally, to connect the wires on mainboard, check the following sections in 2.6 and 2.7 depending on the function(s) to be used.

#### 2.6.2 - EXTERNAL ENABLE INPUT FUNCTIONALITY

Your charging station has external potential free enable / disable functionality which can be used for integration of your charging station to an carpark automation systems, energy supplier ripple control devices, time switches, photovoltaic inverters, auxiliary load control switches, external key lock switches etc. DIP switch position 2 is used for enabling and disabling this functionality.

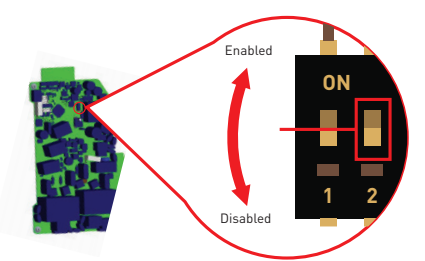

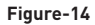

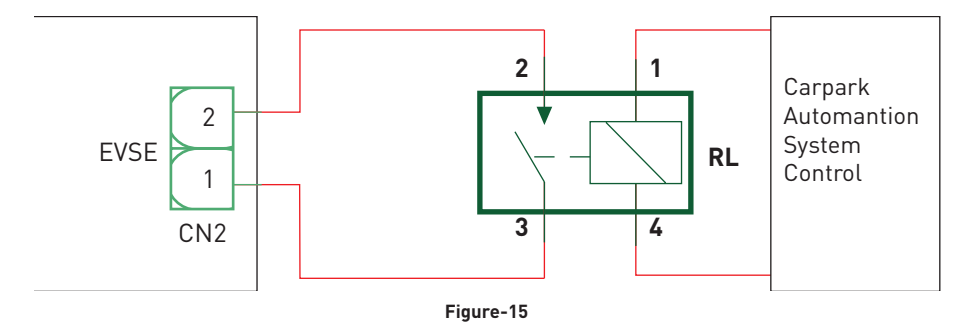

If the external relay (RL) is in non-conducting (open), the charging station will not be not be able to charge the electric vehicle.

You can connect potential free input signals as shown in above circuitry (see figure-15). See section 2.6.1-Data Cable Connection.

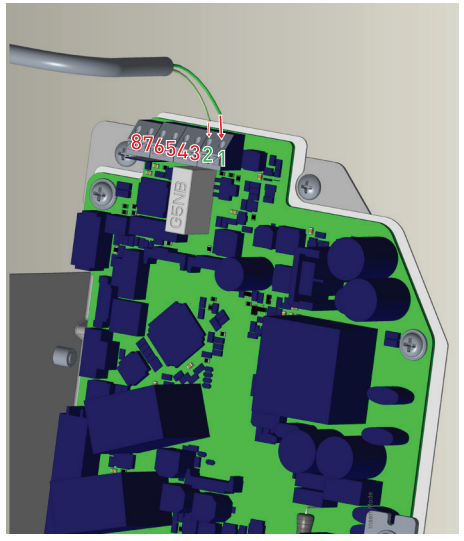

Figure-16

| Cable Terminal | Cable Color         |
|----------------|---------------------|
| 1 (CN2-1)      | Green               |
| 2 (CN2-2)      | Green + White Green |

Table-10

### 2.6.3 - LOCKED CABLE FUNCTION (Model with Socket)

The cable becomes locked and your socket model charging station starts behaving as a cable model.

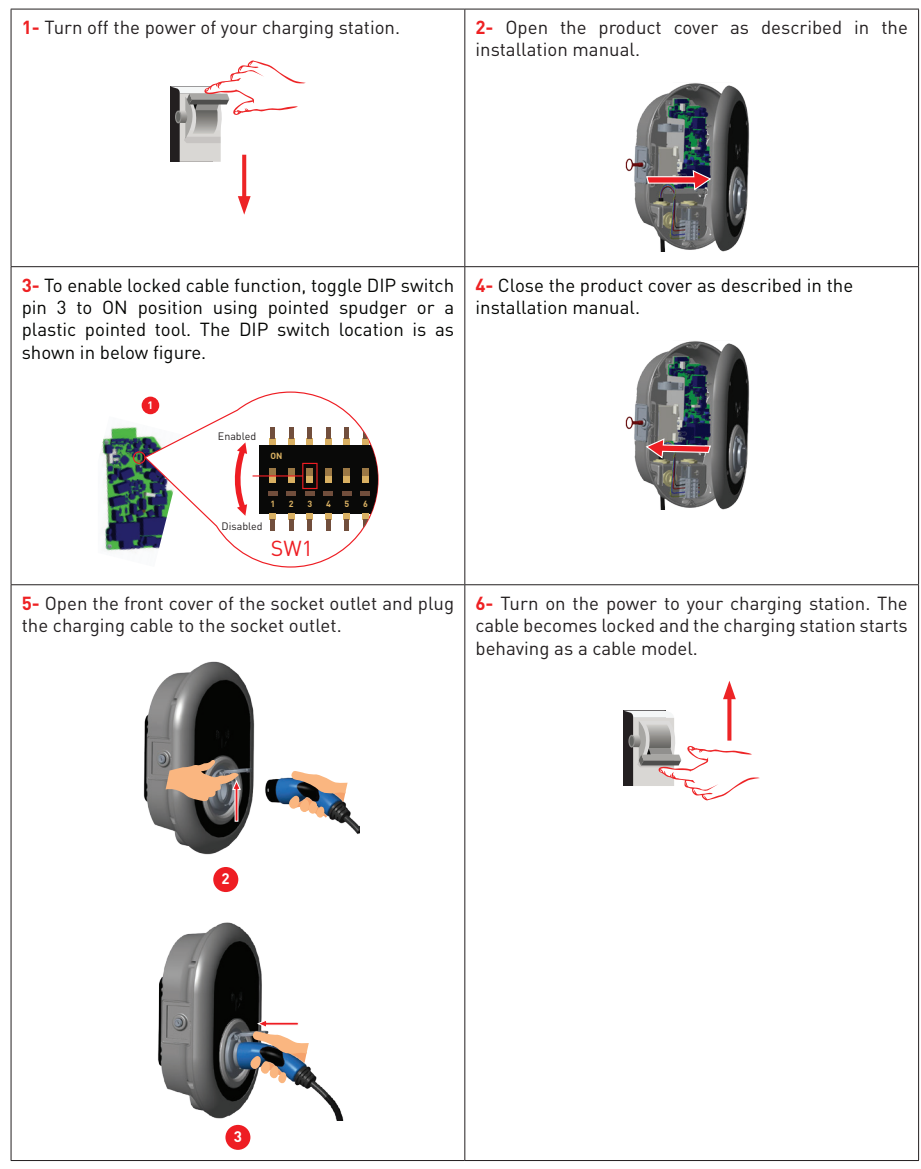

Table-11

#### 2.6.4 - POWER OPTIMIZER (REQUIRES OPTIONAL ACCESSORIES)

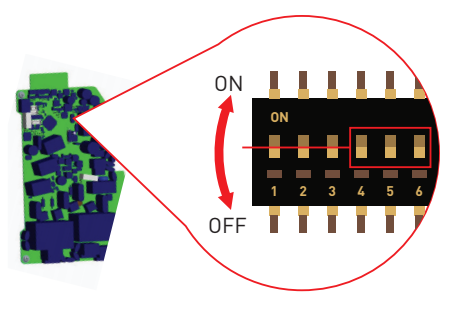

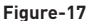

This feature is provided with an optional metering accessories which are sold separately. In power optimizer mode, the total current drawn from the main switch of the house by charging station and other household appliances is measured with current sensor integrated to the main power line. Current limit of the main power line of the system is set through the DIP switches inside the charging station. According to the limit set by the user, charging station adjusts its output charging current dynamically according to the measurement of main power line.

| DIP Switch Positions |     | Ourse at Lingit Value |                             |
|----------------------|-----|-----------------------|-----------------------------|
| 4                    | 5   | 6                     | Current Limit Value         |
| OFF                  | OFF | OFF                   | Power Optimizer<br>Disabled |
| OFF                  | OFF | ON                    | 16                          |
| OFF                  | ON  | OFF                   | 20                          |
| OFF                  | ON  | ON                    | 25                          |
| ON                   | OFF | OFF                   | 32                          |
| ON                   | OFF | ON                    | 40                          |
| ON                   | ON  | OFF                   | 63                          |
| ON                   | ON  | ON                    | 80                          |

Last 3 DIP switch pins (4,5,6) corresponds to binary digits of the maximum current value as shown in the table-12 below. When 4, 5, 6 pins are in OFF position, power optimizer functionality is disabled.

Table-12

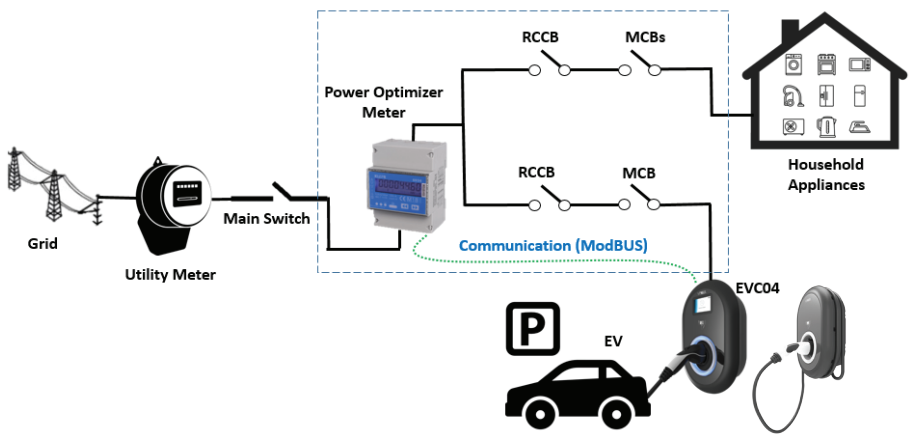

Figure-18

Power Optimizer Meter should be placed just after the main switch of the house as shown in the figure-18.

Power Optimizer Meter wiring connections can be made according to the information below. See section 2.6.1- Data Cable Connection

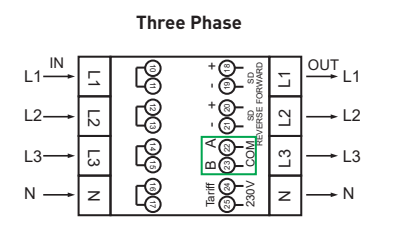

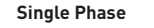

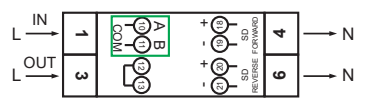

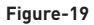

■ 22-23: A-B (COM) Modbus connection over RS485 for three phase charging station models. (See section 2.6.2- STP Connection)

■ 10-11: A-B (COM) Modbus connection over RS485 for single phase charging station models. (See section 2.6.2- STP Connection)

Related board wiring of Power Optimizer connections can be made as shown below:

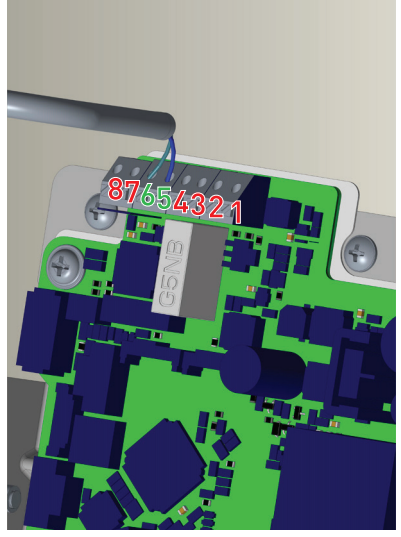

Figure-20

| Cable Terminal | Cable Color | Description |
|----------------|-------------|-------------|
| 6 (CN20-2)     | White Blue  | A (COM)     |
| 5 (CN20-1)     | Blue        | B (COM)     |

Table-13

### 2.7 - LOAD SHEDDING

This charging station supports load shedding functionality which provides immediate charging current reduction in case of limited supply. Load shedding triggering signal is a dry contact signal which must be provided externally.

When load shedding is activated, charging current reduces down to 8A. When load shedding is deactivated, charging continues with maximum available current.

You can connect potential free load shedding signal as shown in below. See figure-21 ,table-14 and table-15.

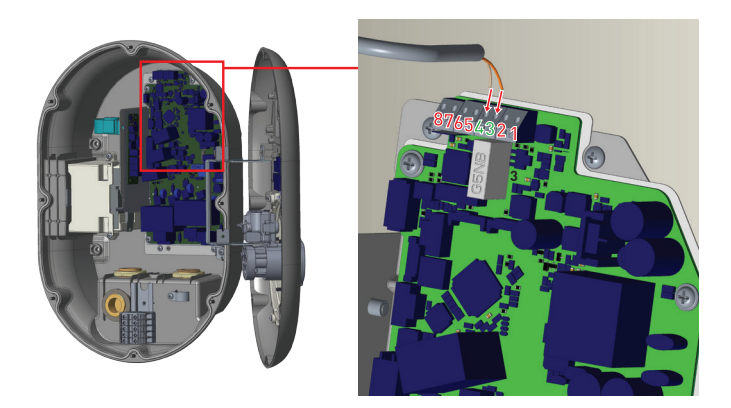

Figure-21

| Cable Terminal | Input                 |
|----------------|-----------------------|
| 3              | Load Shedding Input + |
| 4              | Load shedding Input – |

| Table- | 14 | • |
|--------|----|---|
|--------|----|---|

| Load Shedding Input State | Behaviour                        |
|---------------------------|----------------------------------|
| Opened Contact            | Charge at max. available current |
| Closed Contact            | Charge at min. current (8A)      |
| Closed Contact            | Charge at min. current (8A)      |

#### 2.8 - MONITORING OF WELDED RELAY CONTACTS FAILURE

According to IEC 61851-1 and EV/ZE Ready requirements, EVC04 EV Charging Station has welded contactor sensing function, and welded contactor information is provided as a contactor welded output signal from the control board. To detect welded contact failure for the relays, CN33 connector output terminals must be used.

In case of a welded contact for the relays CN33 connector output will be 230V AC. The output which has 230V AC should be connected to a shunt trip for RCCB triggering as shown in figure-22. The cabling should be done as shown in figure-23.

Connector (CN33) terminals must be connected to a Shunt trip module. Shunt Trip module is mechanically coupled to RCCB (or MCB) at the fuse box of the charging station.

The circuitry block diagram that must be used at the fuse box of the charging station is shown below.

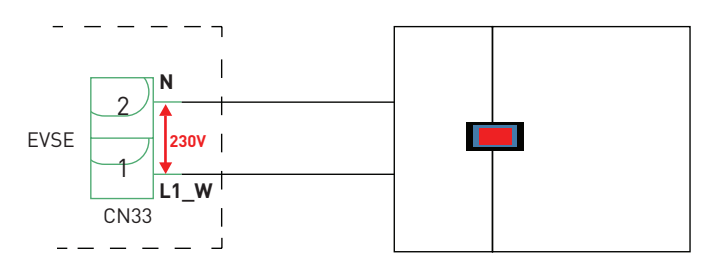

Figure-22

See section 2.6.1- Data Cable Connection

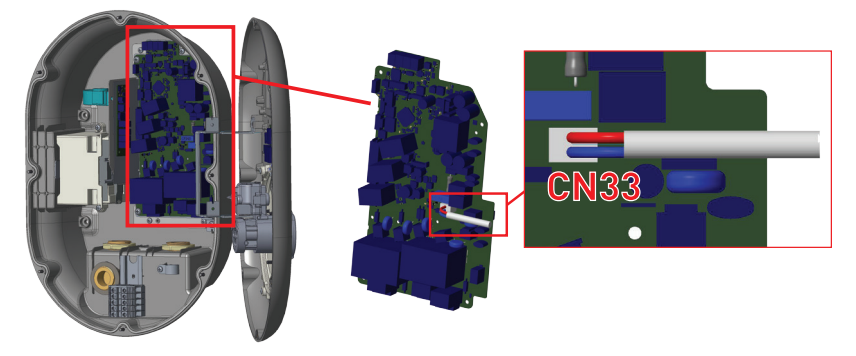

Figure-23

#### 2.8 - FACTORY RESET

You must push the button on HMI board shown in figure-24 for factory reset. When you hold the button for 5 seconds user configuration will be reset to factory configuration. (e.g OCPP config, Network Config will be back to factory configuration.)

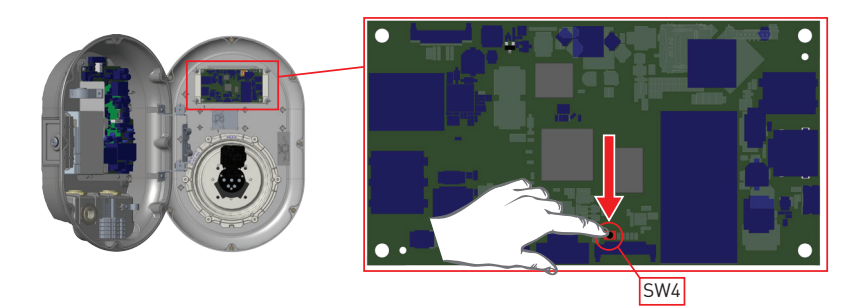

Figure-24

2.9 - OPEN RCD COVER

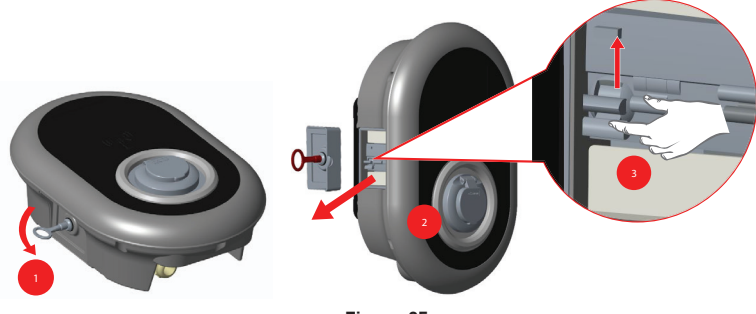

Figure-25

You may access the residual current device by openin the lock which is placed on the side cover as shown in the figure 25. Place and push triangle key on the side cover lock then rotate the key 90 degree counter-clockwise.

# 2.10 - RESETTING LOCAL RFID CARD LIST AND REGISTERING NEW MASTER RFID CARD IN STANDALONE USAGE MODE

If you loose your master RFID card and need to define a new master RFID card, below steps should be followed by your authorised service technician.

- Make sure the charging station is powered-off and open the front cover of your charger which is mentioned in installation guideline.
- Toggle the first position of dip switch which is on the smart card of the charger shown in figure 26. After that please turn on the charger again.

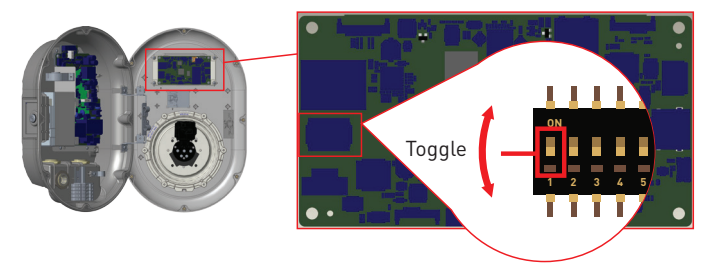

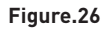

#### When the charger re-energised, please note that;

- Previously stored master card and user card list, if any exists, are deleted from charging station while entering the configuration mode.
- If master card had not been registered during 60 seconds then configuration mode expires and charging station behaves as autostart product.
- The first RFID card which is registered within this 60 seconds of duration will be the new
  master RFID card. Please follow instructions to register RFID user card which is used
  during charging process.

# 2.11 - SETTING ETHERNET PORT OF CHARGER TO STATIC IP IN STANDALONE USAGE MODE

If you need to set the Ethernet port of your charger to static IP, below steps should be followed:

- Make sure the charging station is powered-off and open the front cover of your charger which is mentioned in installation guideline.
- Toggle the second position of dip switch which is on the smart card of the charger shown in figure 27. After that please turn on the charger again.
- Charging station sets the Ethernet port to 192.168.0.10 adress statically and subnet mask will be set to 255.255.255.0

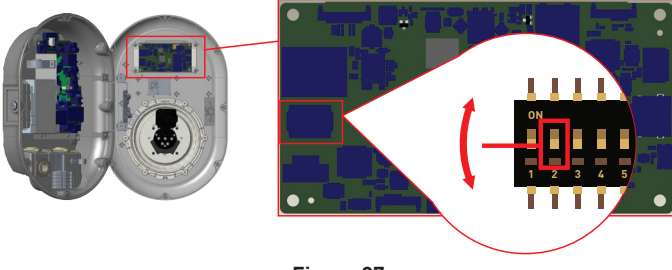

Figure.27

If the charger's Ethernet port is needed to be set in DHCP mode, this should be done from the webconfig interface.

## 2.12 - WEBCONFIG UI ENABLE / DISABLE

If you need to enable/disable the WebConfig UI below steps should be followed:

- Make sure the charging station is powered-off and open the front cover of your charger which is mentioned in installation guideline.
- If you want to enable the WebConfig UI, third position of dipswitch should be in "OFF" position as shown in figure 28.
- If you want to disable the WebConfig UI, third position of dipswitch should be in "ON" position as shown in figure 28.

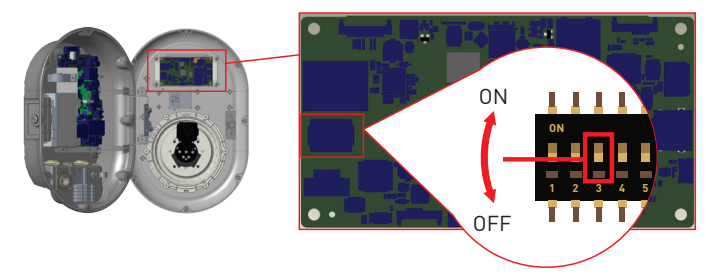

Figure.28

## 3 - OCPP CONNECTION (Optional)

Make sure the charging station is powered-off.

## 3.1 - CONNECT OCPP OVER CELLULAR NETWORK

Insert the Micro SIM card in the cellular module SIM card slot as shown in the below figure.

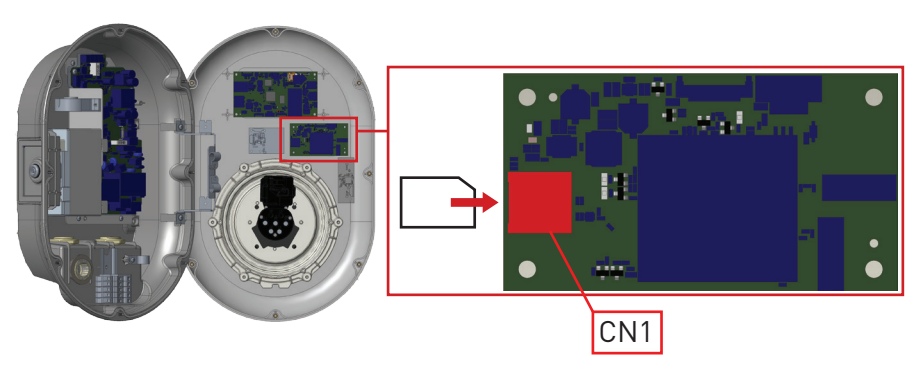

Figure-29

## 3.2 - CONNECT OCPP OVER ETHERNET

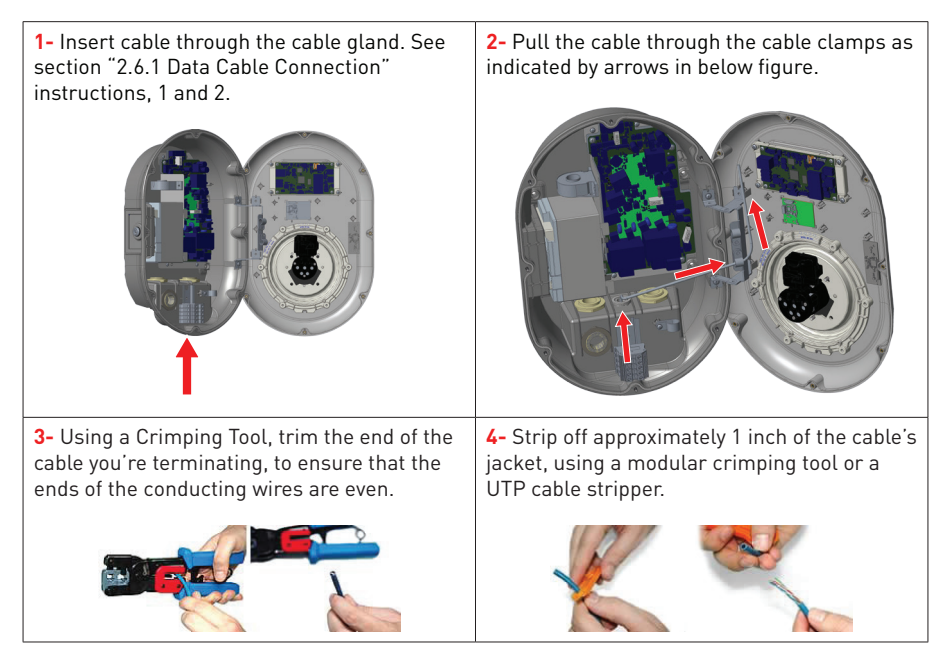

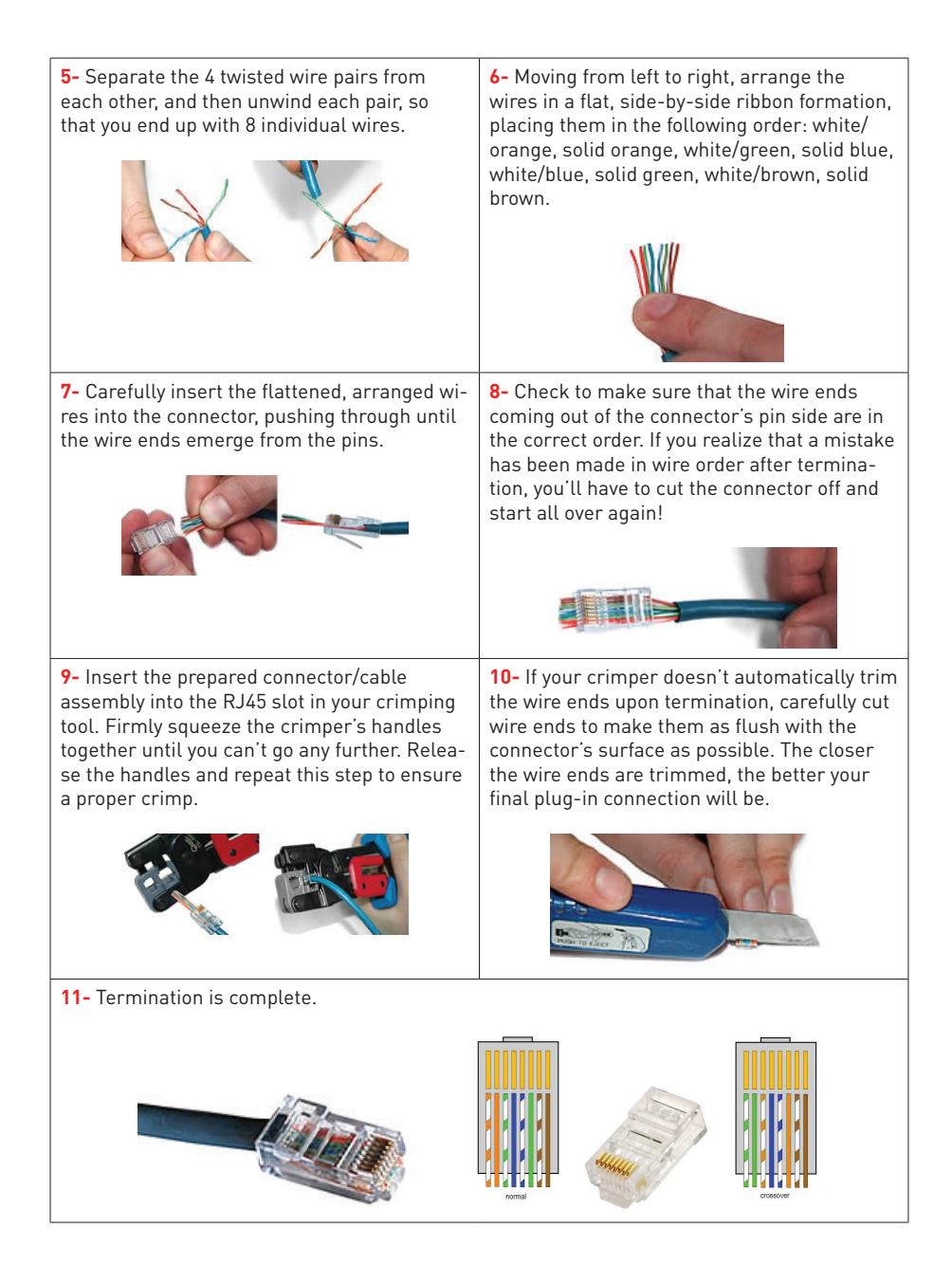
**12-** Insert the RJ45 connector to the socket as shown in figure below.

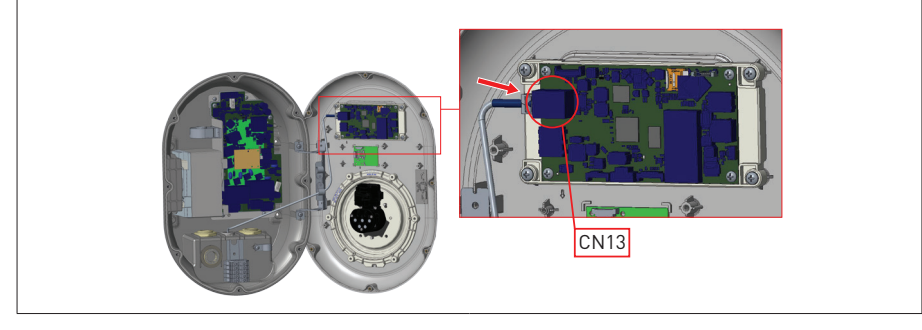

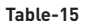

# 4 - COMMISSIONING

You must connect your PC to the charging station to use functions and make configurations below:

- Login
- Change Password
- Main Page
- General Settings : Display Language
- OCPP Settings : OCPP Connection, OCPP Version, Connection Settings, OCPP Configuration
  Parameters
- Network Interface Settings:Cellular,Ethernet,Wi-Fi
- Standalone mode settings
- System Maintanence:
- Log Files, Firmware Updates, Configuration BackUp&Restore, System Reset, Administration Password, Factory Default Configuration

#### 4.1 - CONNECT PC TO THE SAME NETWORK WITH HMI BOARD

In order to access Web Config UI, first you need to connect your PC and EV charger to the same ethernet switch or connect EV charger to your PC directly.

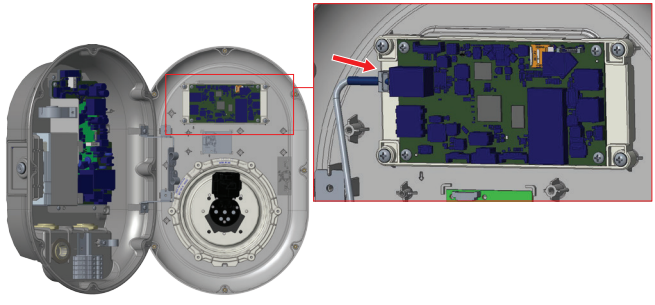

Figure.30

Default IP address of HMI board is 192.168.0.10. For this reason, you need to give static IP to your PC in the same network with HMI board.

You should assign static IP address to your PC in 192.168.0.254 network which means that IP address should be in a range of between 192.168.0.1 and 192.168.0.254.

|                                                                                                    | Ethernet 2 Properties ×                                                                                                    | Internet Protocol Version 4 (TCP/IPv4) Properties                                                                                                    |  |  |
|----------------------------------------------------------------------------------------------------|----------------------------------------------------------------------------------------------------|----------------------------------------------------------------------------------------------------|--|--|
|                                                                                                    | Networking Authentication Sharing                                                                                                    | General                                                                                                    |  |  |
|                                                                                                    | Connect using:                                                                                                    | You can get IP settings assigned automatically if your network supports<br>this capability. Otherwise, you need to ask your network administrator<br>for the appropriate IP settings. |  |  |
| Run X                                                                                                 | Configure                                                                                                    | Obtain an IP address automatically                                                                                                    |  |  |
| Type the name of a program, folder, document, or Internet resource, and Windows will open it for you. | Clert for Microsoft Networks                                                                                                    | P address:     192.168.0.11     Subnet mask:     255.255.0                                                                                                    |  |  |
| (pen: ncpa.cpl v                                                                                      | Cisco AnyConnect Network Access Manager Filter Driv<br>Internet Protocol Version 4 (TCP/IPv4)                                                                     | Default gateway: 192 . 168 . 0 . 1                                                                                                    |  |  |
| OK Cancel growse                                                                                      | Microsoft Network Adapter Multiplexor Protocol     Microsoft LLDP Protocol Driver     C     S                                                                     | Obtain DNS server address automatically OUse the following DNS server addresses:                                                                                                    |  |  |
|                                                                                                    | Install Uninstall Properties<br>Description                                                                                                    | Preferred DNS server: Alternate DNS server:                                                                                                    |  |  |
|                                                                                                    | Transmission Control Protocol/Internet Protocol. The default<br>wide area network protocol that provides communication<br>across diverse interconnected networks. | Validate settings upon exit Advanced                                                                                                    |  |  |
|                                                                                                    |                                                                                                    | OK Cance                                                                                                    |  |  |
|                                                                                                    | OK Cancel                                                                                                    |                                                                                                    |  |  |

Figure.31

#### 4.2 - OPEN WEB CONFIG UI WITH BROWSER

Open your Mozilla Firefox or Google Chrome web browser and type 192.168.0.10 which is IP address of HMI board.

You will see login page on your browser;

When the first time of the entering to Web Config or you never change your password, you will see the warning which is "We recommend you to change your default password

from system maintenance menu".

You can enter the system with:

Default username = admin

Default password = admin

You can change password with Change Password Button in login page or Administration Password section in the System Maintanence tab.

| EVC04 Configuration Interface |                                                                             |    |  |
|-------------------------------|-----------------------------------------------------------------------------|----|--|
|                               | LOG IN                                                                      |    |  |
|                               | User Name:                                                                  | *  |  |
|                               | Password:                                                                   | *  |  |
|                               | We recommend you to change your default password from system maintenance me | mu |  |
|                               | LOG IN                                                                      |    |  |
|                               | Change Password                                                             |    |  |
| Connecting                    |                                                                             |    |  |

Figure.32

# 4.3 - CHANGE PASSWORD FOR LOGIN

If you click the "Change Password Button" you will be redirected to the Change Password page. New password must contain at least 1 lowercase letter, 1 uppercase letter, 1 numeric character and minimum 6 characters.

After typing your current password and new password twice, you will be redirected to the login page again to log in with your new password.

All spaces you will see are mandatory in this page.

After submitting this page you will be redirected to login page. Also if you don't want to change the password you can turn back the login page with "Back To Login". Changing

password is important for your security.

| EVC04 Configuration Interface |                                                                                                    |                                      |   | Turkish 🗸 |
|-------------------------------|----------------------------------------------------------------------------------------------------|--------------------------------------|---|-----------|
|                               | CHANGE PASSWOR                                                                                                 | D                                    |   |           |
|                               | Your password must be 6 characters and it contain<br>letter,one lower case letter,one num<br>Current password: | at least one uppercase<br>ber digit. |   |           |
|                               |                                                                                                    | ۲                                    | * |           |
|                               | New password:                                                                                                  | ۰                                    | * |           |
|                               | Confirm new password:                                                                                          | ۲                                    |   |           |
|                               | SUBMIT<br>Back to Login                                                                                        |                                      | J |           |
|                               | Figure.33                                                                                                    |                                      |   |           |

#### 4.4 - MAIN PAGE

After the successfully login operation, you are directed to the main page.

Main page shows the general information about the device that are software versions, connection interface and ids

You can also change the language and log out of the web config with the buttons in the upper right corner of the page.

| EVC04 Configuration Interface<br>Main Page | General Settings | OCPP Sett | ngs                                                                                     | Network Interface                                                                        | s                                                            | Standalone Mode | Local Load Management | English<br>System Mair | ✓ | Log out |
|--------------------------------------------|------------------|-----------|-----------------------------------------------------------------------------------------|------------------------------------------------------------------------------------------|--------------------------------------------------------------|-----------------|-----------------------|------------------------|---|---------|
|                                            |                  |           | CP Serial Nu<br>HMI Softwar<br>Power Board<br>Duration aft<br>Connection<br>OCPP Device | imber :<br>re Version :<br>d Software Version :<br>ter power on :<br>interface<br>e ID : | 81055506<br>v2.08.0<br>: 1.0.48.0<br>02 : 52 : 0<br>Ethernet | 9               |                       |                        |   |         |

Figure.34

# 4.5 - CHANGE GENERAL SETTINGS OF THE DEVICE

You can select HMI display language from the general settings page.

Display Language

Available languages are English and Turkish for now. You can save your selection with "Save Button".

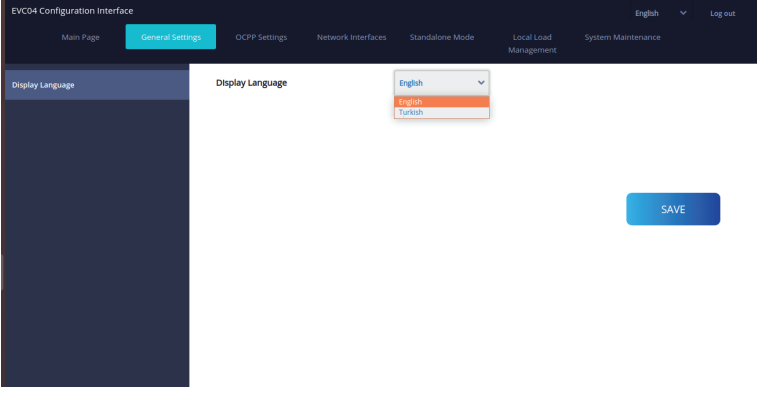

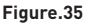

#### 4.6 - CHANGE OCPP SETTINGS OF THE DEVICE

#### **OCPP** Connection

If you select mode as "Enabled"; you should type all fields in the connection settings and configuration parameters sections are enable in the below.

For now, the only available OCPP version is OCPP 1.6, so it will be selected as default.

The Central System Address and Charge Point Id are mandotary fields for saving this page.

| EVC04 Configuration Interface |                             |        |           |   | English 💙 Log out |
|-------------------------------|-----------------------------|--------|-----------|---|-------------------|
|                               | OCPP Settings               |        |           |   |                   |
| OCPP Connection               | * Indicates required field. |        |           |   |                   |
| OCPP Version                  | OCPP Connection             |        | Enabled 💊 | • |                   |
| Connection Settings           | OCPP Version                |        | OCPP 1.6  | · |                   |
| OCPP Configuration Parameters | Connection Settings         |        |           |   |                   |
|                               | Central System Address      |        |           |   | SAVE              |
|                               |                             |        |           |   |                   |
|                               | Charge Point ID             |        |           | * |                   |
|                               |                             |        |           |   |                   |
|                               | Set to Defaults             |        |           |   |                   |
|                               | FreeModeActive              | -      | Palas as  |   |                   |
|                               |                             | Figure | .36       |   |                   |

You can set OCPP configuration parameters to their default values by clicking "Set to Defaults" button.

You can select the OCPP settings type you want from the menu which is at the left side of the page. For example OCPP Connection,OCPP Version,Connection Settings and OCPP

Configuration Parameters.

Then, click "Save" button.

Please be careful for your entered values because the system does not accept the unsuitable values and gives the warning. In this case, values will not be saved. Then the page does not to be redirected the main page so you should check your values.

| EVC04 Configuration Interface |                  |                          |                    |                                 |                          | English 🗸 Log out  |  |
|-------------------------------|------------------|--------------------------|--------------------|---------------------------------|--------------------------|--------------------|--|
| Main Page                     | General Settings | OCPP Settings            | Network Interfaces | Standalone Mode                 | Local Load<br>Management | System Maintenance |  |
| OCPP Connection               |                  | Set to Defaults          |                    |                                 |                          |                    |  |
| OCPP Version                  |                  | FreeModeActive           |                    | False ¥                         |                          |                    |  |
| Connection Settings           |                  | FreeModeRFID             |                    |                                 |                          |                    |  |
| OCPP Configuration Parameters |                  | 0                        |                    |                                 | *                        |                    |  |
|                               |                  |                          |                    |                                 |                          | SAVE               |  |
|                               |                  | AllowOfflineTxForUnknow  | mld                | False 🗸                         |                          |                    |  |
|                               |                  | AuthorizationCacheEnable | ed                 | False 🗸                         |                          |                    |  |
|                               |                  | AuthorizeRemoteTxReque   | ests               | False 🗸                         |                          |                    |  |
|                               |                  | BlinkRepeat              |                    |                                 |                          |                    |  |
|                               |                  | 50                       |                    |                                 | *                        |                    |  |
|                               |                  |                          | BlinkRepeat mu     | ist be less than or equal to 20 |                          |                    |  |

Figure.37

Also if you make changes and you don't save them before the leaving that page, you will see the warning as shown below.

| EVC04 Configuration Interface |                                                                 | English 🗸 Log out                           |
|-------------------------------|-----------------------------------------------------------------|---------------------------------------------|
| Main Page General Settings    | OCPP Settings Network Interfaces Standalone Mode                | Local Load System Maintenance<br>Management |
| OCPP Connection               | Current                                                         | *                                           |
| OCPP Version                  | ChargingScheduleMaxPeriods                                      |                                             |
| Connection Settings           | 3.                                                              |                                             |
| OCPP Configuration Parameters | Page was not saved. ClockAligr Do you want to save the changes? |                                             |
|                               | 0                                                               | SAVE                                        |
|                               | Connectic Cancel SAVE                                           |                                             |
|                               | 30                                                              | *                                           |
|                               | ConnectorPhaseRotation                                          |                                             |
|                               | 0                                                               | *                                           |
|                               | ConnectorPhaseRotationMaxLength                                 |                                             |
|                               | ConnectorPhaseRotation                                          | *                                           |

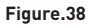

#### 4.7 - CHANGE NETWORK INTERFACES SETTINGS OF THE DEVICE

There are three types of network interfaces in this page; Cellular, Ethernet and Wi-Fi.

Select interfaces' modes as "Enabled" if you want to activate it.

If you select Ethernet or Wi-Fi IP Settings as "Static"; "IP Address", "Network Mask", Default Gateway" and "Primary DNS" spaces are mandatory.

If you set Wi-Fi as enabled, "SSID", "Password" and "Security" are mandatory.

You should fill all spaces in suitable formats.

#### CELLULAR

| EVC04 Con | figuration Interface |                             |                    |                 |   | English 🌱 Log out |
|-----------|----------------------|-----------------------------|--------------------|-----------------|---|-------------------|
|           |                      |                             | Network Interfaces | Standalone Mode |   |                   |
| Cellular  |                      | * Indicates required field. |                    |                 |   |                   |
| LAN       |                      | Cellular                    |                    | Enabled V       |   |                   |
| WLAN      |                      | IMEI:                       |                    |                 |   |                   |
|           |                      | 860425040095943             |                    |                 |   |                   |
|           |                      | IMSI:                       |                    |                 |   |                   |
|           |                      |                             |                    |                 |   | SAVE              |
|           |                      | ICCID:                      |                    |                 |   |                   |
|           |                      |                             |                    |                 |   |                   |
| 1         |                      | APN Name:                   |                    |                 |   |                   |
|           |                      |                             |                    |                 | * |                   |
|           |                      | APN Username:               |                    |                 |   |                   |
|           |                      |                             |                    |                 |   |                   |
|           |                      |                             |                    |                 |   |                   |

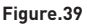

| EVC04 Cor | nfiguration Interface |                  |                                |                    |                 |                          | English 🗸 I        | .og out |
|-----------|-----------------------|------------------|--------------------------------|--------------------|-----------------|--------------------------|--------------------|---------|
|           |                       | General Settings | OCPP Settings                  | Network Interfaces | Standalone Mode | Local Load<br>Management | System Maintenance |         |
| Cellular  |                       |                  | LAN                            |                    |                 |                          |                    |         |
| LAN       |                       |                  | 6C:C3:74:55:BA:E8              |                    |                 |                          |                    |         |
| WLAN      |                       |                  | IP Setting:                    |                    | Static 🗸        | *                        |                    |         |
|           |                       |                  | IP Address:<br>192.168.0.10    |                    |                 | *                        | SAVE               |         |
|           |                       |                  | Network Mask:<br>255.255.255.0 |                    |                 | *                        |                    |         |
|           |                       |                  | Default Gateway:               |                    |                 | *                        |                    |         |
|           |                       |                  | 191.100.0.1                    |                    |                 |                          |                    |         |

Figure.40

#### WLAN

| EVC04 Configuration Interface |                  |                      |                    |                 |                          | English 💙 Log out  |
|-------------------------------|------------------|----------------------|--------------------|-----------------|--------------------------|--------------------|
| Main Page                     | General Settings | OCPP Settings        | Network Interfaces | Standalone Mode | Local Load<br>Management | System Maintenance |
| Cellular                      |                  | WLAN                 |                    | Enabled ~       | 1                        |                    |
| LAN                           |                  | > Address:           |                    |                 |                          |                    |
| WLAN                          |                  | SSID:                |                    |                 |                          |                    |
|                               |                  | ASUS                 |                    |                 | *                        |                    |
|                               |                  | Password:            |                    |                 |                          | SAVE               |
|                               |                  |                      |                    |                 | *                        |                    |
|                               |                  | Select security type |                    | WPA/WPA2 PSK V  | •                        |                    |
|                               |                  | IP Setting:          |                    | DHCP            | *                        |                    |
|                               |                  |                      |                    |                 |                          |                    |

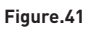

When you finish it, click "Save" button.

## 4.8 - CHANGE STANDALONE MODE SETTINGS OF THE DEVICE

If you have set OCPP as enabled in OCPP settings before, standalone mode cannot be selected. The mode list and "Save" button will be disabled in this situation.

Otherwise, you can select standalone mode from the list. There are three modes in the list;

Select "RFID Local List" mode to authenticate a RFID local list which will be entered by you. You can make an addition or deletion from the RFID local list later.

Select "Accept All RFID's" mode to authenticate all RFID's.

Select "Autostart" mode to allow charging without the need for authorization. It will be enough to plug to start charging.

Select "Smart" mode to activate smart mode.

If you are done with mode selection, click "Save" button.

| EVC04 Confi | guration Interface |                             |      |                 |                       | English 🗸 | Log out |
|-------------|--------------------|-----------------------------|------|-----------------|-----------------------|-----------|---------|
|             |                    |                             |      | Standalone Mode | Local Load Management |           |         |
|             |                    | * Indicates required field. |      |                 |                       |           |         |
|             |                    | Standalone Mode:            | sma  | rt v *          |                       |           |         |
|             |                    |                             |      |                 |                       |           |         |
|             |                    |                             |      |                 |                       |           |         |
|             |                    |                             |      |                 |                       |           |         |
|             |                    |                             |      |                 |                       |           |         |
|             |                    |                             |      |                 |                       |           |         |
|             |                    |                             |      |                 |                       |           |         |
|             |                    |                             | SAVE |                 |                       |           |         |
|             |                    |                             |      |                 |                       |           |         |

Figure.42

| EVCO | 14 Configuration Interface |                  |                             |        |                  |                       | English 💙 Log out  |
|------|----------------------------|------------------|-----------------------------|--------|------------------|-----------------------|--------------------|
|      | Main Page                  | General Settings | OCPP Settings               |        | Standalone Mode  | Local Load Management | System Maintenance |
|      |                            |                  | * Indicates required field. |        |                  |                       |                    |
|      |                            |                  | Standalone Mode:            | RFIC   | Local List 🗸 👻 🖈 |                       |                    |
|      |                            |                  | Manage RFID Local List:     |        |                  |                       |                    |
|      |                            |                  |                             |        |                  |                       |                    |
|      |                            |                  |                             |        |                  |                       |                    |
|      |                            |                  |                             |        |                  |                       |                    |
|      |                            |                  |                             |        |                  |                       |                    |
|      |                            |                  |                             |        |                  |                       |                    |
|      |                            |                  | Add                         | Remove |                  |                       |                    |
|      |                            |                  |                             | SAVE   |                  |                       |                    |
|      |                            |                  |                             |        |                  |                       |                    |

Figure.43

#### 4.9 - MAKING SYSTEM MAINTANENCE OF THE DEVICE

**In LOG FILES Page**, you can download OCPP or HMI logs by clicking buttons. Download log files will be shown after a few seconds.

| EVC04 Configurati   | on Interface |  |           |   | Engli            | ih 🗸 | Log out    |
|---------------------|--------------|--|-----------|---|------------------|------|------------|
|                     |              |  |           |   | System Maintenan | ce   |            |
| Log Files           |              |  |           |   |                  |      |            |
| Firmware Updates    |              |  |           |   |                  |      |            |
| Configuration Backu | ip & Restore |  |           | 1 |                  |      |            |
| System Reset        |              |  |           |   | $\checkmark$     |      |            |
| Administration Pass | word         |  |           |   |                  |      |            |
| Factory Default Con | figuration   |  | OCPP Logs |   | HMI Logs         |      |            |
|                     |              |  |           |   |                  |      |            |
|                     |              |  |           |   |                  |      |            |
|                     |              |  |           |   |                  |      |            |
|                     |              |  |           |   |                  |      |            |
| OCPP_logs_2         | 2zip ^       |  |           |   |                  |      | Show all × |

#### Figure.44

**In FIRMWIRE UPDATE Page**, you can upload the firmware update file from your PC by clicking "Upload" button.

After the file is uploaded, you can click "Update" button to start the firmware update.

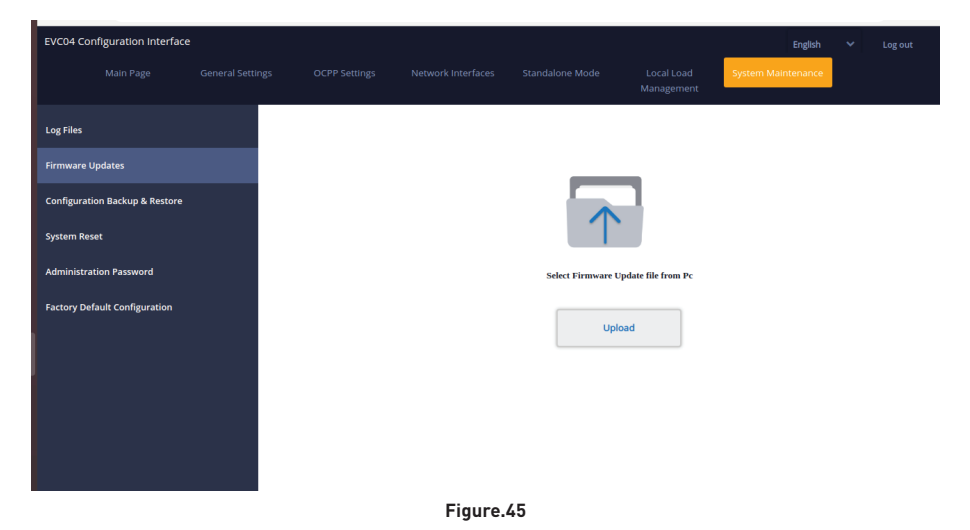

When update is started, your charger's LED indication will be seen as constant green. If your charger has display, you can see the firmware update screen in display. See to Firmware Uptade Screen Flow section.

After the firmware update is finished, your charger will restart automatically. You can see the latest firmware version of your charger from webconfig UI in main page.

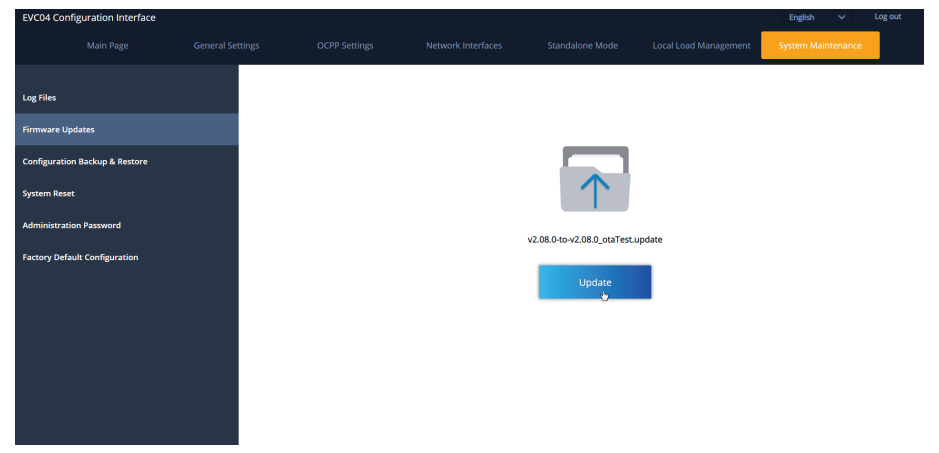

Figure.46

#### FIRMWARE UPDATE SCREEN FLOW (With Display Models)

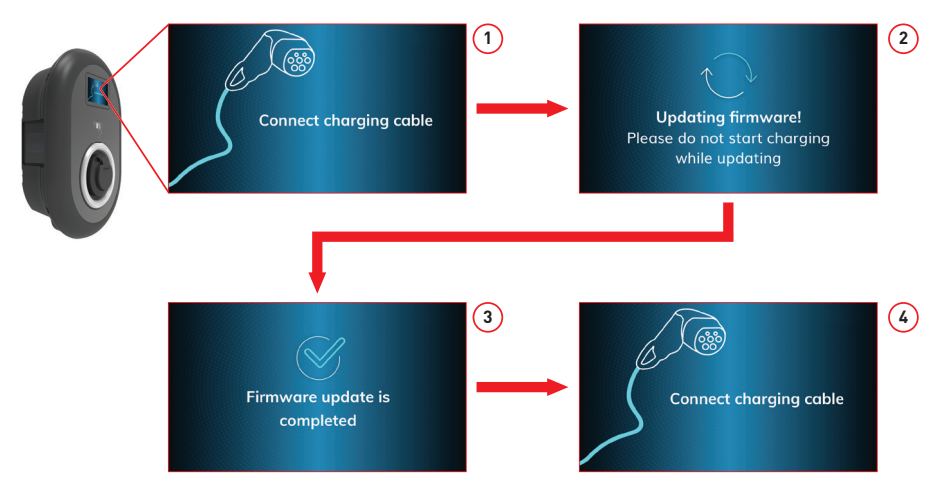

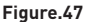

- 1- Firmware update is sent and devices uploads it.
- 2- When devices software is in updating status.
- **3-** After 5 second screen turns back to opening screen.
- **4-** Connect charging cable.

**In CONFIGURATION AND BACKUP Page**, you can backup of the sytem. If you want to restore you can click the Restore Config File button and upload the backup file. The system only accepts the .bak files.

| EVC04 Con    | figuration Interface |  |             |   |     | English            | *  | Log out |   |
|--------------|----------------------|--|-------------|---|-----|--------------------|----|---------|---|
|              |                      |  |             |   |     | System Maintenance |    |         |   |
| Log Files    |                      |  |             |   |     |                    |    |         |   |
| Firmware Up  | dates                |  | _           |   |     |                    |    |         |   |
| Configuratio | n Backup & Restore   |  |             | 1 | - 1 |                    |    |         |   |
| System Rese  | t                    |  |             |   |     | T                  |    |         |   |
| Administrati | on Password          |  | Backup Elle |   | Res | store Config File  |    |         |   |
| Factory Defa | ult Configuration    |  | buckup rite |   |     |                    |    |         |   |
|              |                      |  |             |   |     |                    |    |         |   |
|              |                      |  |             |   |     |                    |    |         |   |
|              |                      |  |             |   |     |                    |    |         |   |
|              |                      |  |             |   |     |                    |    |         |   |
| 🗎 backU      | IpFile (4).bak ^     |  |             |   |     |                    | Sh | ow all  | × |

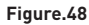

In SYSTEM RESET Page, you can make Soft Reset and Hard Reset by clicking the buttons.

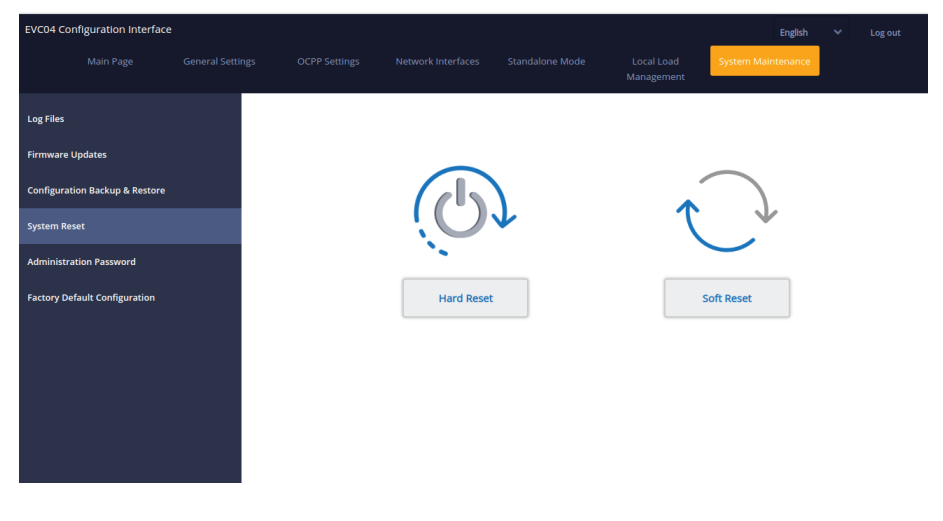

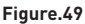

In ADMINISTRATION PASSWORD Page, you can change the web config's login password.

New password must contain at least 1 lowercase letter, 1 uppercase letter, 1 numeric character and minimum 6 characters.

All spaces are mandatory.

| EVC04 Col   | nfiguration Interface |                  |                     |                             |                 |   |                          |           | English   | Log out |
|-------------|-----------------------|------------------|---------------------|-----------------------------|-----------------|---|--------------------------|-----------|-----------|---------|
|             |                       | General Settings | OCPP Settings       | Network Interfaces          | Standalone Mode | M | Local Load<br>lanagement | System Ma | intenance |         |
| Log Files   |                       |                  | Administration      | Password:                   |                 |   |                          |           |           |         |
| Firmware U  | Ipdates               |                  | one uppercase lette | r,one lower case letter,one | e number digit. |   |                          |           |           |         |
| Configurati | on Backup & Restore   |                  | Current passwo      | ord:                        |                 |   |                          |           |           |         |
| System Res  | et                    |                  |                     |                             |                 | ۲ | *                        |           |           |         |
| Administra  | tion Password         |                  | New password:       |                             |                 |   |                          |           |           |         |
| Factory Def | ault Configuration    |                  |                     |                             |                 | ۲ | *                        |           |           |         |
|             |                       |                  | Confirm new pa      | issword:                    |                 |   |                          |           |           |         |
|             |                       |                  |                     |                             |                 | ۲ | *                        |           |           |         |
|             |                       |                  |                     | CHANGE                      |                 |   |                          |           |           |         |

#### Figure.50

In FACTORY DEFAULT CONFIGURATION Page you can make factory reset to the device.

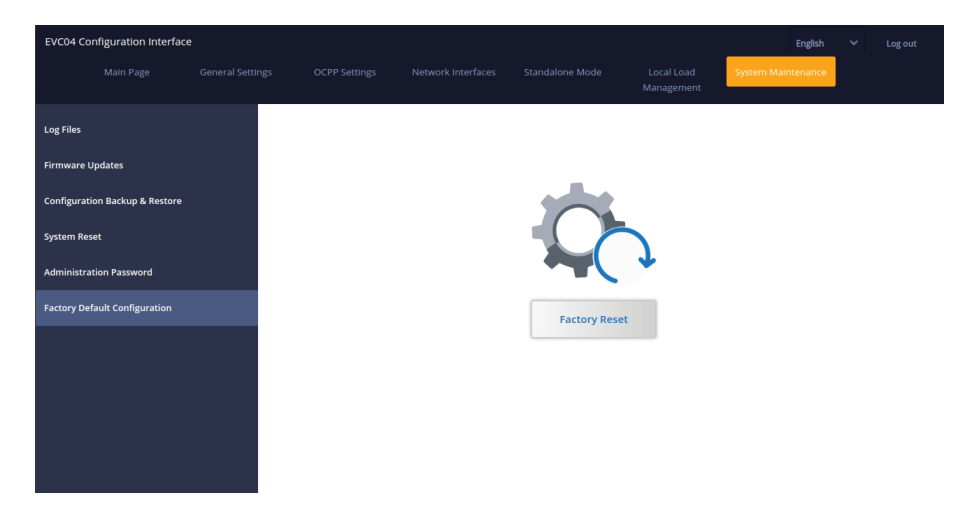

#### Figure.51

# Indhold

| SIKKERHEDSOPLYSNINGER                                       | 3  |
|-------------------------------------------------------------|----|
| SIKKERHEDSADVARSLER                                         | 3  |
| ADVARSLER OM JORDFORBINDELSE                                | 4  |
| ADVARSLER OM STRØMKABLER, STIK og LADEKABEL                 | 4  |
| ADVARSLER VED VÆGMONTERING                                  | 4  |
| BESKRIVELSE                                                 | 5  |
| 1 - MODELBESKRIVELSE                                        | 5  |
| GENEREL INFORMATION                                         | 7  |
| 1 - INTRODUKTION TIL PRODUKTETS KOMPONENTER                 | 7  |
| 1.1 - RCD-MODELLER                                          | 7  |
| 1.2 - MID-MODELLER                                          | 8  |
| 2 - TEGNINGER AF DIMENSIONER                                | 9  |
| 2.1 - Model uden display                                    | 9  |
| 2.2 - Model med display                                     | 9  |
| NØDVENDIGT UDSTYR, VÆRKTØJ og TILBEHØR                      | 10 |
| 1 - LEVERET INSTALLATIONSUDSTYR OG TILBEHØR                 | 10 |
| 2 - ANBEFALET VÆRKTØJ                                       | 10 |
| TEKNISKE SPECIFIKATIONER                                    | 11 |
| TILSLUTNINGSMULIGHEDER                                      | 11 |
| ANDRE FUNKTIONER (tilsluttede modeller)                     | 11 |
| TILLADELSE                                                  | 11 |
| MEKANISKE SPECIFIKATIONER                                   | 12 |
| MILJØTEKNISKE SPECIFIKATIONER                               | 12 |
| INSTALLATION AF LADESTATION                                 | 13 |
| 1 - KASSEINDHOLD TIL OPLADNINGSSTATION MED SOKKEL OG KABEL  | 13 |
| 2 - PRODUKTINSTALLATIONSTRIN                                | 14 |
| 2.1 - ÅBNING AF DÆKSLET TIL LADESTATIONEN                   | 14 |
| 2.2 - VÆGMONTAGE                                            | 15 |
| 2.3- TILSLUTNING AF VEKSELSTRØM FRA LYSNET TIL ENFASET      |    |
| LADESTATION                                                 | 18 |
| 2.4- TILSLUTNING AF VEKSELSTRØM FRA LYSNETTET TIL TRE-FASET |    |
| LADESTATION                                                 | 19 |
| 2.5 - JUSTERING AF AKTUEL BEGRÆNSER                         | 20 |
| 2.6 - DIP-switch-indstillinger                              | 21 |
| 2.6.1 - DATAKABELTILSLUTNING                                | 22 |
| 2.6.2 - EKSTERN AKTIVERING AF INPUTFUNKTIONALITET           | 23 |
| 2.6.3 - LÅST KABELFUNKTION (model med stik)                 | 25 |

| 2.6.4 - DYNAMISK LASTBALANCERING (KRÆVER EKSTRA               |       |
|---------------------------------------------------------------|-------|
| TILBEHØR)                                                     | 26    |
| 2.7 - BELASTNINGSFRAKOBLING                                   | 29    |
| 2.8 - OVERVÅGNING FEJL VED SVEJSEDE RELÆKONTAKTER             | 30    |
| 2.9 - FABRIKSNULSTILLING                                      | 31    |
| 2.10 - ÅBEN RCD-DÆKSEL                                        | 31    |
| 2.11 - NULSTILLING AF LOKAL RFID-KORELISTE OG REGISTRERING AF | - NYT |
| MASTER RFID-KORT I STANDALONE-BRUGTILSTAND                    | 32    |
| 2.12 - INDSTILLING AF ETHERNET-PORT OPLADER TIL STATISK IP I  |       |
| STANDALONE-BRUGTILSTAND                                       | 32    |
| 2.13 - WEBCONFIG UI AKTIVER/DEAKTIVER                         | 33    |
| 3 - OCPP-TILSLUTNING (Ekstraudstyr)                           | 33    |
| 3.1 - FORBIND OCPP OVER MOBILNETVÆRK                          | 33    |
| 3.2 - TILSLUT OCPP OVER ETHERNET                              | 34    |
| 4 - IDRIFTSÆTTELSE                                            | 35    |
| 4.1 - FORBIND PC til det samme netværk med HMI BOARD          | 36    |
| 4.2 - ÅBEN WEBKONFIGURATION UI MED BROWSER                    | 36    |
| 4.3 - SKIFT ADGANGSKODE TIL LOGIN                             | 37    |
| 4.4- HOVEDMENU                                                | 38    |
| 4.5 - ÆNDRING AF GENERELLE INDSTILLINGER FOR ENHEDEN          | 38    |
| 4.6 - ÆNDRING AF OCPP-INDSTILLINGER FOR ENHEDEN               | 39    |
| 4.7 - ÆNDRING AF NETVÆRKSGRÆNSEFLADE-INDSTILLINGER FOR        |       |
| ENHEDEN                                                       | 40    |
| 4.8 - ÆNDRING AF STANDALONE-TILSTANDS-INDSTILLINGER FOR       |       |
| ENHEDEN                                                       | 42    |
| 4.9 - UDFØR SYSTEMVEDLIGEHOLDELSE PÅ ENHEDEN                  | 44    |
| FIRMWARE-OPDATERINGSSKÆRMFLOW (Med displaymodel)              | 45    |

# SIKKERHEDSOPLYSNINGER

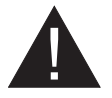

# CAUTION

# RISIKO FOR ELEKTRISK STØD:

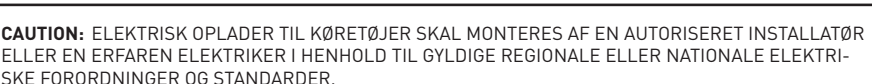

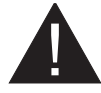

#### CAUTION

Vekselstrømsforbindelsen til elektrisk køretøjsladestation og belastningsplanlægning skal gennemgås og godkendes af myndighederne som angivet i de gældende regionale eller nationale forordninger og standarder. For flere opladerinstallationer skal belastningsplanlægningen vurderes i overensstemmelse hermed. Producenten kan

ikke holdes ansvarlig direkte eller indirekte af en eller anden grund i tilfælde af skader og risici, der skyldes fejl på grund af netledningsforbindelse eller belastningsplanlægning.

# VIGTIGT - Læs brugsanvisningen helt inden installation eller brug.

# SIKKERHEDSADVARSLER

- Opbevar denne brugervejledning på et sikkert sted til fremtidig brug. Disse sikkerheds- og driftsanvisninger skal opbevares på et sikkert sted til fremtidig brug.
- Kontrollér, at spændingen er markeret på mærkaten og brug ikke ladestationen uden passende netspænding.
- Fortsæt ikke med brug af udstyret, hvis du er i tvivl om, at det fungerer normalt, eller hvis det på nogen måde er beskadiget – sluk for strømmen på kredsløbskontakterne (MCB og RCCB). Kontakt din lokale forhandler.
- Omgivelsestemperaturen skal være mellem -35 °C og +55 °C (-25 °C og +50 °C for RCCBudstyrede modeller: EVC04-AC\*\*\*A-\*) uden direkte sollys og ved en relativ fugtighed på mellem 5% og 95%. Brug kun ladestationen inden for disse angivne driftsparametre.
- Enhedens placering skal vælges for at undgå overdreven opvarmning af ladestationen. Høj driftstemperatur forårsaget af direkte sollys eller varmekilder kan forårsage reduktion af ladestrømmen eller midlertidig afbrydelse af opladningsprocessen.
- Ladestationen er beregnet til udendørs og indendørs brug. Den kan også bruges på offentlige steder.
- For at mindske risikoen for brand, elektrisk stød eller produktskade må du ikke udsætte denne enhed for alvorlig regn, sne, storm eller andet alvorligt vejr. Desuden må ladestationen ikke udsættes for spildte eller spredte væsker.
- Rør ikke ved slutterminaler, stikkontakter og andre farlige spændingsførende dele af ladestationen med skarpe metalliske genstande.
- Undgå udsættelse for varmekilder og placer apparatet godt væk fra næsten brandfarlige, eksplosive, hårde eller brændbare materialer, kemikalier eller dampe.

IG v7.3.0 2021

- Eksplosionsfare! Dette udstyr har indvendige, buede eller gnistrende dele, som ikke bør udsættes for brandfarlige dampe. Det bør ikke være placeret i et forsænket område eller under gulvniveau.
- Denne enhed er kun beregnet til opladning af køretøjer, der ikke kræver ventilation under opladning.
- For at forhindre eksplosionsfare og elektrisk stød, skal du sørge for, at den angivne kredsløbsafbryder og RCD er forbundet til bygningens elnet.
- Den nederste del af stikkontakten skal være placeret i en højde mellem 0,5 m og 1,5 m over jorden.
- Adaptere eller konverteringsadaptere må ikke bruges. Kabelforlængelsessæt må ikke bruges.

ADVARSEL: Lad aldrig personer (inklusive børn) med begrænsede fysiske, sensoriske eller mentale evner eller manglende erfaring og / eller viden anvender elektriske apparater uden opsyn.

# CAUTION: Denne enhed er kun beregnet til opladning af elektriske køretøjer, der ikke kræver ventilation under opladning.

# ADVARSLER OM JORDFORBINDELSE

- Ladestationen skal tilsluttes et centralt jordet system. Jordlederen, der kommer ind i ladestationen, skal tilsluttes udstyrets jordforbindelse inde i opladeren. Dette skal køres med kredsløbsledere og tilsluttes til jordforbindelsesskinnen eller ledningen på ladestationen. Tilslutninger til ladestationen er installatørens og køberens ansvar.
- For at reducere risikoen for elektrisk stød må du kun tilslutte til jordforbundne stikkontakter.
- ADVARSEL: Sørg for, at ladestationen under installation og brug er konstant og korrekt jordforbundet.

# ADVARSLER OM STRØMKABLER, STIK og LADEKABEL

- Sørg for, at køretøjsladekablet har type 2-stikket, der er kompatibelt på ladestationssiden.
- Et beskadiget strømkabel kan forårsage brand eller give dig elektrisk stød. Brug ikke dette produkt, hvis den bøjelige netledning eller EV-kabel er plettet, har ødelagt isolering eller viser andre tegn på beskadigelse.
- Sørg for, at ladekablet er godt placeret således: det vil ikke blive trådt på, snublet over eller udsat for skade eller stress.
- Træk ikke ladekablet eller beskadig det med skarpe genstande.
- Rør aldrig ved strømkablet/stikket eller køretøjet med våde hænder, da dette kan forårsage en kortslutning eller elektrisk stød.
- For at mindske risikoen for brand eller elektrisk stød, bør udstyret ikke benyttes med en forlængerledning. Hvis forsyningsledningen er beskadiget, skal den udskiftes af producenten, dennes serviceværksted eller af en kvalificeret fagmand, for at undgå enhver risiko.

# ADVARSLER VED VÆGMONTERING

- Læs vejledningen før montering af din ladestation på væggen.
- Installer ikke ladestationen på et loft eller på en skrå væg.
- Brug de angivne vægmonteringsskruer og andet tilbehør.

• Denne enhed er klassificeret til indendørs eller udendørs installation. Hvis denne enhed er monteret udendørs, skal hardware til tilslutning af ledningerne til enheden være beregnet til udendørs installation og installeres korrekt for at opretholde den korrekte IP-rating på enheden.

# BESKRIVELSE

# 1 - MODELBESKRIVELSE

|            | MODELBESKRIVELSE: EVC04-AC**-*                                                                                                    |  |  |  |  |  |
|------------|----------------------------------------------------------------------------------------------------|--|--|--|--|--|
|            | EVC04: Elektrisk vekselstrømsoplader (Mekanisk kabinet 04)<br>1. asterisk (*): Nominel effekt.                                                                                                    |  |  |  |  |  |
|            | 11: 11 kW (3-faset forsyningsudstyr)<br>22: 22 kW (3-faset forsyningsudstyr)                                                                                                    |  |  |  |  |  |
|            | 2. Asterisk (*) kan inkludere kombinationer af følgende kommunikations-<br>modulindstillinger. RFID-læser er standardudstyr til hele modellen<br>varianter. Valgmuligheden "S" skal inkluderes for valg af kombinationer af W<br>og L: |  |  |  |  |  |
|            | Blank: Intet forbindelsesmodul, undtagen RFID-læser<br>S: Smart board med Ethernet-port<br>W: Wi-Fi-modul eller WiFi og Bluetooth-modul<br>L: LTE/3G/2G-modul<br>P: ISO 15118 PLC-modul                                                |  |  |  |  |  |
| Modelnavn  | 3. asterisk (*): Kan være en af følgende:                                                                                                    |  |  |  |  |  |
|            | Blank: Uden display<br>D: 4,3 "TFT farvedisplay                                                                                                    |  |  |  |  |  |
|            | 4. asterisk(*) kan inkludere kombinationer af følgende:                                                                                                    |  |  |  |  |  |
|            | Blank: Ingen RCCB<br>A: Opladningsenhed med type-A RCCB<br>MID: Opladningsenhed med MID-måler                                                                                                    |  |  |  |  |  |
|            | 5. asterisk(*) kan være en af følgende:                                                                                                    |  |  |  |  |  |
|            | Blank: Case B Tilslutning med normalt stik<br>T2S: Case B Tilslutning med lukket stik<br>T2P: Case C-Tilslutning med Type-2-stik<br>T1P: Case C-Tilslutning med Type-1-stik                                                            |  |  |  |  |  |
| Kabinettet | EVC04                                                                                                    |  |  |  |  |  |

#### Tabel 1

# 2 - MODELREFERENCER

Modelreferencetabel inkluderer ikke alle modelvarianter af EVC04.

|                     | Enfaset | Tre-faset | Smart | LTE | WiFi | Skærm | MID-måler | Type 2-stik-<br>udgang | Lukkety-<br>pe 2<br>stikkon-<br>takt-ud-<br>gang | RCCB<br>Type-A | Jævnstrøm<br>6mA RCD | Type-2<br>Tilsluttet<br>Kabel | Type-1<br>Tilsluttet<br>Kabel |
|---------------------|---------|-----------|-------|-----|------|-------|-----------|------------------------|--------------------------------------------------|----------------|----------------------|-------------------------------|-------------------------------|
| EVC04-AC11SLD       |         | x         | x     | x   |      | x     |           | x                      |                                                  |                | x                    |                               |                               |
| EVC04-AC11SWDA      |         | x         | x     |     | x    | x     |           | x                      |                                                  | х              | x                    |                               |                               |
| EVC04-AC11SLWDA-T2P |         | x         | x     | x   | х    | x     |           |                        |                                                  | х              | x                    | х                             |                               |
| EVC04-AC11SLWDA-T2S |         | x         | х     | x   | х    | х     |           |                        | x                                                | х              | x                    |                               |                               |
| EVC04-AC22SW        |         | x         | х     |     | x    |       |           | x                      |                                                  |                | x                    |                               |                               |
| EVC04-AC22SW-T2P    |         | x         | х     |     | х    |       |           |                        |                                                  |                | x                    | х                             |                               |
| EVC04-AC22SLDMID    |         | x         | x     | x   |      | x     | x         | x                      |                                                  |                | x                    |                               |                               |
| EVC04-AC22SWDA      |         | x         | x     |     | x    | x     |           | x                      |                                                  | х              | x                    |                               |                               |
| EVC04-AC22SLWDA-T2P |         | x         | x     | x   | x    | x     |           |                        |                                                  | х              | x                    | х                             |                               |
| EVC04-AC22SLWDA-T2S |         | x         | x     | x   | х    | х     |           |                        | x                                                | х              | x                    |                               |                               |

Tabel 2

# **GENEREL INFORMATION**

# 1 - INTRODUKTION TIL PRODUKTETS KOMPONENTER

# 1.1 - RCD-MODELLER

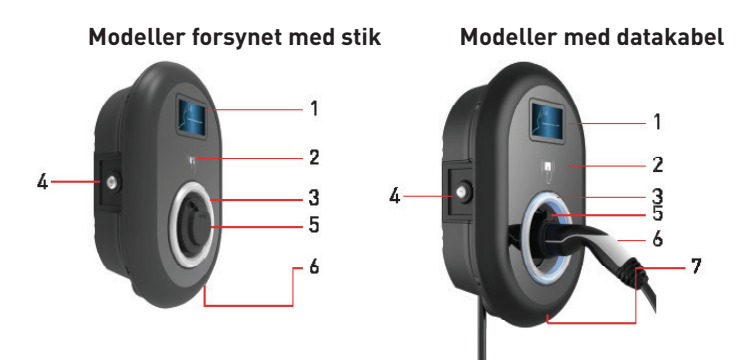

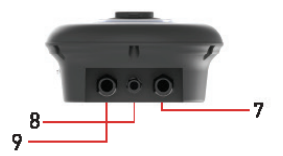

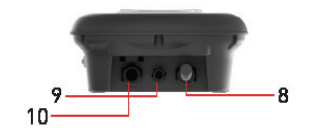

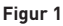

# DK Stik-modeller

1- Informationsdisplay

- (Ekstraudstyr)
- 2- RFID-kortlæser
- 3- Statusindikator LED
- 4- Adgangsdæksel til

reststrømsenhed (Ekstraudstyr)

- 5- Stikkontakt
- 6- Produktmærkat
- 7- Ladestationens
- $kommunikationskabelm {\it øtrik}$
- 8- Ladestationens
- kommunikationskabelmøtrik
- 9- Ladestationens
- forsyningsindgangsmøtrik

# <sup>DK</sup>Gevind-kabelmodel

- 1- Informationsdisplay
- (Ekstraudstyr)
- 2- RFID-kortlæser
- 3- Statusindikator LED
- 4- Stikholder
- 5- Ladestik
- 6- Produktmærkat
- 7- Ladekabel
- 8- Ladestationens
- kommunikationskabelmøtrik
- 9- Ladestationens
- forsyningsindgangsmøtrik

#### 1.2 - MID-MODELLER

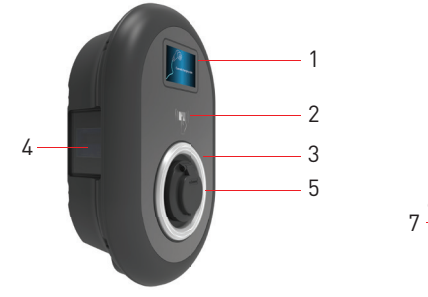

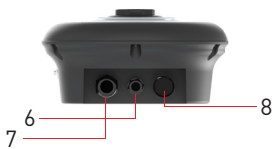

Figur 2

# DK Sokkelmodeller med MID-meter

- 1- Informationsdisplay (Ekstraudstyr)
- 2- RFID-kortlæser
- 3- Statusindikator LED
- 4- MID-måledisplay (Ekstraudstyr)
- 5- Stikkontakt
- 6- Forskruning til

kommunikationskabel til ladestation

7- Forskruning til forsyningskabel til ladestation

8- Forskruning til

kommunikationskabel til ladestation

# 2 - TEGNINGER AF DIMENSIONER

# 2.1 - Model uden display

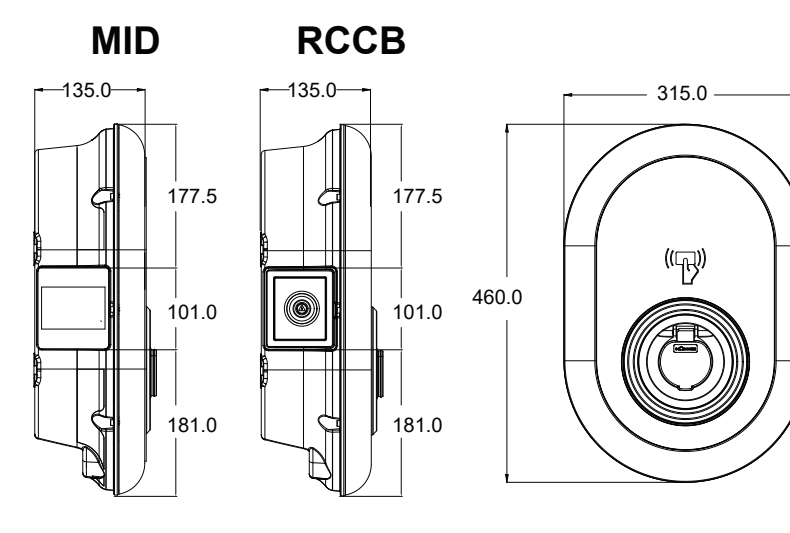

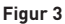

# 2.2 - Model med display

MID

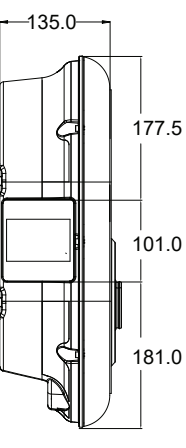

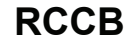

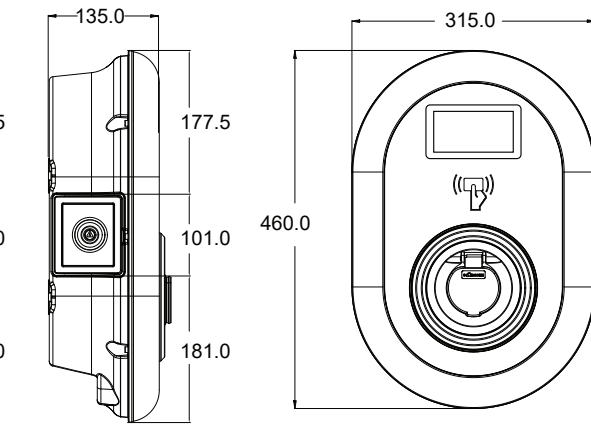

Figur 4

# NØDVENDIGT UDSTYR, VÆRKTØJ og TILBEHØR

# **1 - LEVERET INSTALLATIONSUDSTYR OG TILBEHØR**

| Rawlplugs (M8x50, plastikrawlplugs) |      |
|-------------------------------------|------|
| Torx T25 Sikkerhedsskrue (M6x75)    | *    |
| Torx T20 sikkerhed L-skruenøgle     |      |
| Skruenøgle                          | rt . |
| Trekantsnøgle                       | N.   |
| RJ45 hanstik                        |      |

Tabel 3

# 2 ANBEFALET VÆRKTØJ

. 4 Borebit 8mm Slagboremaskine PC ⊙ T25 • 6 mm c 0 0 Torx T25 Sikkerheds-Voltmeter Vandstand skruetrækker Flad skruetrækker Højrevinklet skruetrækkeradapter / (spidsbredde 2,00-2,5 Spids syl Torx T20 Sikkerhedsbit mml Cat5e eller cat6 Ether-**RJ45** Crimptang net-kabel

# **TEKNISKE SPECIFIKATIONER**

| Model                                                                                                    |                | EVC04-AC22 serie                                  | EVC04-AC11-serien                                |  |  |  |
|----------------------------------------------------------------------------------------------------|----------------|---------------------------------------------------|--------------------------------------------------|--|--|--|
| IEC-beskyttels                                                                                               | esklasse       | Klasse - I                                        | Klasse - I                                       |  |  |  |
| Stik-model                                                                                                   |                | Stikkontakt TYPE 2 (IEC 62196)                    | Stikkontakt TYPE 2 (IEC 62196)                   |  |  |  |
| Grænseflade                                                                                                  | Kabelmodel     | Kabel Type 2 (IEC<br>62196) hunstik               | Kabel Type 2 (IEC<br>62196) hunstik              |  |  |  |
| Spænding og strømstyrke                                                                                      |                | 400V 50/60 Hz - 3-faset 32A                       | 400V 50/60 Hz - 3-faset 16A                      |  |  |  |
| Vekselstrøm m                                                                                                | aksimal effekt | 22kW                                              | 11kW                                             |  |  |  |
| Standby-strøm                                                                                                | forbrug        | 3,5W                                              | 3,5W                                             |  |  |  |
| Indbygget reststrømssensor-<br>modul                                                                         |                | 6mA                                               | 6mA                                              |  |  |  |
| Påkrævet sikring                                                                                             |                | 4P-40A MCB Type-C                                 | 4P-20A MCB Type-C                                |  |  |  |
| Nødvendigt lækstrømsrelæ på<br>vekselstrømsnet (for produk-<br>ter, der ikke er udstyret med<br>RCCB type A) |                | 4P -40A - 30mA RCCB Type-A                        | 4P -20A - 30mA RCCB Type-A                       |  |  |  |
| Påkrævet lysnetkabel                                                                                         |                | 5x 6 mm² (< 50 m)<br>Ydre dimensioner: Ø 15-21 mm | 5x4 mm² (< 50 m)<br>Ydre dimensioner: Ø 15-21 mm |  |  |  |

Dette produkt er i overensstemmelse med IEC61851-1 (Ed3.0)-standarden til mode 3.

# TILSLUTNINGSMULIGHEDER

| Ethernet               | 10/100 Mbps Ethernet (standard med smarte indstillinger)                                                                                                    |
|------------------------|----------------------------------------------------------------------------------------------------|
| Wi-Fi (tilvalg)        | Wi-Fi 802.11 a/b/g/n/ac                                                                                                    |
| Bluetooth (valgfri)    | BT 4.2 / BT5.0                                                                                                    |
| Mobiltelefon (valgfri) | LTE: B1 (2100 MHz), B3 (1800 MHz), B7 (2600 MHz), B8 (900 MHz), B20<br>(800 MHz), B28A (700 MHz)<br>WCDMA: B1 (2100 MHz), B8 (900 MHz)<br>GSM: B3 (1800 MHz), B8 (900 MHz) |

# ANDRE FUNKTIONER (tilsluttede modeller)

| Diagnostisk        | Diagnostik over OCPP<br>WebconfigUI                                                                    |
|--------------------|----------------------------------------------------------------------------------------------------|
| Softwareopdatering | Ekstern softwareopdatering via OCPP<br>WebconfigUI-opdatering<br>Ekstern softwareopdatering med server |

# TILLADELSE

| RFID | ISO-14443A/B og ISO-15693 |
|------|---------------------------|
|------|---------------------------|

# **MEKANISKE SPECIFIKATIONER**

| Materiale                     | Plast                                              |
|-------------------------------|----------------------------------------------------|
| Chronolog                     |                                                    |
| Størretse                     | 315 mm (breade) x 460 mm (nøjae) x 135 mm (dybae)  |
| Dimensioner (Pakke)           | 405 mm (bredde) x 530 mm (højde) x 325 mm (dybde)  |
| Vægt (produkt)                | 5 kg til stikkontaktmodel, 6,8 kg DATAKABEL-model  |
| Vægt med pakke                | 7,1 kg til stikkontaktmodel, 8,9kg DATAKABEL-model |
| Vekselstrømskabel dimensioner | Til 22 kW version Ø 15-21 mm                       |
|                               | Til 11 kW version Ø 15-21 mm                       |
| Kabelindgange                 | Vekselstrøm/Ethernet/Modbus                        |

# MILJØTEKNISKE SPECIFIKATIONER

| Beskyttelsesklasse | Ingress Protection<br>Impact Protection | IP54<br>IK10 (valgfri skærm har IK08-beskyttelse)                                                                                                    |
|--------------------|-----------------------------------------|----------------------------------------------------------------------------------------------------|
| Brugsbetingelser   | Temperatur<br>Fugtighed<br>Højde        | -35 °C til 55 °C (uden direkte sollys)<br>(-25 °C til +50° C for RCCB-udstyrede modeller)<br>5% - 95% (relativ luftfugtighed uden dugdråber)<br>0 - 4.000m |

# **INSTALLATION AF LADESTATION**

# 1 - KASSEINDHOLD TIL OPLADNINGSSTATION MED SOKKEL OG KABEL

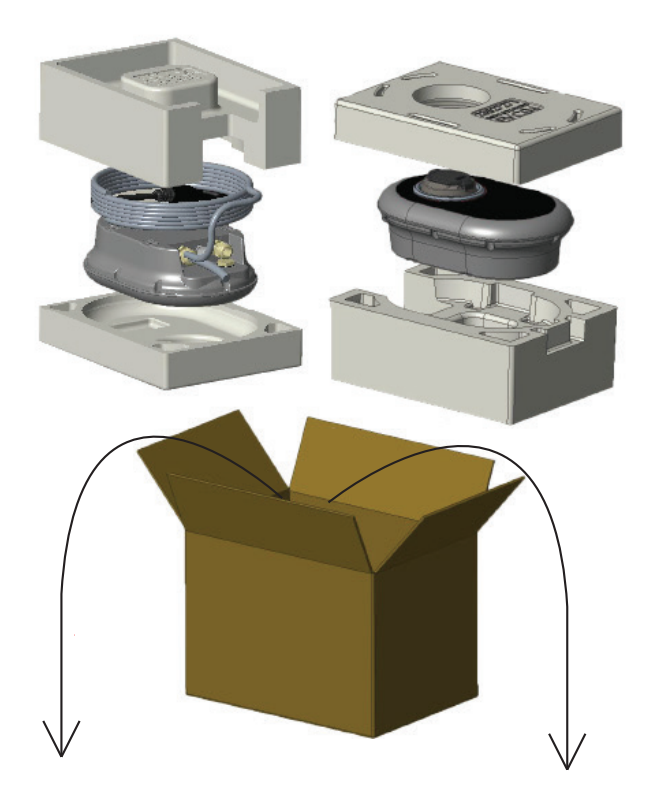

Installation og brugervejledning

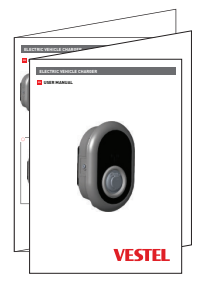

#### 1 Master + 2 RFID-kort til brugere

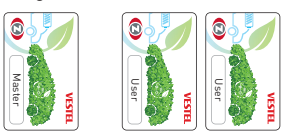

# 2 - PRODUKTINSTALLATIONSTRIN

# FORSIGTIG!

- Sørg for, at installationens jordmodstand er mindre end 100 ohm
- Læs disse instruktioner, inden du monterer din ladestation på væggen.
- Installer ikke din ladestation på et loft eller på en skrå væg.
- Brug de angivne vægmonteringsskruer og andet kompatibelt tilbehør.
- Dette apparat er klassificeret som kompatibelt til indendørs og udendørs montering. Hvis enheden er monteret uden for bygningen, skal den hardware, der bruges til at forbinde ledere til apparatet, være kompatibel med udendørs brug, og apparatet skal være monteret for at bevare apparatets IP-klasse.

# 2.1 ÅBNING AF DÆKSLET TIL LADESTATIONEN

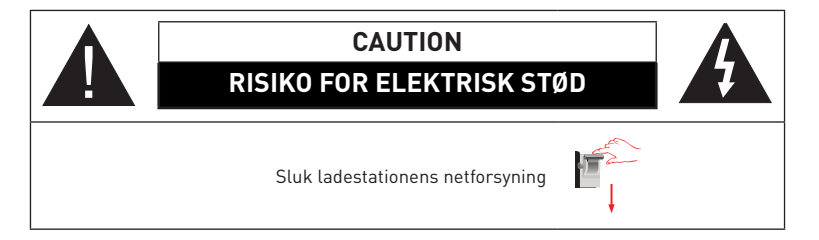

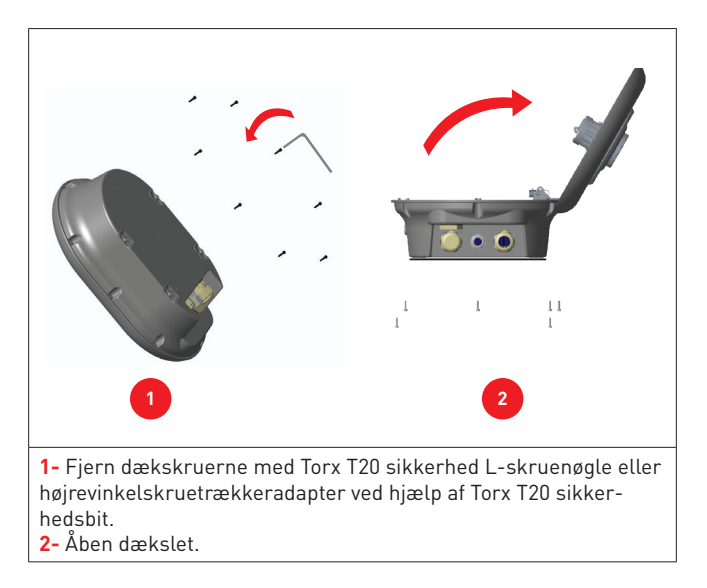

# 2.2 - VÆGMONTAGE

Vægmontering er almindelig for alle ladestationsmodeller.

1- Åbn produktets frontdæksel ved at følge vejledningen til dækselåbning under afsnit 2.1.

2- Centrer ladestationen ved hjælp af justeringsskabelonen, og marker borehullerne med en blyant.

3- Bor i væggen på de markerede punkter ved hjælp af slagboret (8 mm bor).

**4-** Anbring rawlplugs i hullerne.

5- Spænd sikkerhedsskruerne (M6x75) af produktet ved hjælp af Torx T25 sikkerhedsskruetrækker.

6- Indsæt de åbne ledninger i ladestationen gennem hullet nederst til venstre. Følg instruktionerne til netledningsforbindelse på de næste sider, se afsnit 2.3 eller 2.4, afhængigt af opladerens model. (enfaset/tre-faset)

**7-** Hvis du monterer ladestationen på en ledende metaloverflade, kan du oprette jordforbindelse via "højre bund"-skrue ved hjælp af jordforlængelseskabel som vist i figur 6.

For at sikre jordforbindelsen skal du adskille jordforbindelseskablet og flytte det fra position "a" til position "b" som vist i figur 6. Følg nedenstående instruktioner:

i Sæt plaststøtten, der er inde i kunstværkspakken, i monteringshullet (position "b")

**ii.** Fastgør jordforbindelseskablet ved hjælp af M6x30-skruen, som er inde i illustrationspakken, og denne skrue bruges også til at samles til produkt til **den** ledende metaloverflade.

8- Spænd kabelbeslagene som vist på figuren. Før du lukker dækslet på ladestationen, skal du følge vejledningen i afsnit 2.6 og 2.7 hvis der er anvendt nogen funktion i forbindelse med disse afsnit .
BEMÆRK: Kontroller også afsnit 3 idriftsættelse.

**9-** Før lukning af dækslet på ladestationen skal du stramme dækselskruerne, som du fjernede før med Torx T20 Security L-skruenøgle eller højrevinkelskruetrækkeradapter ved hjælp af Torx T20 Security Bit.

**10-** Montering af ladestationen på væggen er nu færdig.

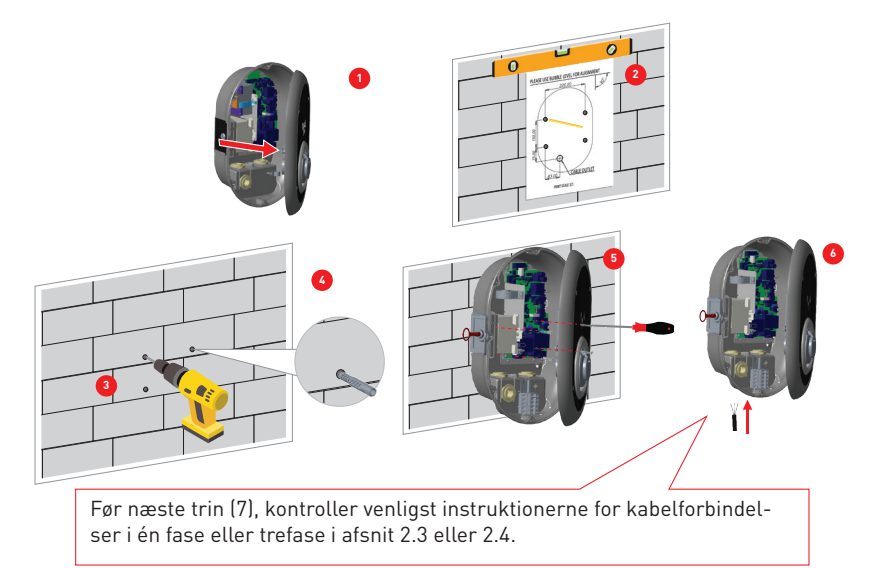

Figur 5

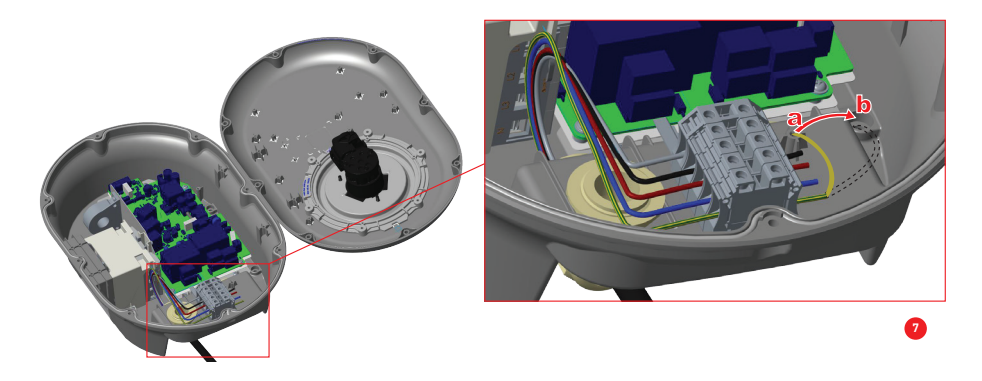

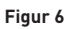

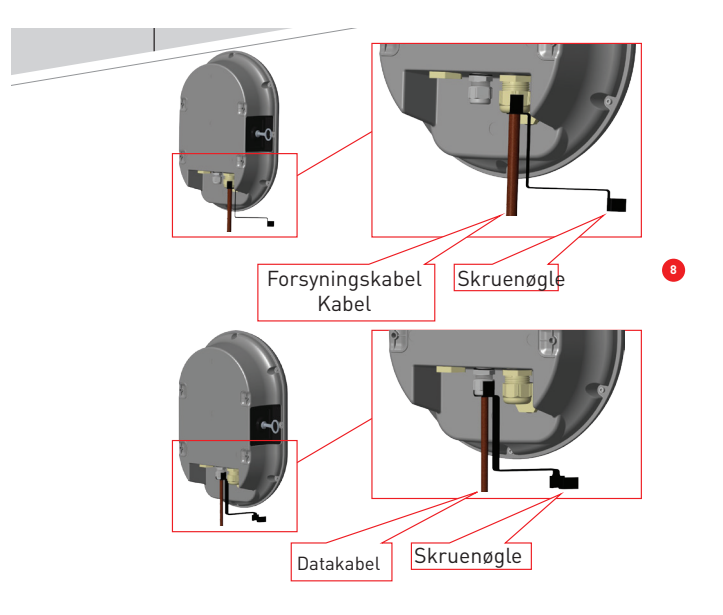

Figur 7

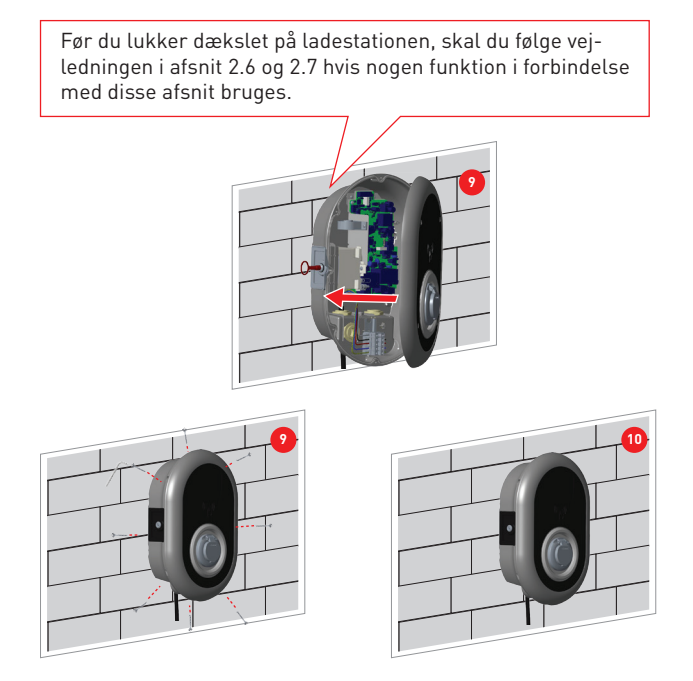

Figur 8

#### 2.3- TILSLUTNING AF VEKSELSTRØM FRA LYSNET TIL ENFASET LADESTATION

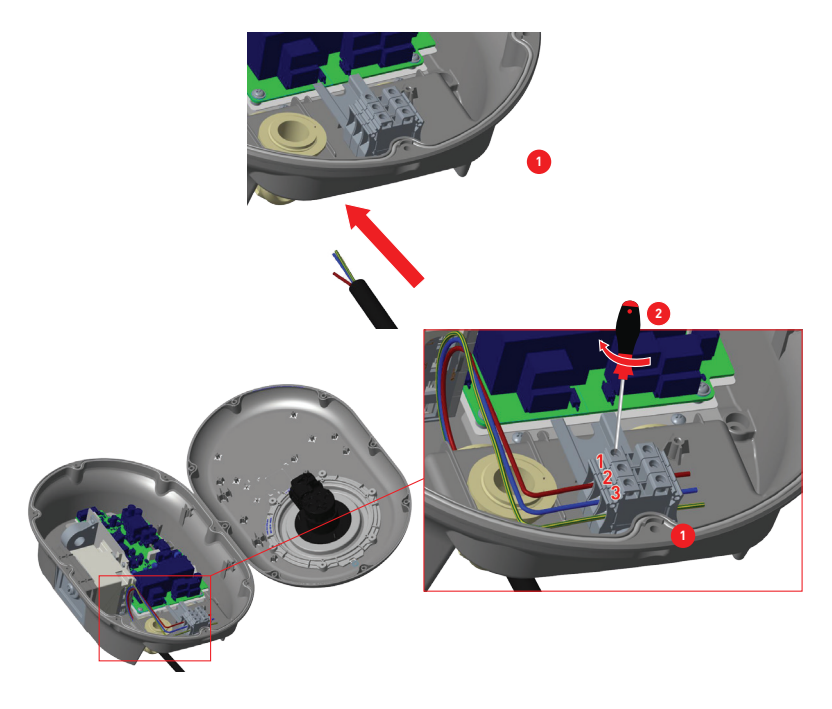

Figur 9

**1-** Sæt kablerne i terminalblokken, som vist på billedet. Tjek tabel 5 nedenfor for at matche det elektriske terminalnummer med installationskablets farve.

2- Spænd skruerne på klemblokken, som vist på billedet med stramningsrøret på 2,5Nm.

| Elektrisk terminal | Vekselstrømskabelfarve |
|--------------------|------------------------|
| 1                  | Vekselstrøm L1 (Brun)  |
| 2                  | Nul (Blå)              |
| 3                  | Jord (grøn-gul)        |

Tabel 5

#### 2.4- TILSLUTNING AF VEKSELSTRØM FRA LYSNETTET TIL TRE-FASET LADESTATION

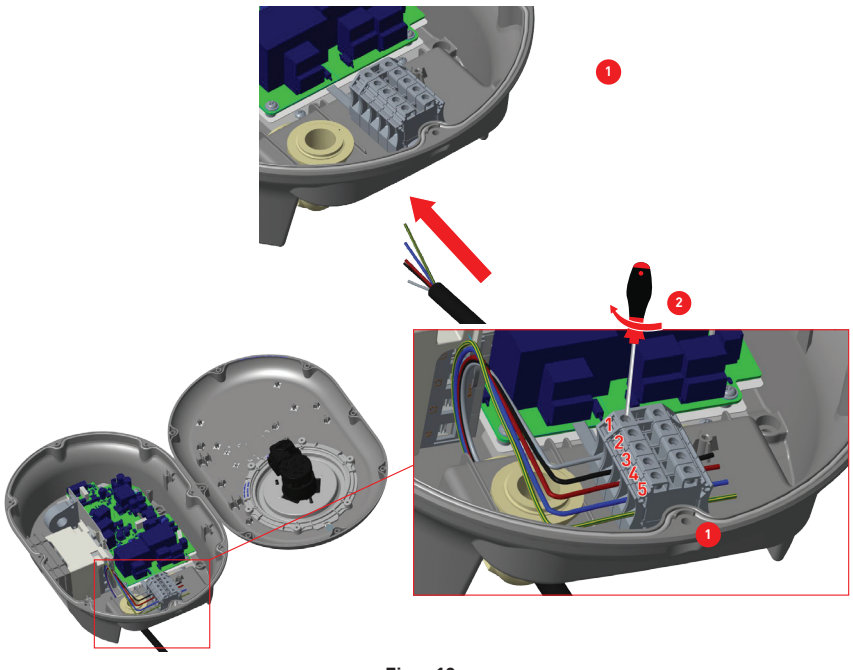

Figur 10

**1-** Sæt kablerne i terminalblokken, som vist på billedet. Tjek tabel 6 nedenfor for at matche det elektriske terminalnummer med installationskablets farve.

2- Spænd skruerne på klemblokken, som vist på billedet med stramningsrøret på 2,5Nm.

| Elektrisk terminal | Vekselstrømskabelfarve |
|--------------------|------------------------|
| 1                  | Vekselstrøm L3 (Grå)   |
| 2                  | Vekselstrøm L2 (Sort)  |
| 3                  | Vekselstrøm L1 (Brun)  |
| 4                  | Nul (Blå)              |
| 5                  | Jord (grøn-gul)        |

Tabel 6

# 2.5 - JUSTERING AF AKTUEL BEGRÆNSER

Pilen i midten af drejekontakten skal indstilles ved forsigtigt at dreje med en skruetrækker (spidsbredde 2,00-2,5 mm) til positionen for den krævede strømstyrke. Enhedens nuværende begrænser er som standard indstillet til 16A i produktion.

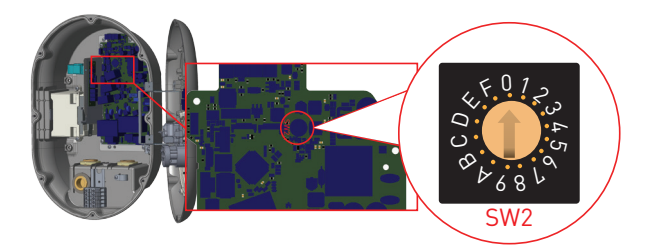

Figur 11

| Nuvæ-                                | Nuværende grænse |       | ense |
|--------------------------------------|------------------|-------|------|
| rende<br>begræn-<br>serposi-<br>tion | Fase             | 22 kW | 11kW |
| 0                                    |                  | 10 A  | 10 A |
| 1                                    |                  | 13 A  | 13 A |
| 2                                    |                  | 16 A  | 16 A |
| 3                                    | 1-faset          | 20 A  |      |
| 4                                    |                  | 25 A  |      |
| 5                                    |                  | 30 A  |      |
| 6                                    |                  | 32 A  |      |
| 7                                    |                  |       |      |
| 8                                    |                  | 10 A  | 10 A |
| 9                                    |                  | 13 A  | 13 A |
| А                                    |                  | 16 A  | 16 A |
| В                                    | 3-faset          | 20 A  |      |
| С                                    |                  | 25 A  |      |
| D                                    |                  | 30 A  |      |
| e.                                   |                  | 32 A  |      |
| F                                    |                  |       |      |

| Nødvendig kredsløbsafbryder på vekselstrøm-<br>snet       |                    |  |
|-----------------------------------------------------------|--------------------|--|
| Elbil-ladestationens nuvæ-<br>rende indstillingsbegrænser | <u>C-kurve MCB</u> |  |
| 10 A                                                      | 13 A               |  |
| 13 A                                                      | 16 A               |  |
| 16 A                                                      | 20 A               |  |
| 20 A                                                      | 25 A               |  |
| 25 A                                                      | 32 A               |  |
| 30 A                                                      | 40 A               |  |
| 32 A                                                      | 40 A               |  |

Tabel 8

#### 2.6 - DIP-switch-indstillinger

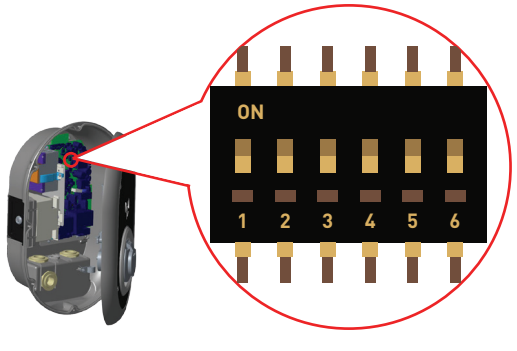

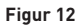

Kort beskrivelse af DIP-switch pin-indstillinger kan findes i nedenstående tabel.

| Pin-nummer | Beskrivelse                                |
|------------|--------------------------------------------|
| Pin 1      | Reserveret:                                |
| Pin 2      | Ekstern aktivering af inputfunktionalitet  |
| Pin 3      | Låst kabelfunktion (kun til stikmodeller)  |
| Pin 4-5-6  | Effekt-optimering (kræver ekstra tilbehør) |

Tabel-9

#### 2.6.1 - DATAKABELTILSLUTNING

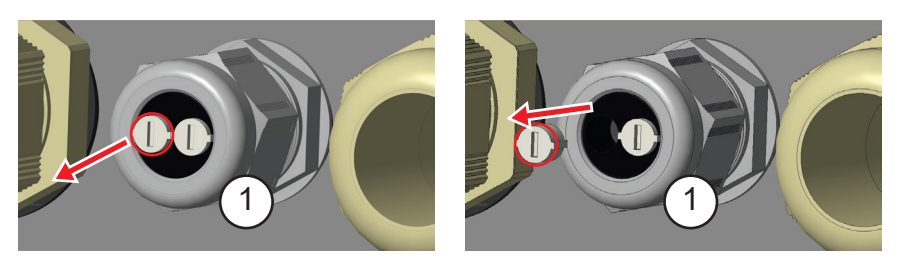

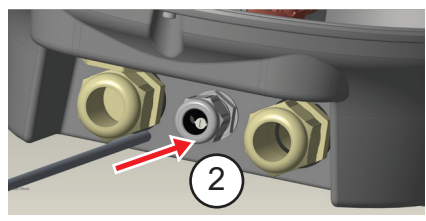

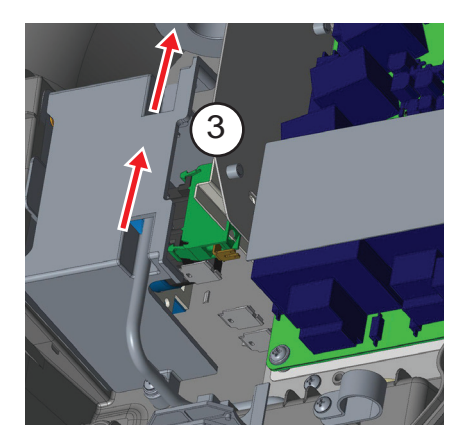

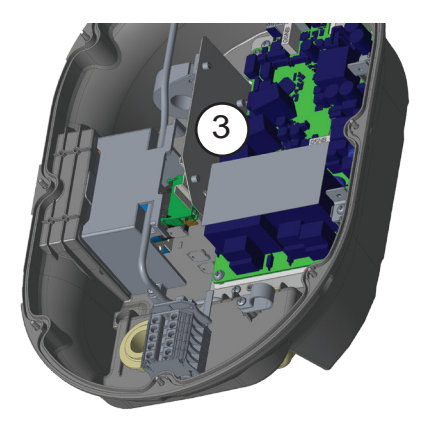

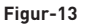

- 1- Fjern gummiprop.
- 2- Indsæt kabel gennem kabelhullet.
- 3- Indsæt kablet gennem RCCB-husets huller.
- **4-** Endelig skal du kontrollere følgende afsnit i 2.6 og 2.7 for at forbinde ledningerne på bundkortet afhængigt af

de funktioner, der skal bruges.

# 2.6.2 - EKSTERN AKTIVERING AF INPUTFUNKTIONALITET

Din ladestation har ekstern potentiel fri aktivering/deaktivering af funktionalitet, som kan bruges til integration af din ladestation i et parkeringssystem, energistyring, tidsafbrydere, solcelleinvertere, ekstra lastbalancering, eksterne nøglelåskontakter osv. DIP-switchposition 2 bruges til at aktivere og deaktivere denne funktionalitet.

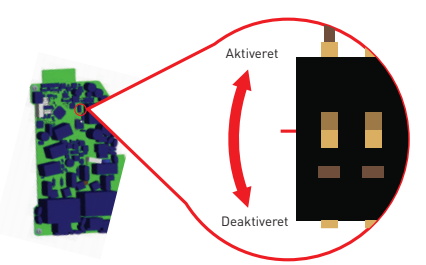

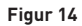

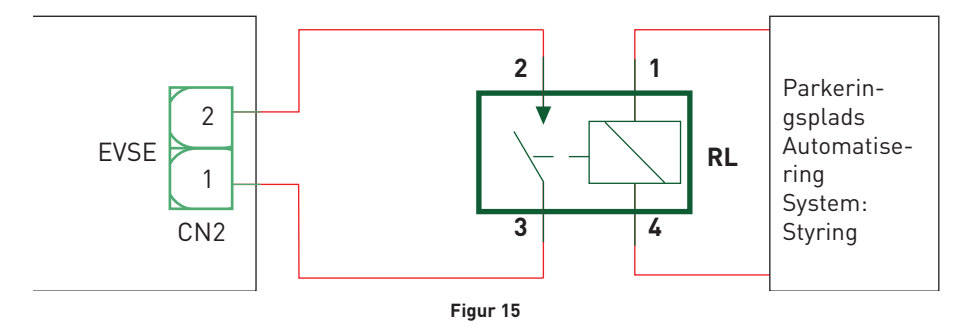

Hvis det eksterne relæ (RL) er i ikke-ledende (åben) tilstand, vil ladestationen ikke være i stand til at oplade det elektriske køretøj.

Du kan tilslutte potentielle frie indgangssignaler som vist i ovenstående kredsløb (se figur 15). Se afsnit 2.6.1- Datakabelforbindelse.

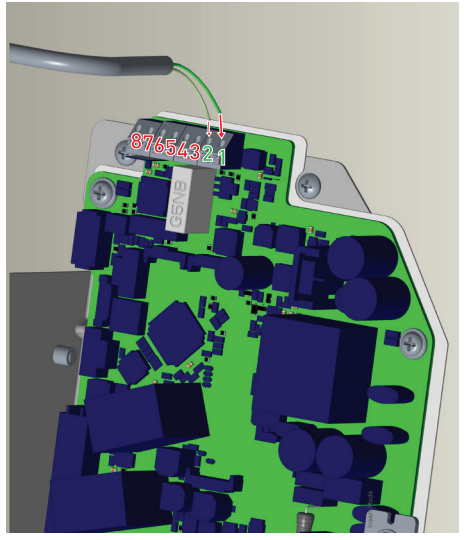

Figur-16

| Kabelterminal | Kabelfarve       |
|---------------|------------------|
| 1 (CN2-1)     | Grøn             |
| 2 (CN2-2)     | Grøn + hvid grøn |

Tabel 10
# 2.6.3 - LÅST KABELFUNKTION (model med stik)

Kablet bliver låst, og din ladestation begynder at opføre sig som en kabelmodel.

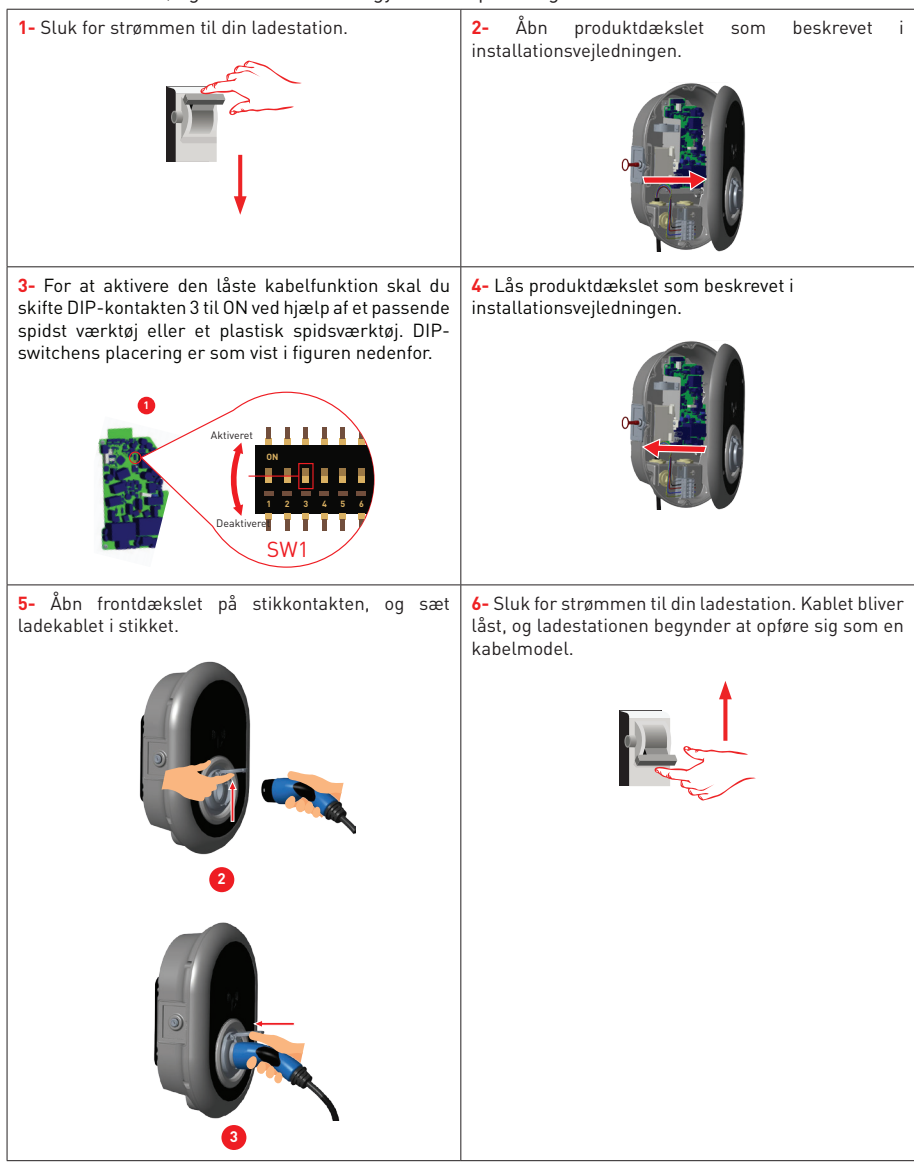

Tabel 11

### 2.6.4 - DYNAMISK LASTBALANCERING (KRÆVER EKSTRA TILBEHØR)

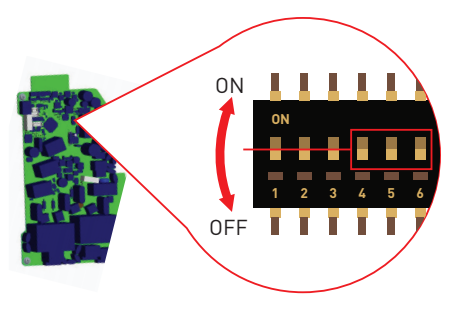

Figur 17

Denne funktion kræver ekstra måleudstyr, der sælges separat. I strømoptimeringstilstand måles den samlede strøm, der trækkes fra husets nettilslutning af ladestation og andre husholdningsapparater, med en føler på forsyningskablet. Den aktuelle grænse indstilles via DIP-switchene inde i ladestationen. I henhold til den brugerindstillede grænse, justerer ladestationen dens effekt dynamisk.

De sidste 3 DIP-switchstifter (4,5,6) svarer til binære cifre med den maksimale strømværdi som vist i nedenstående tabel 12. Når 4, 5, 6 stifter er i OFF-position, deaktiveres belastningsbalanceringsfunktionaliteten.

| DI  | DIP-switch-positioner |     |                                            |  |  |  |
|-----|-----------------------|-----|--------------------------------------------|--|--|--|
| 4   | 5                     | 6   | begrænsningsværdi                          |  |  |  |
| OFF | OFF                   | OFF | Belastningsbalance-<br>ring er deaktiveret |  |  |  |
| OFF | OFF                   | ON  | 16                                         |  |  |  |
| OFF | ON                    | OFF | 20                                         |  |  |  |
| OFF | ON                    | ON  | 25                                         |  |  |  |
| ON  | OFF                   | OFF | 32                                         |  |  |  |
| ON  | OFF                   | ON  | 40                                         |  |  |  |
| ON  | ON                    | OFF | 63                                         |  |  |  |
| ON  | ON                    | ON  | 80                                         |  |  |  |

Tabel 12

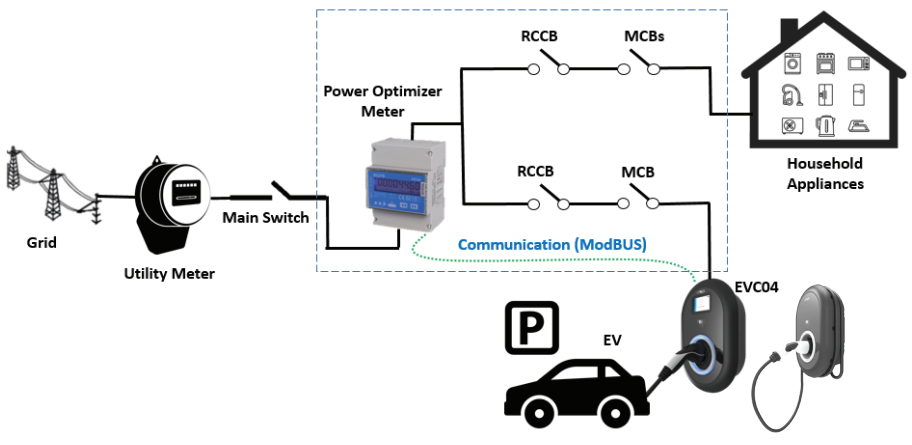

Figur 18

Belastningsbalanceringsmåleren skal placeres lige efter hovedafbryderen i huset som vist på figur 18.

Belastningsbalanceringsmålerens kabelforbindelser kan oprettes i henhold til nedenstående oplysninger. Se afsnit 2.6.1 Datakabelforbindelse.

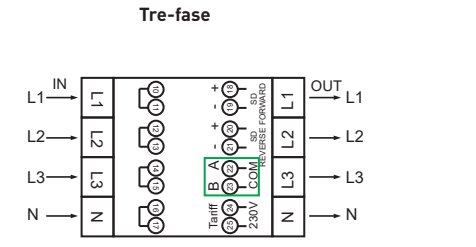

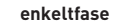

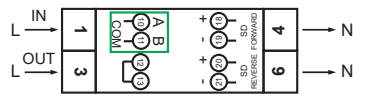

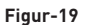

■ 22-23 A-B (COM) Modbusforbindelse over RS485 til trefasede ladestationer. (Se afsnit 2.6.2-STP-kabelforbindelse)

■ 10-11 A-B (COM) Modbusforbindelse over RS485 til enfaset ladestation. (Se afsnit 2.6.2-STP-kabelforbindelse)

Forbindelse af belastningsbalancering udføres som vist nedenfor:

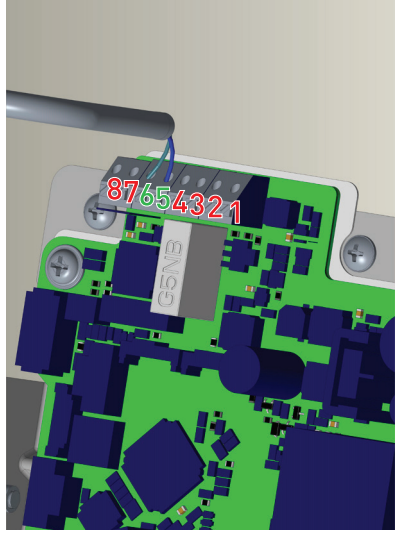

Figur 20

| Kabelterminal | Kabelfarve | Beskrivelse |
|---------------|------------|-------------|
| 6 (CN20-2)    | Hvid + blå | A (COM)     |
| 5 (CN20-1)    | Blå        | В (СОМ)     |

Tabel 13

### 2.7 - BELASTNINGSFRAKOBLING

Denne ladestation understøtter belastningsfrakoblingsfunktionalitet, som giver øjeblikkelig reduktion af ladestrøm i tilfælde af begrænset forsyning. Belastningsfrakoblings-triggersignal er et relækontaktsignal, som skal leveres eksternt.

Når belastningsfrakobling er aktiveret, reduceres opladningsstrømmen ned til 8A. Når belastningsfrakobling er deaktiveret, fortsætter opladningen med den maksimalt tilgængelige strøm.

Du kan tilslutte potentielt gratis belastningsfrakoblingssignal som vist nedenfor. Se figur 21, tabel 14 og tabel 15.

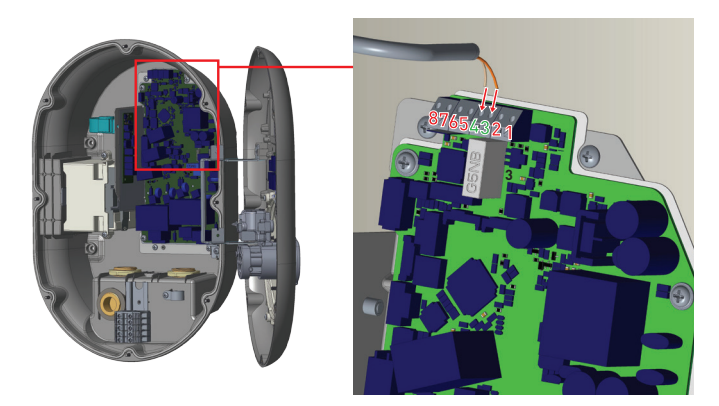

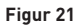

| Kabelterminal | Input                                    |
|---------------|------------------------------------------|
| 3             | Belastningsfrakobling<br>Input +         |
| 4             | Indgang til belastningsfra-<br>kobling - |

Tabel-14

| Opførsel                          |
|-----------------------------------|
| Oplad ved maks. tilgængelig strøm |
| Oplad ved min. strøm (8A)         |
| _                                 |

Tabel-15

# 2.8 - OVERVÅGNING FEJL VED SVEJSEDE RELÆKONTAKTER

I henhold til kravene til IEC 61851-1 og EV / ZE Ready har EVC04 EV ladestation svejset kontaktfølerfunktion, og svejset kontaktinformation leveres som et kontaktorsvejset udgangssignal fra printkortet. For at detektere svejset kontaktsvigt for relæerne, skal CN33-stikudgangsterminalerne overvåges.

I tilfælde af en svejset kontakt til relæerne CN33 vil stikkets output være 230V vekselstrøm. Outputtet,

der har 230V vekselstrøm skal tilsluttes en shuntafbryder til RCCB-udløsning som vist i figur 22. Kabling skal udføres som vist i figur-23.

Stikterminaler (CN33) skal tilsluttes et shuntafbrydermodul. Shuntafbrydermodulet er mekanisk koblet til RCCB (eller MCB) ved sikringsboksen på ladestationen.

Kredsløbsblokdiagrammet, der skal bruges ved sikringsboksen på ladestationen, er vist nedenfor.

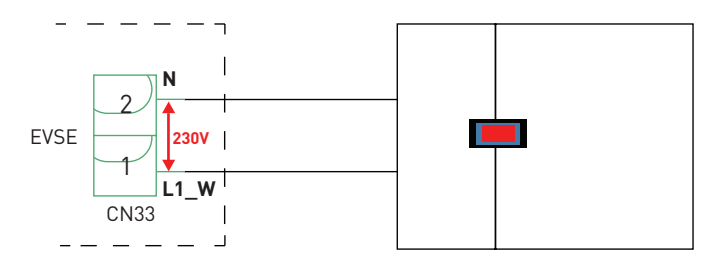

Figur-22

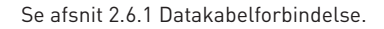

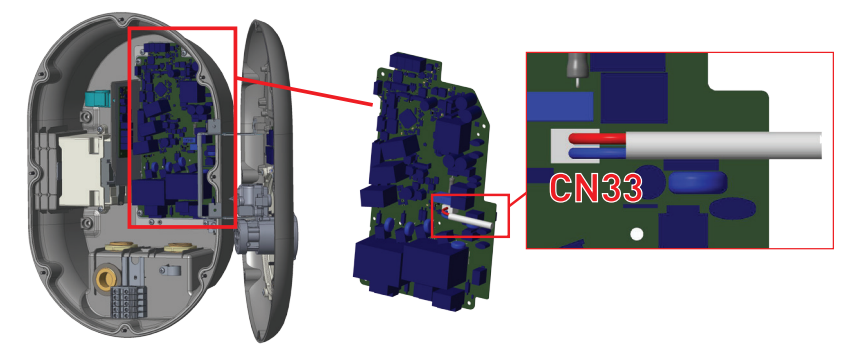

Figur-23

### 2.9 - FABRIKSNULSTILLING

Du skal trykke på knappen på HMI-kortet vist i figur 24 for at nulstille fabrikken. Når du holder knappen nede i 5 sekunder, nulstilles brugerkonfigurationen til fabrikskonfigurationen. (f.eks. OCPP-konfiguration, netværkskonfiguration vender tilbage til fabrikskonfiguration.)

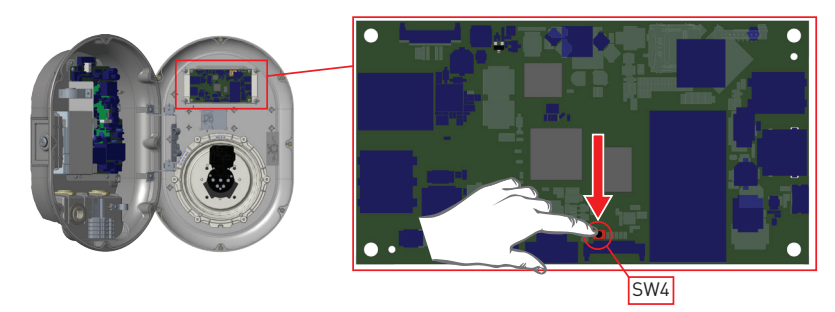

Figur-24

2.10 - ÅBEN RCD-DÆKSEL

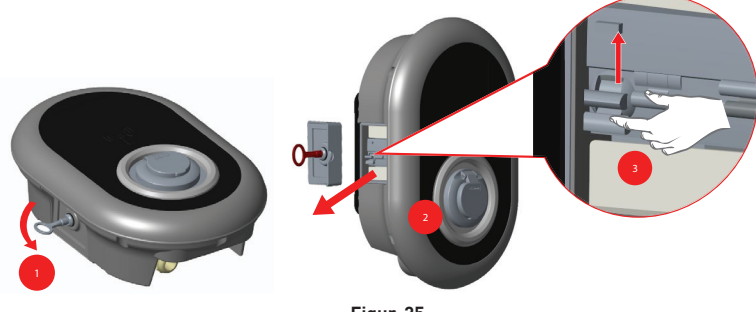

Figur-25

Du kan få adgang til fejlstrømsrelæet ved at åbne låsen, der er placeret på sidedækslet som vist på figur 25. Placer og tryk på trekanttasten på sidelåget, drej derefter nøglen 90 grader mod uret.

# 2.11 - NULSTILLING AF LOKAL RFID-KORELISTE OG REGISTRERING AF NYT MASTER RFID-KORT I STANDALONE-BRUGTILSTAND

Hvis du mister dit master RFID-kort og har brug for at definere et nyt master RFID-kort, skal nedenstående trin følges af din autoriserede servicetekniker.

- Sørg for, at ladestationen er slukket, og åbn frontlågen på din oplader, som er nævnt i installationsvejledningen.
- Skift den første position på dip-switchen, der er på smartcardet til opladeren vist i figur 26. Derefter skal du tænde opladeren igen.

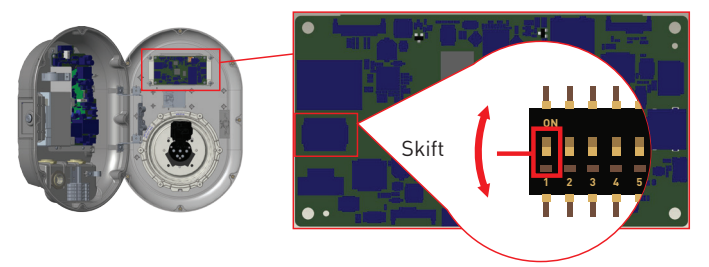

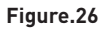

#### Når opladeren tændes igen, skal du være opmærksom på, at:

- lagret masterkort og brugerkortliste, hvis der eksisterer, slettes fra ladestationen mens du går ind i konfigurationsfunktionen.
- masterkortet ikke blev registreret i løbet af 60 sekunder, udløber konfigurationsfunktionen og ladestationen opfører sig som autostartprodukt.
- Det første RFID-kort, der registreres inden for disse 60 sekunders varighed, er det nye master RFID-kort. Følg instruktionerne for at registrere RFID-brugerkort, der bruges under opladning.

## 2.12 - INDSTILLING AF ETHERNET-PORT OPLADER TIL STATISK IP I STANDALONE-BRUGTILSTAND

Hvis du har brug for at indstille Ethernet-porten på din oplader til statisk IP, skal nedenstående trin følges:

- Sørg for, at ladestationen er slukket, og åbn frontlågen på din oplader, som er nævnt i installationsvejledningen.
- Skift den første position på dip-switchen, der er på smartcardet til opladeren vist i figur 27. Derefter skal du tænde opladeren igen.
- Opladningsstationen indstiller Ethernet-porten til 192.168.0.10 adresse statisk, og undernetmaske indstilles til 255.255.0

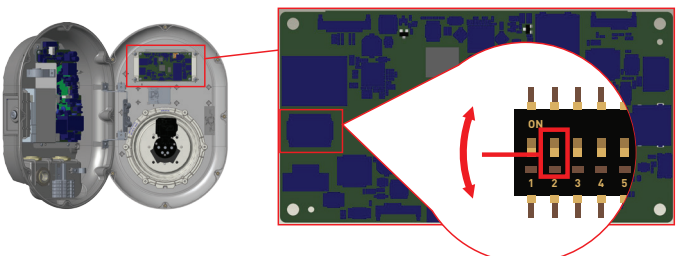

Figure.27

Hvis det er nødvendigt at indstille opladerens Ethernet-port i DHCP-tilstand, skal dette gøres fra webconfiggrænsefladen.

# 2.13 - WEBCONFIG UI AKTIVER/DEAKTIVER

Hvis du har brug for at aktivere/deaktivere WebConfig UI nedenfor, skal nedenstående trin følges:

- Sørg for, at ladestationen er slukket, og åbn frontlågen på din oplader, som er nævnt i installationsvejledningen.
- Hvis du vil aktivere WebConfig UI, skal tredje dipswitch-position være i "OFF" -position som vist i figur 28.
- Hvis du vil deaktivere WebConfig UI, skal tredje dipswitch-position være i "ON"-position som vist i figur 28.

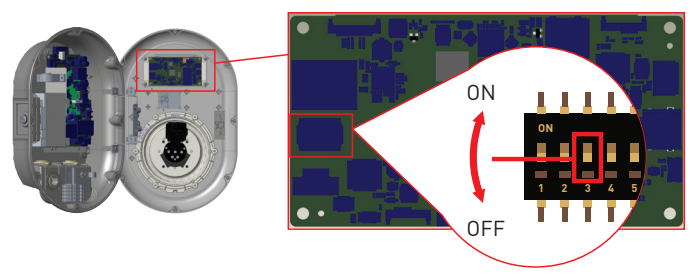

Figure.28

# 3 - OCPP-TILSLUTNING (Ekstraudstyr)

Kontroller, at ladestationen er slukket.

# 3.1 - FORBIND OCPP OVER MOBILNETVÆRK

Indsæt Micro-SIM-kortet i SIM-kortholderen til mobilmodulet som vist i nedenstående figur.

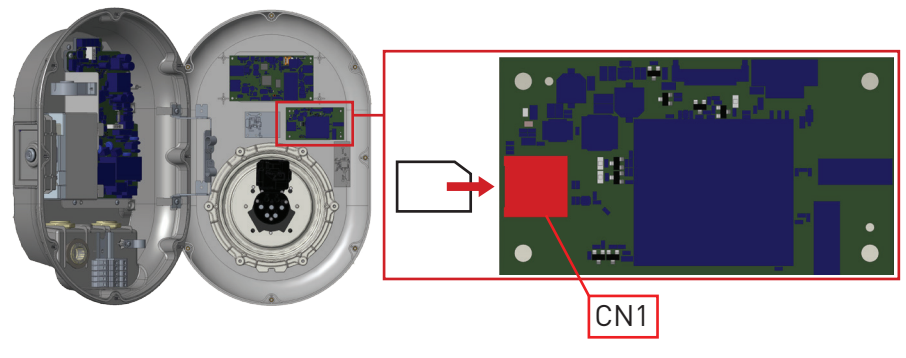

Figur-29

# 3.2 - TILSLUT OCPP OVER ETHERNET

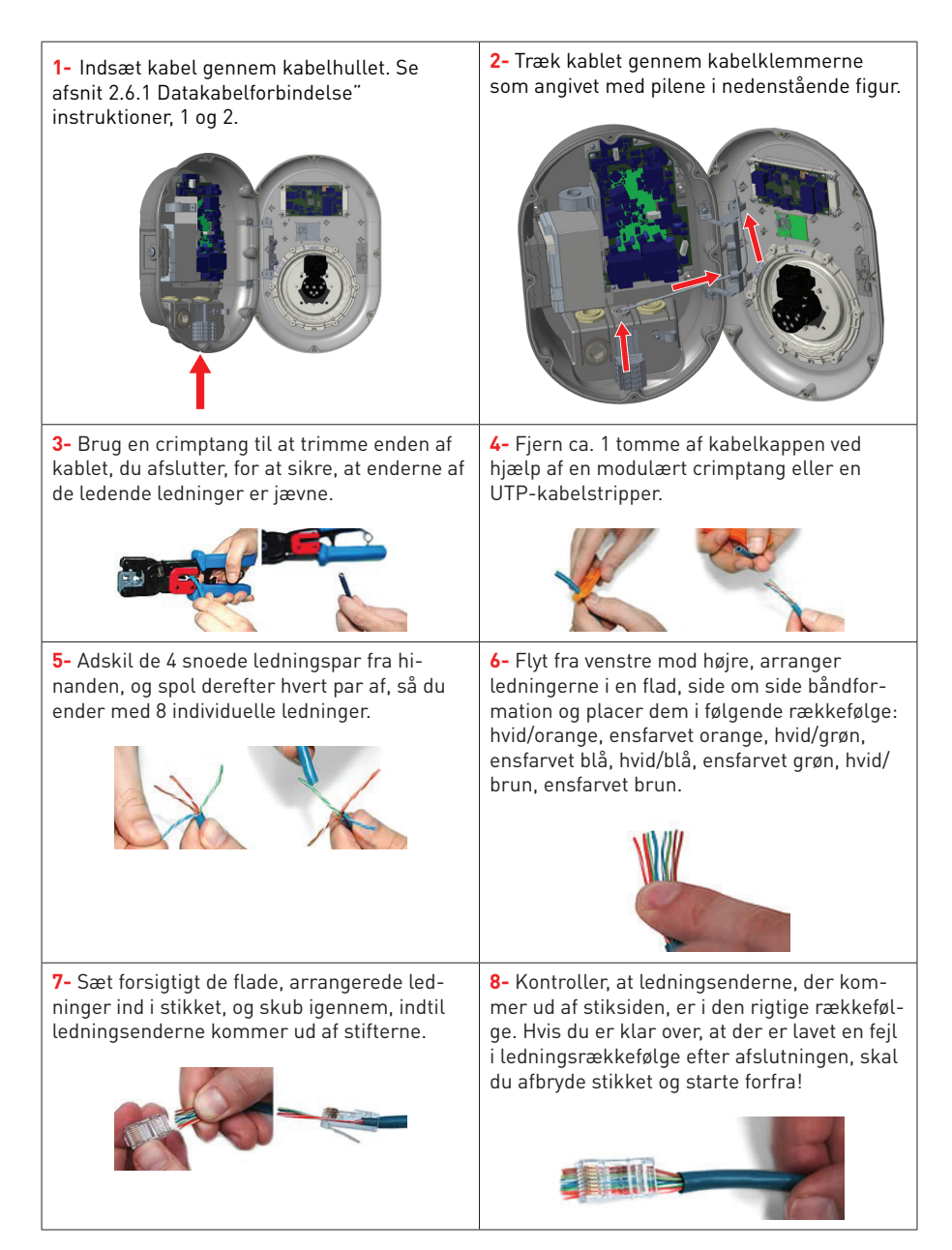

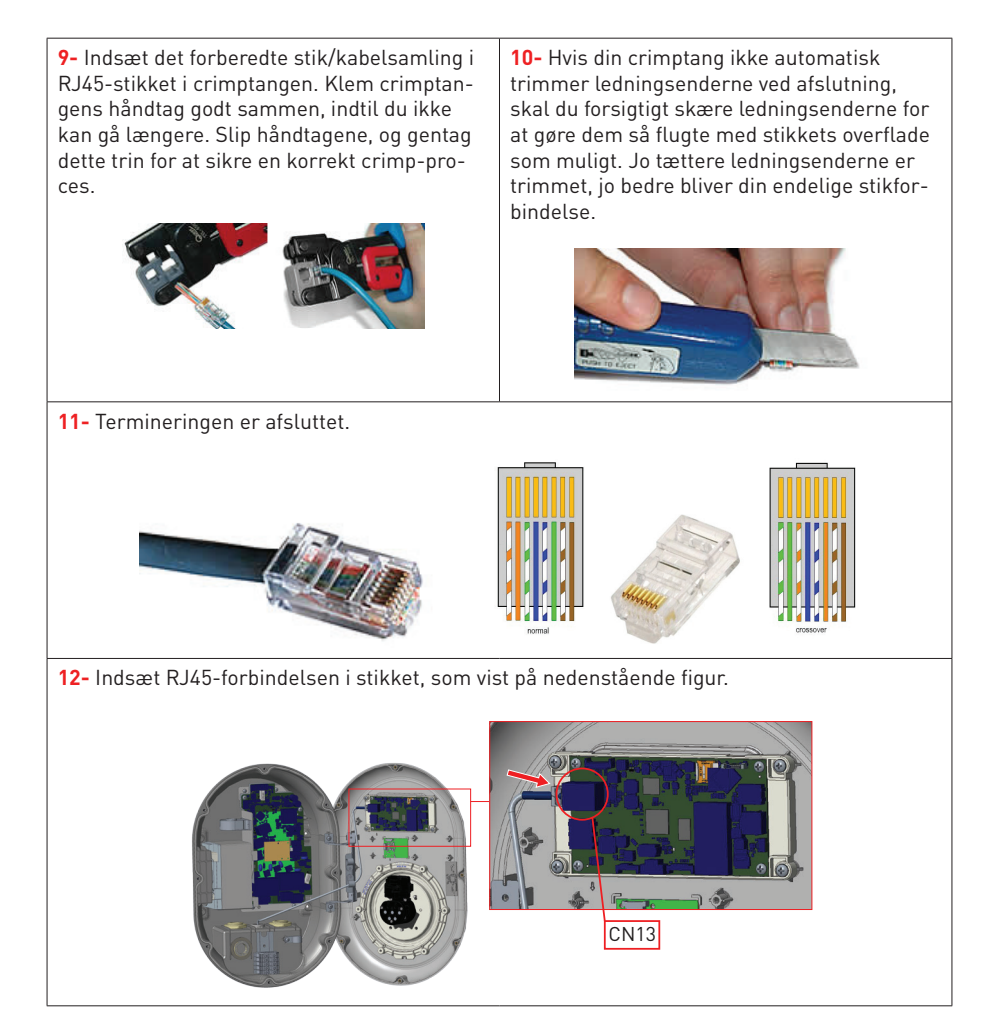

Tabel-15

# 4 - IDRIFTSÆTTELSE

Du skal tilslutte din PC til ladestationen for at bruge funktioner og foretage konfigurationer nedenfor:

- Log på
- Ændring af adgangskode
- Forside
- Generelle indstillinger: Visningssprog

- OCPP-indstillinger: Ocpp-forbindelse, OCPP-version, forbindelsesindstillinger, Ocpp-konfigurationsparametre
- Netværksinterfaceindstillinger: Mobil, Ethernet, Wi-Fi
- Indstillinger for standalonetilstand
- Systemvedligeholdelse:
- Logfiler, firmwareopdateringer, konfiguration, sikkerhedskopiering og gendannelse, systemnulstilling, administratoradgangskode, fabriksstandardkonfiguration

### 4.1 - FORBIND PC til det samme netværk med HMI BOARD

For at få adgang til Web Config UI skal du først tilslutte din PC og EV-opladeren til den samme Ethernet-switch eller tilslutte EV-opladeren til din PC direkte.

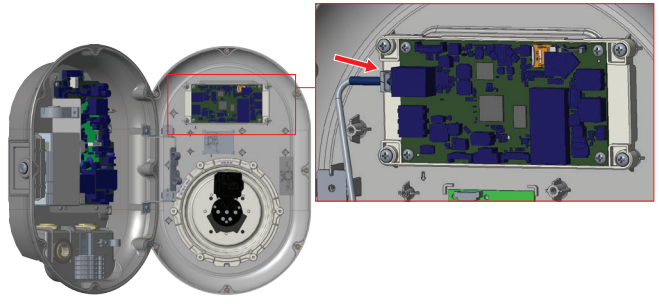

Figure.30

HMI-kortets standard-IP-adresse er 192.168.0.10. Af denne grund skal du give statisk IP til din PC på det samme netværk med HMI-kort.

Du skal tildele statisk IP-adresse til din PC i 192.168.0.254-netværket, hvilket betyder, at IP-adressen skal være i området 192.168.0.1 og 192.168.0.254.

|                                                                                                    | Ethernet 2 Properties                                                                                                    | Internet Protocol Version 4 (TCP/IPv4) Properties                                                                                                    |
|----------------------------------------------------------------------------------------------------|----------------------------------------------------------------------------------------------------|----------------------------------------------------------------------------------------------------|
|                                                                                                    | Networking Authentication Sharing                                                                                                    | General                                                                                                    |
|                                                                                                    | Connect using:                                                                                                    | You can get IP settings assigned automatically if your network supports<br>this capability. Otherwise, you need to ask your network administrator<br>for the appropriate IP settings. |
| Run ×                                                                                                 | Configure                                                                                                    | Obtain an IP address automatically                                                                                                    |
| Type the name of a program, folder, document, or Internet resource, and Windows will open it for you. | PClent for Microsoft Networks     Ple and Pinter Sharing for Microsoft Networks                                                                                   | Paddress: 192.168.0.11                                                                                                    |
| ipen: ncpa.cpl v                                                                                      | Claco AnyConnect Network Access Manager Filter Driv     Internet Protocol Version 4 (TCP/IPv4)                                                                    | Default gateway: 192 . 168 . 0 . 1                                                                                                    |
| OK Cancel Browse                                                                                      | A Microsoft Network Adapter Multiplexor Protocol      A Microsoft LLDP Protocol Driver                                                                            | Obtain DNS server address automatically     (i) Use the following DNS server addresses:                                                                                               |
|                                                                                                    | Instal Uninstal Properties                                                                                                    | Preferred DNS server:                                                                                                    |
|                                                                                                    | Description                                                                                                    | Alternate DNS server:                                                                                                    |
|                                                                                                    | Transmission Control Protocol/Internet Protocol. The default<br>wide area network protocol that provides communication<br>across diverse interconnected networks. | Validate settings upon exit Advanced                                                                                                    |
|                                                                                                    |                                                                                                    | OK Cano                                                                                                    |
|                                                                                                    | OK Cancel                                                                                                    |                                                                                                    |

Figure.31

## 4.2 - ÅBEN WEBKONFIGURATION UI MED BROWSER

Åbn din Mozilla Firefox- eller Google Chrome-webbrowser, og skriv 192.168.0.10, som er IPadressen på HMI-kortet.

Du vil se login-siden i din browser;

Når du første gang går ind i Web Config, eller hvis du aldrig ændrer din adgangskode, vil du se advarslen, der er "Vi anbefaler dig at ændre din standardadgangskode

fra systemvedligeholdelsesmenuen ".

Du kan gå ind i systemet med:

Standard brugernavn = admin

Standardadgangskode = admin

Du kan ændre adgangskode med knappen Skift adgangskode på login-siden eller Administrationskodeordssektionen under fanen Systemvedligeholdelse.

| EVC04 Configuration Interface |                                                                          |      | English 🗸 |
|-------------------------------|--------------------------------------------------------------------------|------|-----------|
|                               | LOG IN                                                                   |      |           |
|                               | User Name:                                                               | *    |           |
|                               | Password:                                                                | •    |           |
|                               | We recommend you to change your default password from system maintenance | menu |           |
|                               | LOG IN                                                                   |      |           |
|                               | Change Password                                                          |      |           |
| Connecting                    |                                                                          |      |           |

Figure.32

### 4.3 - SKIFT ADGANGSKODE TIL LOGIN

Hvis du klikker på knappen "Skift adgangskode", omdirigeres du til siden Skift adgangskode. Ny adgangskode skal indeholde mindst 1 lille bogstav, 1 stort bogstav, 1 numerisk tegn og mindst 6 tegn.

Efter at have skrevet din nuværende adgangskode og nye adgangskode to gange, omdirigeres du til login-siden igen for at logge ind med din nye adgangskode.

Alle mellemrum, du ser, er obligatoriske på denne side.

Når du har sendt denne side, bliver du omdirigeret til login-siden. Også hvis du ikke vil ændre adgangskoden, kan du vende tilbage til login-siden med "Tilbage til login". Skifter

Af adgangskode er vigtig for din sikkerhed.

| EVC04 Configuration Interface |                                                                                                    |                            |   | Turkish 🗸 |
|-------------------------------|----------------------------------------------------------------------------------------------------|----------------------------|---|-----------|
|                               |                                                                                                    |                            |   |           |
|                               | CHANGE PASSWORD                                                                                       |                            |   |           |
|                               | Your password must be 6 characters and it contain at lea<br>letter,one lower case letter,one number d | ast one uppercase<br>igit. |   |           |
|                               | Current password:                                                                                     |                            |   |           |
|                               |                                                                                                    |                            | * |           |
|                               | New password:                                                                                         |                            |   |           |
|                               |                                                                                                    | ۰                          | * |           |
|                               | Confirm new password:                                                                                 |                            |   |           |
|                               |                                                                                                    |                            | * |           |
|                               | SUBMIT                                                                                                |                            |   |           |
|                               | Back to Login                                                                                         |                            |   |           |
|                               | Figure.33                                                                                             |                            |   |           |

### 4.4- HOVEDMENU

Efter den vellykkede loginoperation bliver du sendt til hovedsiden.

Hovedsiden viser de generelle oplysninger om enheden, der er softwareversioner, forbindelsesgrænseflade og ID'er

Du kan også ændre sprog og logge ud af webkonfigurationen med knapperne øverst til højre på siden.

| EVC0 | 4 Configuration Interface |  |               |                    |           |          |  |  |
|------|---------------------------|--|---------------|--------------------|-----------|----------|--|--|
|      | Main Page                 |  |               |                    |           |          |  |  |
|      |                           |  | CP Serial Nur | nber :             | 81055506; | 10000003 |  |  |
|      |                           |  | HMI Software  | Version :          | v2.08.0   |          |  |  |
|      |                           |  | Power Board   | Software Version : | 10.48.0   |          |  |  |
|      |                           |  | Duration afte | r power on :       | 02:52:09  |          |  |  |
|      |                           |  | Connection I  | nterface           | Ethernet  |          |  |  |
|      |                           |  | OCPP Device   | ID :               |           |          |  |  |
|      |                           |  |               |                    |           |          |  |  |

Figure.34

### 4.5 - ÆNDRING AF GENERELLE INDSTILLINGER FOR ENHEDEN

Du kan vælge HMI-skærmsprog fra siden med generelle indstillinger.

Visningssprog

De tilgængelige sprog er for tiden engelsk og tyrkisk. Du kan gemme dit valg med "Gem knap".

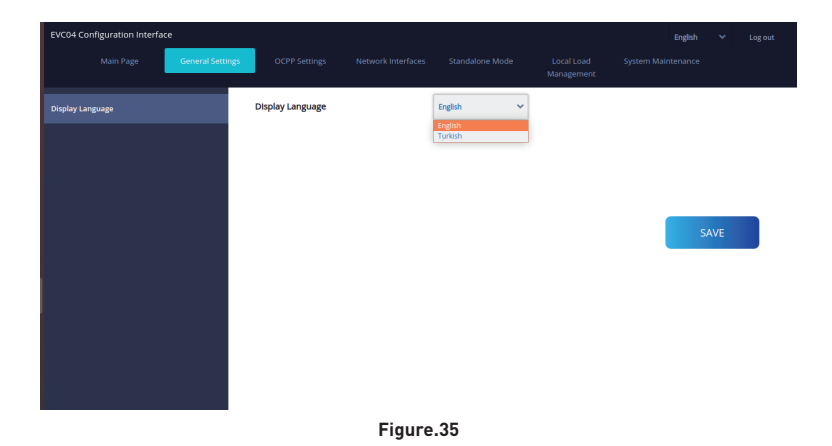

### 4.6 - ÆNDRING AF OCPP-INDSTILLINGER FOR ENHEDEN

#### OCPP-forbindelse

Hvis du vælger tilstand som "Aktiveret"; skal du skrive alle felter i forbindelsesindstillingerne og konfigurationsparameterafsnit er aktiveret i nedenstående.

Indtil videre er den eneste tilgængelige OCPP-version OCPP 1.6, så den vælges som standard. Den centrale systemadresse og ladepunkt-id er obligatoriske felter til at gemme denne side.

| System Maintenance |
|--------------------|
|                    |
|                    |
|                    |
|                    |
|                    |
| SAVE               |
|                    |
|                    |
|                    |
|                    |
|                    |
|                    |

Figure.36

Du kan indstille OCPP-konfigurationsparametre til deres standardværdier ved at klikke på knappen "Indstil som standard".

Du kan vælge den ønskede Ocpp-indstillingstype i menuen til venstre på siden. For eksempel Ocpp-forbindelse, Ocpp-version, forbindelsesindstillinger og OCPP

Konfigurationsparametre.

Klik derefter på knappen "Gem".

Vær forsigtig med dine indtastede værdier, fordi systemet ikke accepterer de uegnede værdier og giver advarslen. I dette tilfælde gemmes værdier ikke. Derefter

| skal siden ikke omdirigeres til hovedsiden, så du bør kontrollere dine værdier | er. |
|--------------------------------------------------------------------------------|-----|
|--------------------------------------------------------------------------------|-----|

| EVC04 Configuration Interface |                  |                          |                    |                                |                          |          | English     | ~  | Log out | ^ |
|-------------------------------|------------------|--------------------------|--------------------|--------------------------------|--------------------------|----------|-------------|----|---------|---|
| Main Page                     | General Settings | OCPP Settings            | Network Interfaces | Standalone Mode                | Local Load<br>Management | System N | faintenance |    |         |   |
| OCPP Connection               |                  | Set to Defaults          |                    |                                |                          |          |             |    |         | ł |
| OCPP Version                  |                  | FreeModeActive           |                    | False ¥                        |                          |          |             |    |         |   |
| Connection Settings           |                  | FreeModeRFID             |                    |                                |                          |          |             |    |         |   |
| OCPP Configuration Parameters |                  | 0                        |                    |                                | *                        |          |             |    |         |   |
|                               |                  |                          |                    |                                |                          |          | SA          | VE |         |   |
|                               |                  | AllowOfflineTxForUnknow  | mld                | False 🛩                        |                          |          |             |    |         |   |
|                               |                  | AuthorizationCacheEnable | ed                 | False 🛩                        |                          |          |             |    |         |   |
|                               |                  | AuthorizeRemoteTxReque   | ests               | False 🗸                        |                          |          |             |    |         |   |
|                               |                  | BlinkRepeat              |                    |                                |                          |          |             |    |         |   |
|                               |                  | 50                       |                    |                                | *                        |          |             |    |         |   |
|                               |                  |                          | BlinkRepeat mu     | st be less than or equal to 20 |                          |          |             |    |         |   |

Figure.37

Også hvis du foretager ændringer, og du ikke gemmer dem, før du forlader siden, vil du se advarslen som vist nedenfor.

| EVC04 Configuration Interface |                                                                 | English 🗸 Log out                           |
|-------------------------------|-----------------------------------------------------------------|---------------------------------------------|
| Main Page General Settings    | OCPP Settings Network Interfaces Standalone Mode                | Local Load System Maintenance<br>Management |
| OCPP Connection               | Current                                                         | *                                           |
| OCPP Version                  | ChargingScheduleMaxPeriods                                      |                                             |
| Connection Settings           | 1                                                               |                                             |
| OCPP Configuration Parameters | Page was not saved. ClockAllgr Do you want to save the changes? |                                             |
|                               | Connectio                                                       | SAVE                                        |
|                               | 30                                                              | *                                           |
|                               | ConnectorPhaseRotation                                          |                                             |
|                               | 0                                                               | *                                           |
|                               | ConnectorPhaseRotationMaxLength                                 |                                             |

Figure.38

### 4.7 - ÆNDRING AF NETVÆRKSGRÆNSEFLADE-INDSTILLINGER FOR ENHEDEN

Der er tre typer netværksgrænseflader på denne side; Mobil, Ethernet og Wi-Fi.

Vælg grænsefladestilstande som "Aktiveret", hvis du vil aktivere den.

Hvis du vælger Ethernet eller Wi-Fi, er IP-indstillinger som "Statisk"; "IP-adresse", "Netværksmaske", Standard Gateway "og"Primær DNS"-rum obligatoriske.

Hvis du indstiller Wi-Fi som aktiveret, er "SSID", "Adgangskode" og "Sikkerhed" obligatorisk.

Du skal udfylde alle mellemrum i passende formater.

### MOBIL

| EVC04 Configuration Interface |                             |                    |                 |   | English 🗸 Log out  |
|-------------------------------|-----------------------------|--------------------|-----------------|---|--------------------|
| Main Page General             |                             | Network Interfaces | Standalone Mode |   | System Maintenance |
|                               | * Indicates required field. |                    |                 |   |                    |
| LAN                           | Cellular                    |                    | Enabled V       |   |                    |
| WLAN                          | IMEI:<br>860425040095943    |                    |                 |   |                    |
|                               | IMSI:                       |                    |                 |   |                    |
|                               |                             |                    |                 |   | SAVE               |
|                               | ICCID:                      |                    |                 |   |                    |
|                               | APN Name:                   |                    |                 |   |                    |
|                               |                             |                    |                 | * |                    |
|                               | APN Username:               |                    |                 |   |                    |
|                               |                             |                    |                 |   |                    |

Figure.39

### LAN

| EVC04 Configuration Interface |                                |                    |                 |                          | English 🗸 Log o    | at |
|-------------------------------|--------------------------------|--------------------|-----------------|--------------------------|--------------------|----|
| Main Page General Settings    | OCPP Settings                  | letwork Interfaces | Standalone Mode | Local Load<br>Management | System Maintenance |    |
| Cellular                      | LAN<br>MAC Address:            |                    |                 |                          |                    |    |
| LAN                           | 6C:C3:74:55:BA:E8              |                    |                 |                          |                    |    |
| WLAN                          | IP Setting:                    | 5                  | Static 🗸        | *                        |                    |    |
|                               | IP Address:                    |                    |                 | *                        | SAVE               |    |
|                               | Network Mask:<br>255.255.255.0 |                    |                 | *                        |                    |    |
|                               | Default Gateway:               |                    |                 | *                        |                    |    |
|                               |                                |                    |                 |                          |                    |    |

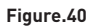

| EVC04 Configuration Interface | e |                      |                    |                 |     | English 🗸 Log out  |
|-------------------------------|---|----------------------|--------------------|-----------------|-----|--------------------|
| Main Page                     |   |                      | Network Interfaces | Standalone Mode |     | System Maintenance |
| Cellular                      |   | WLAN                 |                    | Enabled ~       | •   |                    |
| LAN                           |   | MAC Address:         |                    |                 | ĩ   |                    |
| WLAN                          |   | SSID:                |                    |                 | 1   |                    |
|                               |   | ASUS                 |                    |                 | *   |                    |
|                               |   | Password:            |                    |                 | 1   | SAVE               |
|                               |   |                      |                    |                 | *   |                    |
|                               |   | Select security type |                    | WPA/WPA2 PSK    | · * |                    |
|                               |   | IP Setting:          |                    | DHCP            | · * |                    |
|                               |   |                      |                    |                 |     |                    |

Figure.41

Når du er færdig med det, skal du klikke på knappen "Gem".

### 4.8 - ÆNDRING AF STANDALONE-TILSTANDS-INDSTILLINGER FOR ENHEDEN

Hvis du tidligere har indstillet OCPP som aktiveret i OCPP-indstillinger, kan standalone-tilstand ikke vælges. Tilstandslisten og "Gem"-knappen deaktiveres i denne situation.

Ellers kan du vælge standalone-tilstand fra listen. Der er tre indstillinger i listen:

Vælg "RFID Local List"-tilstand for at godkende en RFID lokal liste, som du vil indtaste. Du kan foretage en tilføjelse eller sletning fra den lokale RFID-liste senere.

Vælg "Accepter alle RFID'er"-tilstand for at godkende alle RFID'er.

 $V \approx lg$  "Autostart"-tilstand for at tillade opladning uden behov for autorisation. Det er nok at tilslutte for at starte opladningen.

Vælg "Smart"-tilstand for at aktivere smarttilstand.

Hvis du er færdig med valg af tilstand, skal du klikke på knappen "Gem".

| EVC04 Configuration Interface |                             |      |                 |                       | English 💙 Log out |
|-------------------------------|-----------------------------|------|-----------------|-----------------------|-------------------|
| Main Page                     |                             |      | Standalone Mode | Local Load Management |                   |
|                               | * Indicates required field. |      |                 |                       |                   |
|                               | Standalone Mode:            | 51   | art 🗸 *         |                       |                   |
|                               |                             |      |                 |                       |                   |
|                               |                             |      |                 |                       |                   |
|                               |                             |      |                 |                       |                   |
|                               |                             |      |                 |                       |                   |
|                               |                             |      |                 |                       |                   |
|                               |                             |      |                 |                       |                   |
|                               |                             |      |                 |                       |                   |
|                               |                             | SAVE |                 |                       |                   |

Figure.42

| EVC04 Configuration Interface |                           |        |                  |                       | English 🌱 Log out |
|-------------------------------|---------------------------|--------|------------------|-----------------------|-------------------|
| Main Page                     |                           |        | Standalone Mode  | Local Load Management |                   |
|                               | Indicates required field. |        |                  |                       |                   |
|                               | Standalone Mode:          | RFID   | Local List 🗸 👻 * |                       |                   |
|                               | Manage RFID Local List:   |        |                  |                       |                   |
|                               |                           |        |                  |                       |                   |
|                               |                           |        |                  |                       |                   |
|                               |                           |        |                  |                       |                   |
|                               |                           |        |                  |                       |                   |
|                               |                           |        |                  |                       |                   |
|                               | Add                       | Remove |                  |                       |                   |
|                               |                           | SAVE   |                  |                       |                   |
|                               |                           |        |                  |                       |                   |

Figure.43

# 4.9 - UDFØR SYSTEMVEDLIGEHOLDELSE PÅ ENHEDEN

**På LOGFILES-siden**, kan du downloade OCPP- eller HMI-logfiler ved at klikke på knapperne. Downloadede logfiler vises efter et par sekunder.

| EVC04 Conf    | figuration Interface |                  |               |                    |                 |                          | English            | ~ | Log out   |
|---------------|----------------------|------------------|---------------|--------------------|-----------------|--------------------------|--------------------|---|-----------|
|               |                      | General Settings | OCPP Settings | Network Interfaces | Standalone Mode | Local Load<br>Management | System Maintenance |   |           |
| Log Files     |                      |                  |               |                    |                 |                          |                    |   |           |
| Firmware Up   | odates               |                  |               |                    |                 | _                        |                    |   |           |
| Configuration | n Backup & Restore   |                  |               |                    |                 |                          |                    |   |           |
| System Rese   | t                    |                  |               |                    |                 |                          | $\checkmark$       |   |           |
| Administrati  | on Password          |                  |               | 00001-000          |                 |                          |                    |   |           |
| Factory Defa  | ult Configuration    |                  |               | OCPP Logs          |                 |                          | HMI Logs           |   |           |
|               |                      |                  |               |                    |                 |                          |                    |   |           |
|               |                      |                  |               |                    |                 |                          |                    |   |           |
|               |                      |                  |               |                    |                 |                          |                    |   |           |
|               |                      |                  |               |                    |                 |                          |                    |   |           |
| OCPP          | _logs_2zip ^         |                  |               |                    |                 |                          |                    | s | now all X |

#### Figure.44

I FIRMWIRE UPDATE-side, kan du uploade firmwareopdateringsfilen fra din PC ved at klikke på knappen "Upload".

Når filen er uploadet, kan du klikke på knappen "Opdater" for at starte firmwareopdateringen.

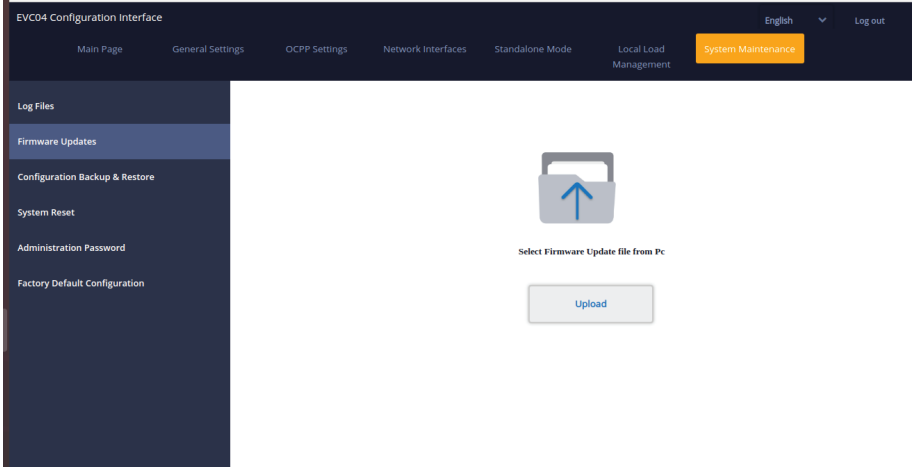

#### Figure.45

Når opdateringen startes, vil din opladers LED-indikation ses som konstant grøn. Hvis din oplader har display, kan du se firmwareopdateringsskærmen i displayet. Se Firmwareopdate-IG v7.3.0 2021 © 2021 Vestel - Alle rettigheder forbeholdt Dansk - 44 ring Skærmflow-afsnit.

Når firmwareopdateringen er færdig, genstarter din oplader automatisk. Du kan se seneste firmwareversion af din oplader fra webconfig UI på hovedsiden.

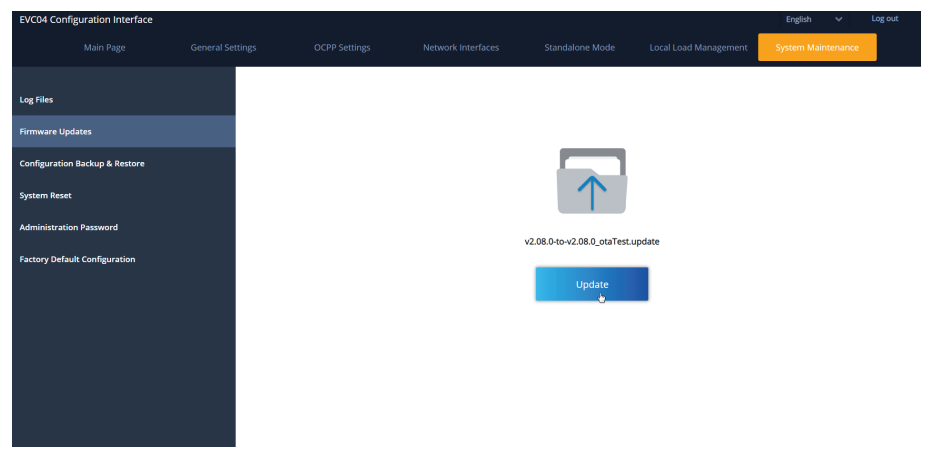

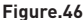

### FIRMWARE-OPDATERINGSSKÆRMFLOW (Med displaymodel)

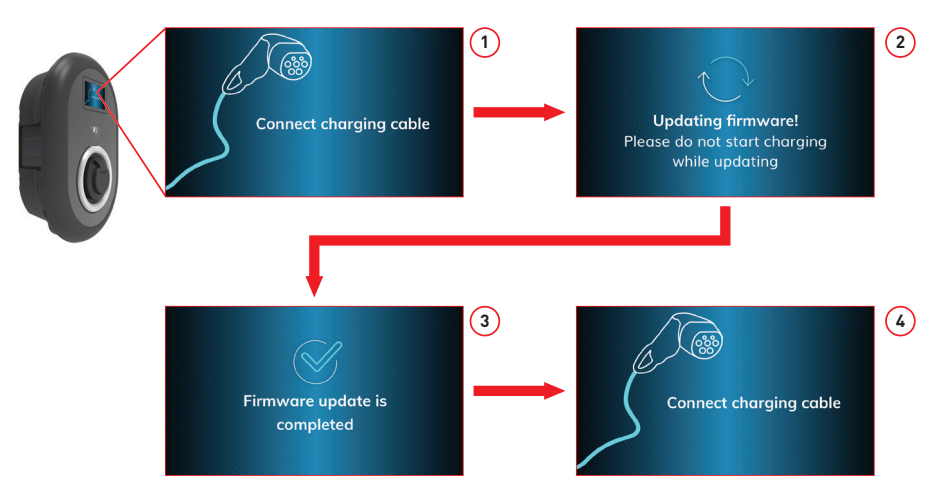

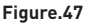

- 1- Firmwareopdatering sendes, og enheder uploader den.
- 2- Når enhedssoftwaren er i opdateringsstatus.
- 3- Efter 5 sekunder vender skærmen tilbage til åbningsskærmen.
- 4- Tilslut ladekabel.

**PÅ KONFIGURATION OG BACKUP-siden**, kan du sikkerhedskopiere systemet. Hvis du vil gendanne, kan du klikke på knappen Gendan konfigurationsfil og uploade sikkerhedskopifilen. Systemet accepterer kun .bak-filerne.

| EVC04 Col   | nfiguration Interface | : |             |   |      | English            | * | Log out   |
|-------------|-----------------------|---|-------------|---|------|--------------------|---|-----------|
|             |                       |   |             |   |      | System Maintenance |   |           |
| Log Files   |                       |   |             |   |      |                    |   |           |
| Firmware U  | pdates                |   |             |   | _    |                    |   |           |
| Configurati | on Backup & Restore   |   |             | 1 |      |                    |   |           |
| System Res  | et                    |   |             |   |      | $(\mathbf{T})$     |   |           |
| Administra  | tion Password         |   | Backup File |   | Rest | tore Config File   |   |           |
| Factory Def | ault Configuration    |   |             |   |      |                    |   |           |
|             |                       |   |             |   |      |                    |   |           |
|             |                       |   |             |   |      |                    |   |           |
|             |                       |   |             |   |      |                    |   |           |
|             |                       |   |             |   |      |                    |   |           |
| back        | UpFile (4).bak ^      |   |             |   |      |                    | s | how all × |

Figure.48

På SYSTEM RESET-siden, kan du lave varm nulstilling og kold nulstilling ved at klikke på knapperne.

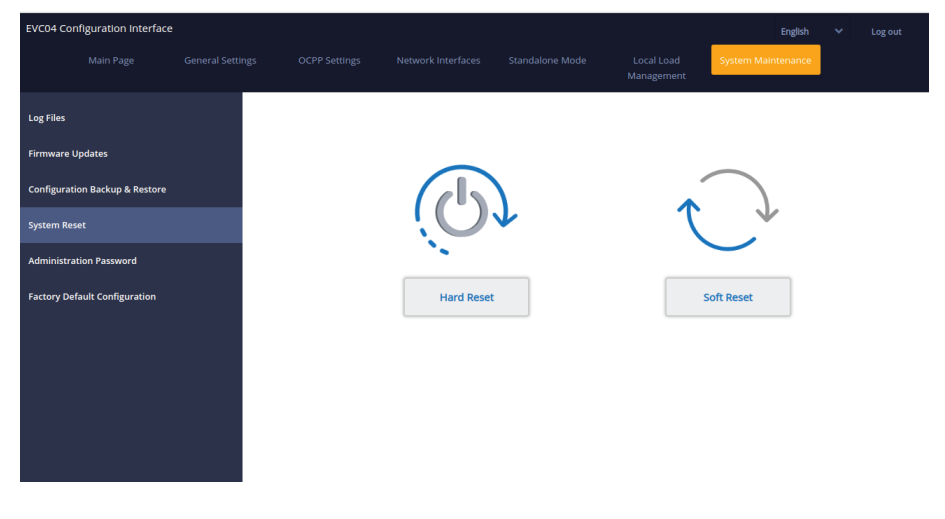

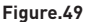

**På ADMINISTRATIONSADGANGSKODE-siden**, kan du ændre webkonfigurations loginadgangskode. Ny adgangskode skal indeholde mindst 1 lille bogstav, 1 stort bogstav, 1 numerisk tegn og mindst 6 tegn.

Alle pladser er obligatoriske.

| EVC04 Col   | nfiguration interface | •                |                                           |                                                        |                                   |          |                        |             | English | Log out |
|-------------|-----------------------|------------------|-------------------------------------------|--------------------------------------------------------|-----------------------------------|----------|------------------------|-------------|---------|---------|
|             |                       | General Settings | OCPP Settings                             | Network Interfaces                                     | Standalone Mode                   | Li<br>Ma | ocal Load<br>anagement | System Main | tenance |         |
| Log Files   |                       |                  | Administration                            | Password:                                              |                                   |          |                        |             |         |         |
| Firmware U  | Ipdates               |                  | Your password must<br>one uppercase lette | be 6 characters and it co<br>one lower case letter,one | ntain at least<br>e number digit. |          |                        |             |         |         |
| Configurati | on Backup & Restore   |                  | Current passwo                            | rd:                                                    |                                   |          |                        |             |         |         |
| System Res  | et                    |                  |                                           |                                                        |                                   | ۲        | *                      |             |         |         |
| Administra  | tion Password         |                  | New password:                             |                                                        |                                   |          |                        |             |         |         |
| Factory Def | ault Configuration    |                  |                                           |                                                        |                                   | ۲        | *                      |             |         |         |
|             |                       |                  | Confirm new pa                            | ssword:                                                |                                   |          |                        |             |         |         |
|             |                       |                  |                                           |                                                        |                                   | ۲        | *                      |             |         |         |
|             |                       |                  |                                           |                                                        |                                   |          |                        |             |         |         |
|             |                       |                  |                                           | CHANGE                                                 |                                   |          |                        |             |         |         |

#### Figure.50

### På FABRIKSSTANDARDKONFIGURATION-siden du kan foretage fabriksnulstilling til enheden.

| EVC04 Co    | nfiguration Interface |  |               |   |             | English  |  |
|-------------|-----------------------|--|---------------|---|-------------|----------|--|
|             |                       |  |               |   | System Main | ntenance |  |
| Log Files   |                       |  |               |   |             |          |  |
| Firmware U  | Jpdates               |  |               |   |             |          |  |
| Configurati | ion Backup & Restore  |  |               |   |             |          |  |
| System Res  | et                    |  |               |   |             |          |  |
| Administra  | tion Password         |  |               | * |             |          |  |
| Factory Del | fault Configuration   |  | Factory Reset |   |             |          |  |
|             |                       |  |               |   |             |          |  |
|             |                       |  |               |   |             |          |  |
|             |                       |  |               |   |             |          |  |
|             |                       |  |               |   |             |          |  |
|             |                       |  |               |   |             |          |  |

#### Figure.51

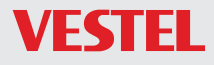

TSG Nordic A/S Birkerød Kongevej 194A 3460 Birkerød Denmark

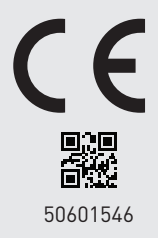